# WEKA Manager CE V4.1 Risikobeurteilung und CE-Kennzeichnung

Vorgestellt auf der tekom-Jahrestagung 2022

## Jörg Ertelt

HELPDESIGN • JÖRG ERTELT 08.11.20200

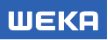

WEKA Manager CE ermöglicht die Durchführung der Risikobeurteilung und Erstellung der Betriebsanleitung für Produkte, die vom Anwendungsbereich folgender Harmonisierungsrechtsvorschriften mit Pflicht zur CE-Kennzeichnung erfasst werden:

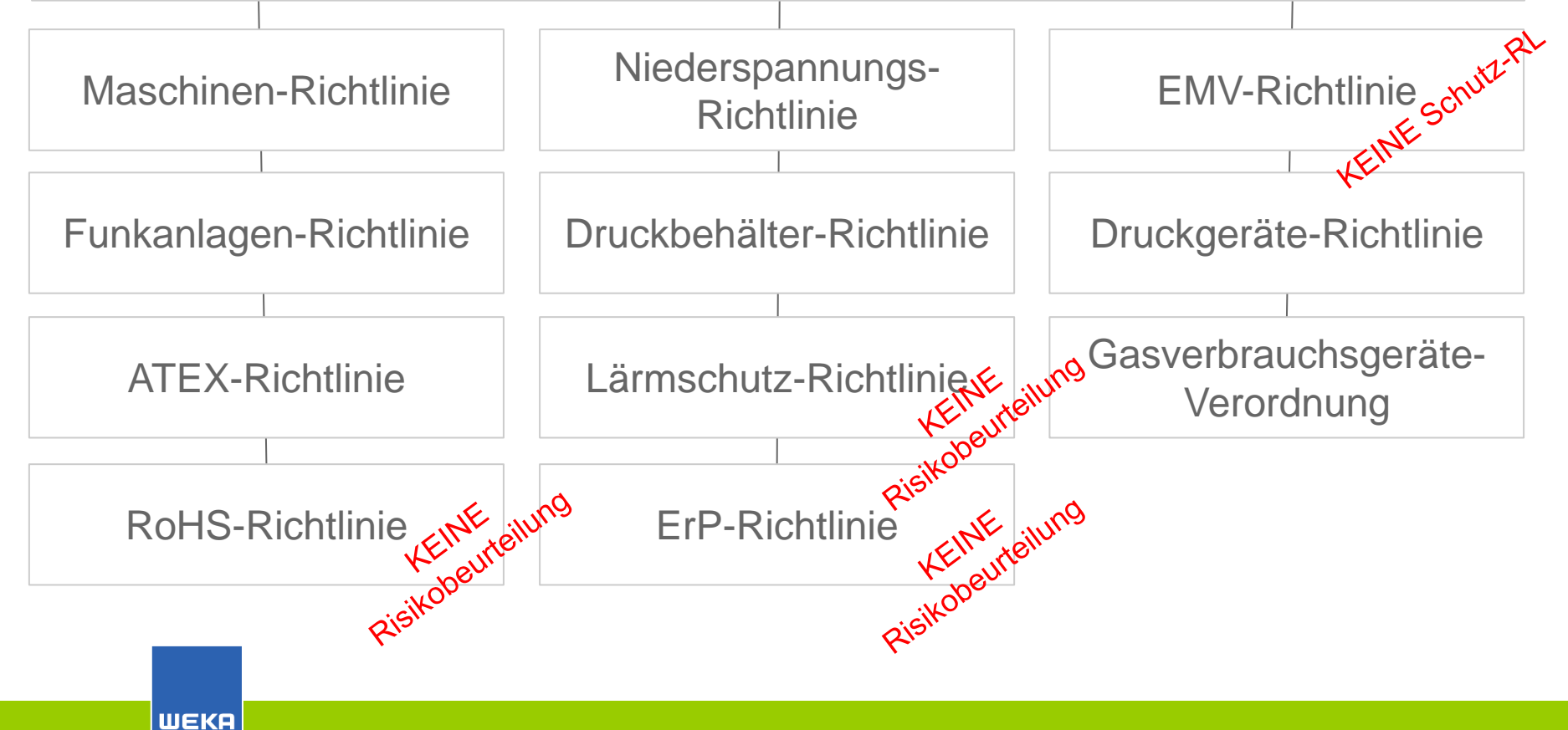

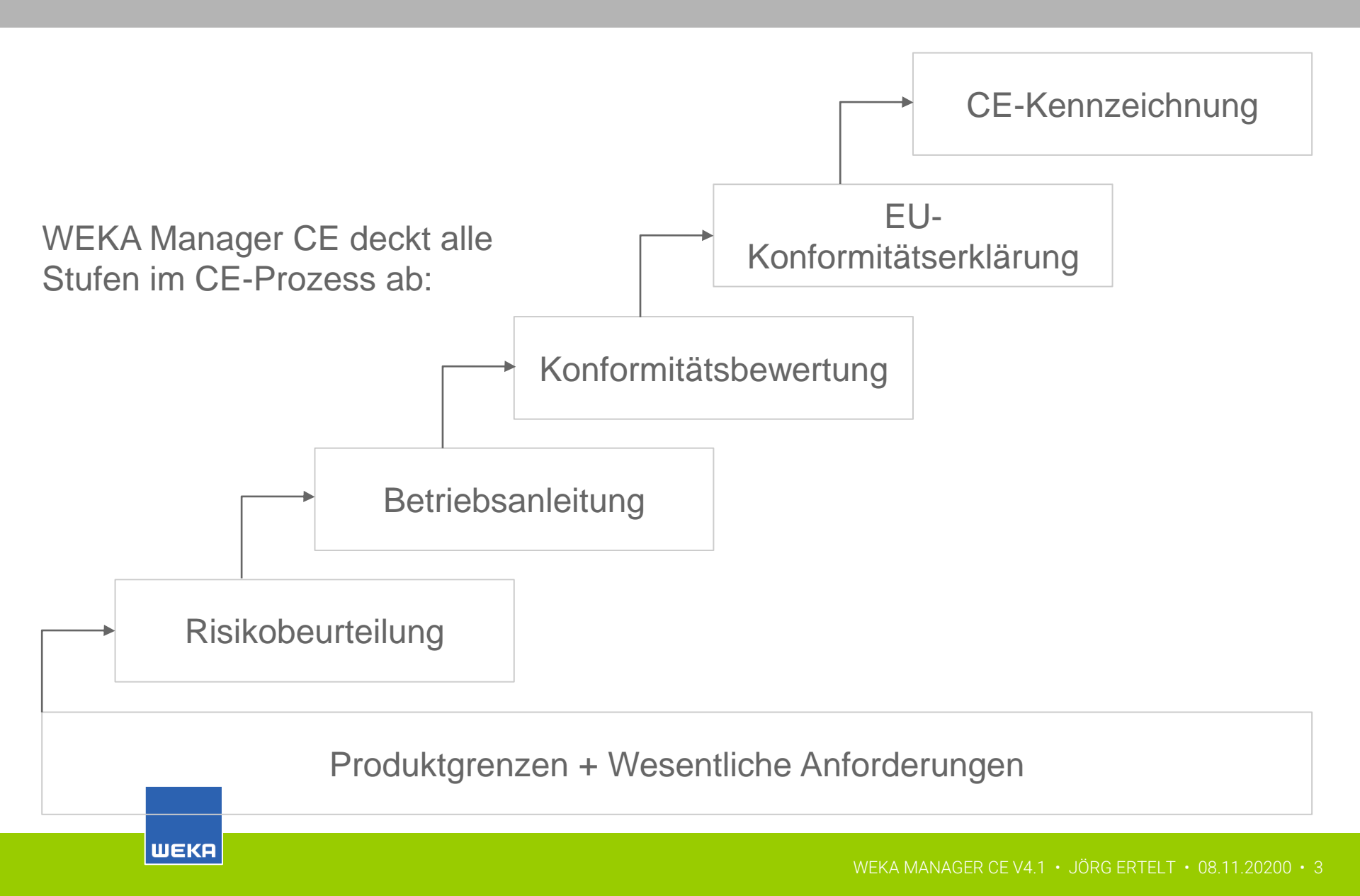

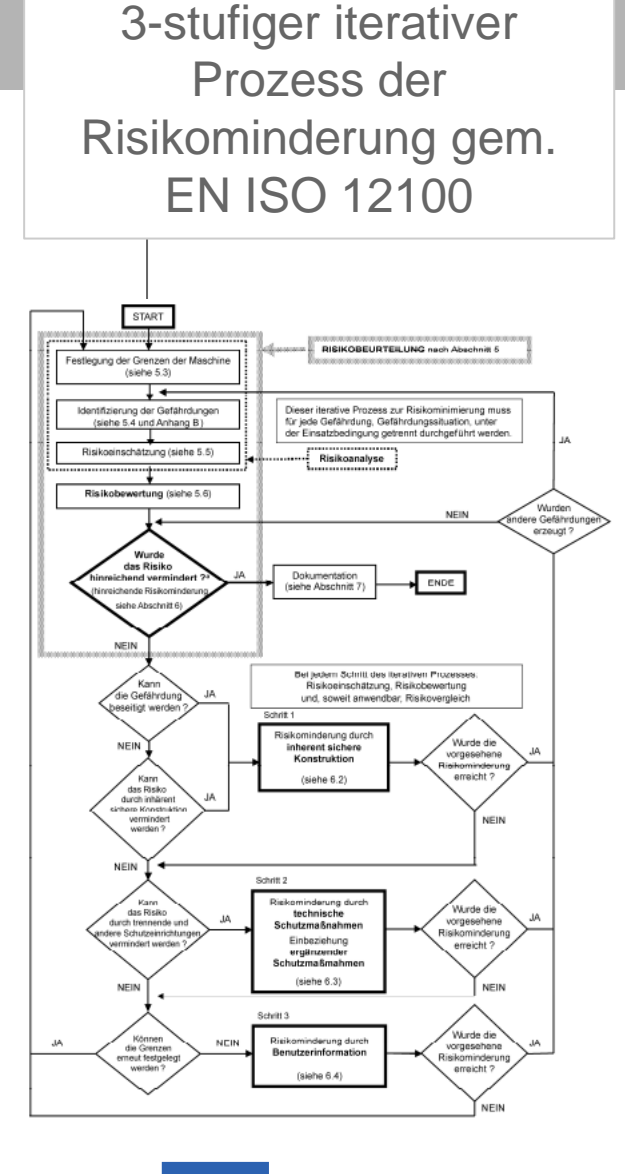

ШЕКА

Unterschiedliche Verfahren zur Durchführung der Risikobeurteilung:

Prozess der Risikominderung gem. CENELEC Leitfaden 32

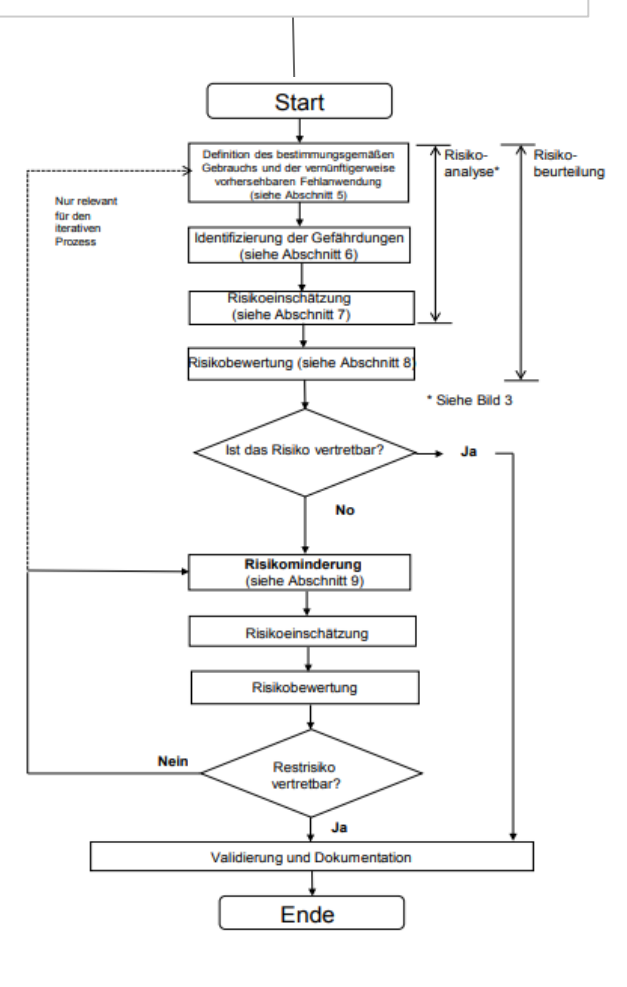

WEKA MANAGER CE V4.1 • JÖRG ERTELT • 08.11.20200 • 4

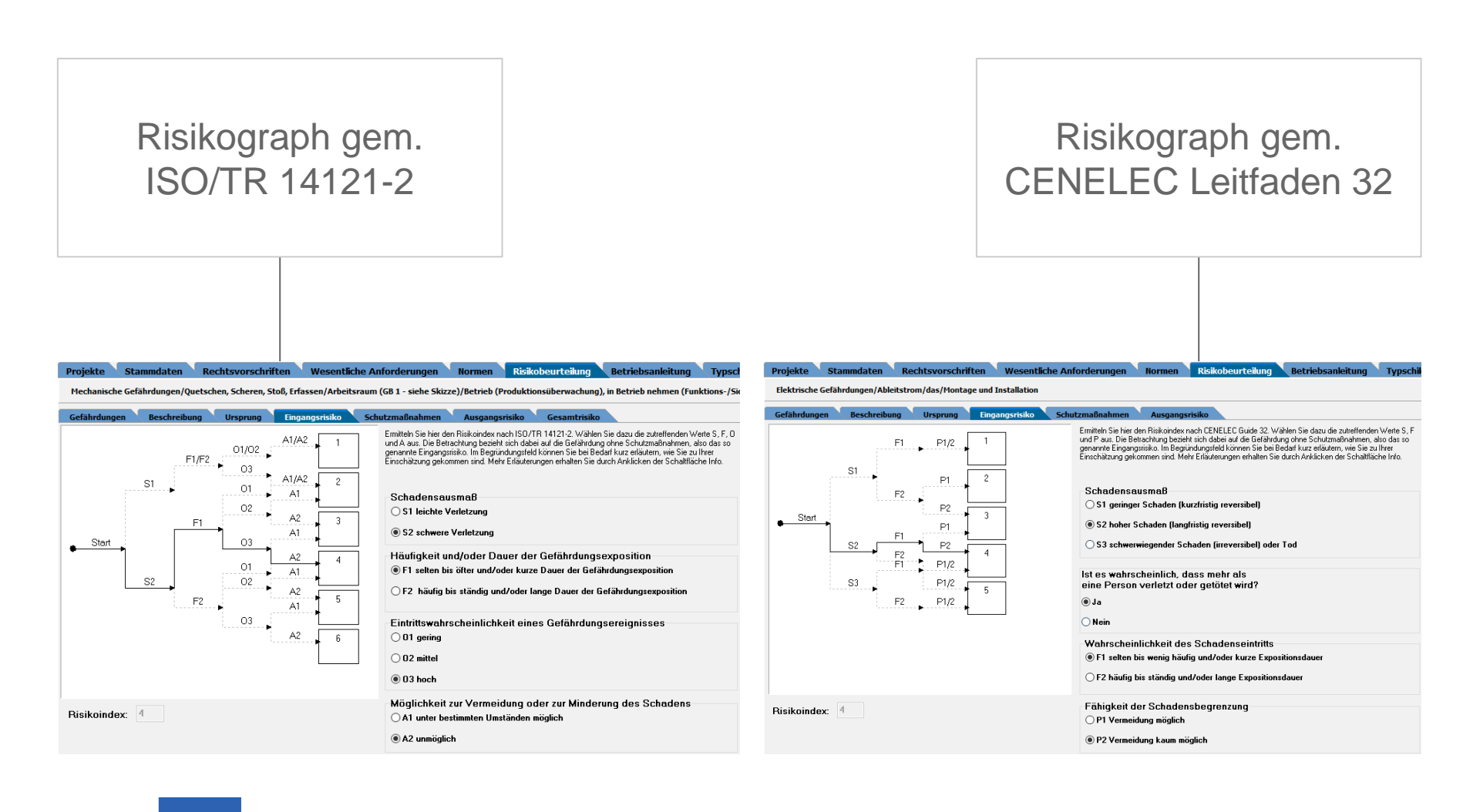

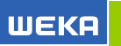

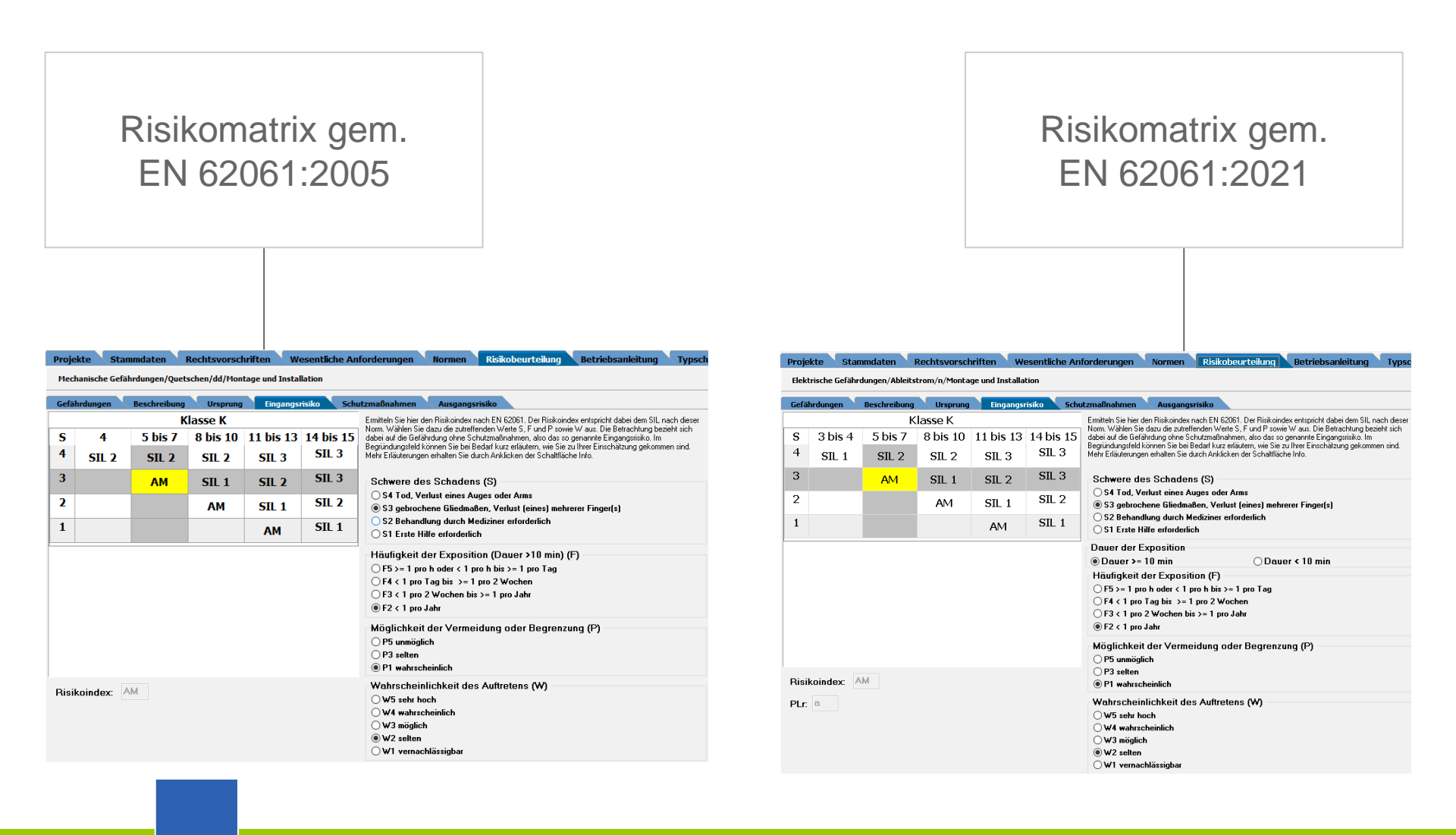

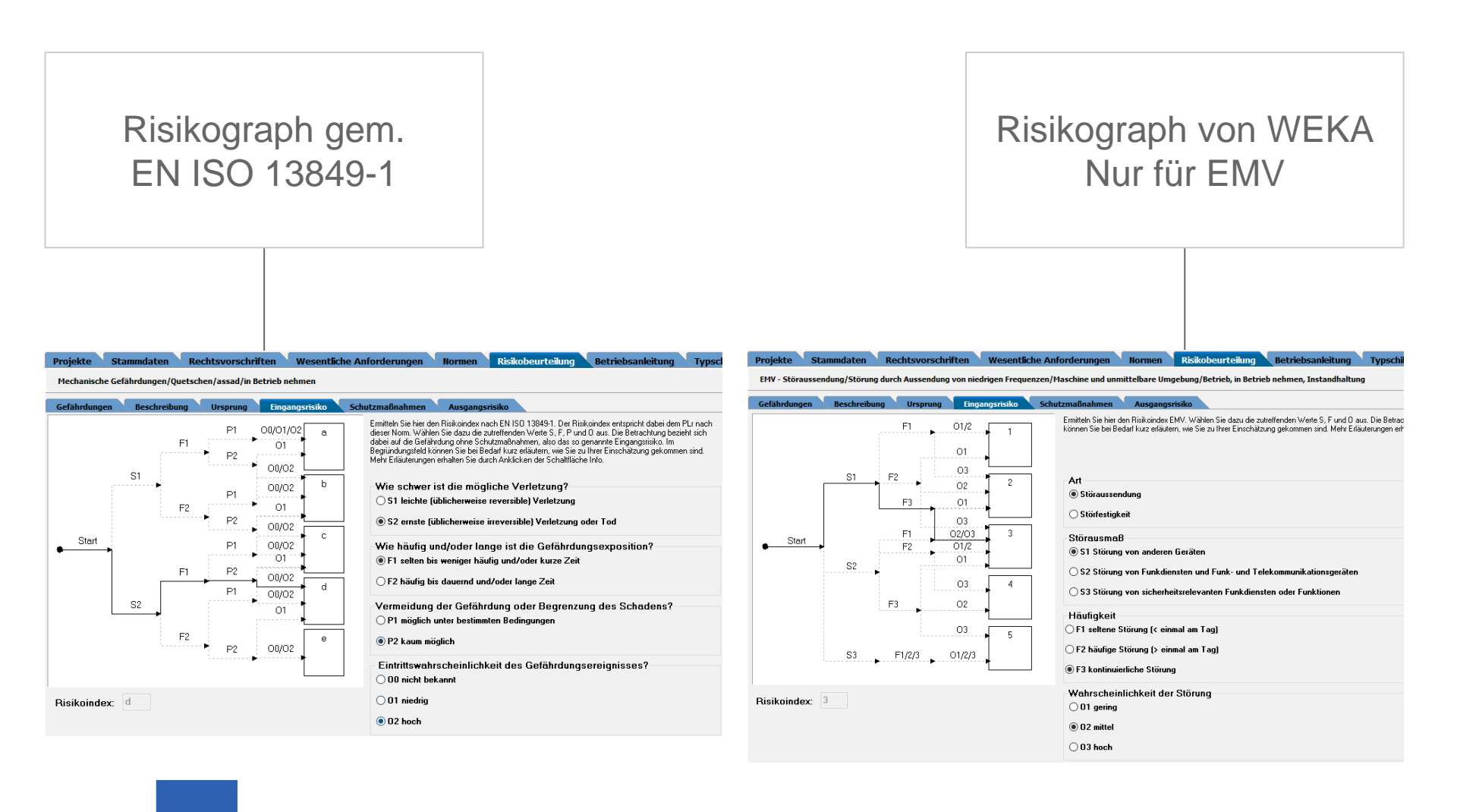

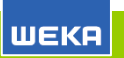

### Risikomatrix gem. EN 62061:2005 (SIL)

| Klasse K |       |         |          |           |           |  |  |  |  |
|----------|-------|---------|----------|-----------|-----------|--|--|--|--|
| S        | 4     | 5 bis 7 | 8 bis 10 | 11 bis 13 | 14 bis 15 |  |  |  |  |
| 4        | SIL 2 | SIL 2   | SIL 2    | SIL 3     | SIL 3     |  |  |  |  |
| 3        |       | АМ      | SIL 1    | SIL 2     | SIL 3     |  |  |  |  |
| 2        |       |         | АМ       | SIL 1     | SIL 2     |  |  |  |  |
| 1        |       |         |          | АМ        | SIL 1     |  |  |  |  |

#### Risikomatrix gem. EN 62061:2021 (SIL)

| S | 3 bis 4 | 5 bis 7 | 8 bis 10 | 11 bis 13 | 14 bis 15 |
|---|---------|---------|----------|-----------|-----------|
| 4 | SIL 1   | SIL 2   | SIL 2    | SIL 3     | SIL 3     |
| 3 |         | AM      | SIL 1    | SIL 2     | SIL 3     |
| 2 |         |         | AM       | SIL 1     | SIL 2     |
| 1 |         |         |          | AM        | SIL 1     |

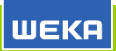

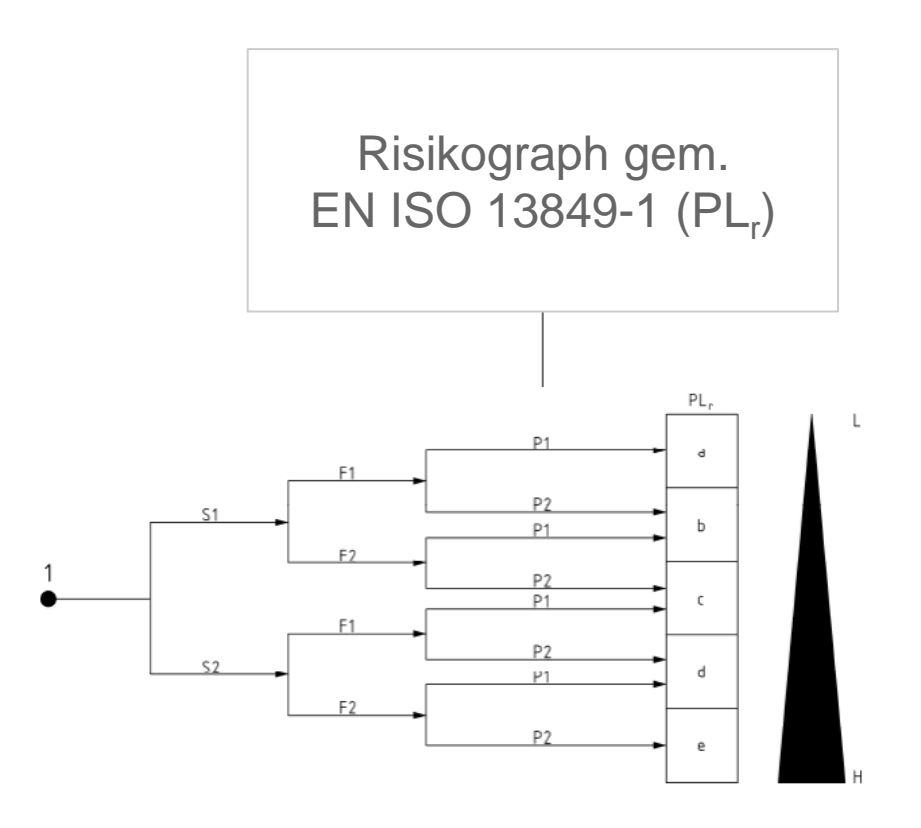

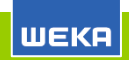

## Vorteile WEKA Manager CE

#### CE-Kennzeichnung

- CE-Kennzeichnung für Maschinen und Nicht-Maschinen
- Strukturierter und geführter Prozess
- Richtlinien- und normenkonform
- Maschinen-Richtlinie 2006/42/EG, Niederspannungs-Richtlinie 2014/35/EU usw.
- Verfahren zur Durchführung der Risikobeurteilung gem. EN ISO 12100:2010 bzw. CENELEC Guide 32
- Risikoeinschätzung gem. DIN ISO/TR 14121-2, CENELEC LEITFADEN 32, EN ISO 13849-1 ("PL<sub>r</sub>", EN 62061 ("SIL")
- DIN EN ISO 20607 Sicherheit von Maschinen Betriebsanleitung Allgemeine Gestaltungsgrundsätze (ISO 20607:2019); Deutsche Fassung EN ISO 20607:2019

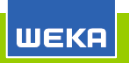

#### Risikobeurteilung

- Standard-Gefährdungsbäume bzw. -Produktbeschreibungsvorlagen
- individualisierbare Gefährdungsbäume bzw. Produktbeschreibungsvorlagen
- Schnittstelle zur SISTEMA

#### Assistenten

- Maßnahmen-Assistent für die Übernahme von Schutzmaßnahmen aus vorhandenen Projekten
- Gesamtheit von Maschinen
- Wesentliche Veränderung
- Konformitätsbewertung
- Konformitäts- und Einbauerklärung

Wiederverwendung von Inhalten

- Textbausteinbibliotheken
- Symboledatenbank
- Warnhinweise

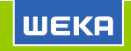

# Individualisierbare Gefährdungsbäume

Register Projekte > Optionen > Gefährdungsbäume

Eigene Gefährdungsbäume anlegen, z. B. auf Basis einer C-Norm wie EN ISO 10218-2.

Verfügbare Objekte:

- Gefährdungsgruppen und -folgen
- Ursprünge
- Lebensphasen ohne und mit Aufgaben
- Orte
- Personen

Diese Objekte sind in der Risikobeurteilung verfügbar.

| Gefährdungsbäume be         | arbeiten                           |                |                                     |                            |                                      |             |                       |                   |                 |           |           | × |
|-----------------------------|------------------------------------|----------------|-------------------------------------|----------------------------|--------------------------------------|-------------|-----------------------|-------------------|-----------------|-----------|-----------|---|
| Gefährdungsbaum             |                                    |                |                                     |                            |                                      |             |                       |                   |                 |           |           |   |
| Sprache:                    | Deutsch                            |                | $\sim$                              | Neu                        | Speichen                             | n           | Exportieren           |                   |                 |           |           |   |
| Name:                       | WEKA Gefährdungsbaum N             | Maschinen (i   | mit Risikot 🗸                       | Kopieren                   | Abbreche                             | n           | Importieren           |                   |                 |           |           |   |
|                             | WEKA Gefährdungsbaum N             | Maschinen (I   | mit Risikoeins                      | Löschen                    | 🚸 Info                               |             |                       |                   |                 |           |           |   |
| Risikobetrachtung :         | ISO/TR 14121-2                     |                | $\sim$                              |                            |                                      |             |                       |                   |                 |           |           |   |
|                             | ISO/TR 14121-2                     |                |                                     |                            |                                      |             |                       |                   |                 |           |           |   |
| Gruppen und Folgen          | CENELEC Guide 32                   |                | 54                                  | onen/Betriebsmittel        |                                      |             |                       |                   |                 |           |           |   |
| Kurztext                    | EN 62061                           |                | e                                   | le ist eine Stelle oder Be | reich zu verstehen, in der           | (dem) der n | nenschliche Körper od | er Teile davon ei | ner Gefährdung  | g durch Ç | Juetscher | n |
| Standardgefährdungen        |                                    | ausgeset       | zt sind. Hervor                     | gerufen wird diese Gefa    | ihrdung, wenn                        |             |                       |                   |                 |           |           |   |
| Mechanische Gefährdung      | oen .                              | - zwei be      | wegliche Teile :<br>ediches Teil si | ich aufeinander zubewe     | egen,<br>Newent Zu Mindestabstär     | den zur Ver | meidung von Queted    | aafährdung sieh   | A EN ISO 1385   | 4 (vorbe  | FEN 340)  |   |
| Ouetschen                   |                                    | - en bew       | egileries reirak                    | indui en restes rei zu     | ewegt. Zu Mindestabstal              |             | melading von Quetaa   | igerani dang sien | IE LIV 150 1505 | + (vome   | LIN JHSJ  | • |
| Scheren                     |                                    |                |                                     |                            |                                      |             |                       |                   |                 |           |           |   |
| Schneiden, Abschneid        | len                                |                |                                     |                            |                                      |             |                       |                   |                 |           |           |   |
| Erfassen                    |                                    |                |                                     |                            |                                      |             |                       |                   |                 |           |           |   |
| Einziehen, Fangen           |                                    |                |                                     |                            |                                      |             |                       |                   |                 |           |           |   |
| Stoß                        |                                    | Selektiert     | Nr                                  | Beschreibung               |                                      |             |                       |                   |                 |           |           |   |
| Durchstich, Einstich        |                                    | -              | 1.2.4                               | .2 Betriebsbeding          | tes Stillsetzen                      |             |                       |                   |                 |           |           |   |
| Reiben, Abschürfen          |                                    | -              | 1.2.4                               | .3 Stillsetzen im N        | otfall                               |             |                       |                   |                 |           |           |   |
| Findringen von unter        | Druck stehenden Flüssigkei         |                | 1.2.4                               | .4 Gesamtheit vo           | n Maschinen                          |             |                       |                   |                 |           |           |   |
| Ersticken                   |                                    | -              | 1.2.5                               | Wahl der Steu              | erungs- oder Betriebsarter           | ı           |                       |                   |                 |           |           |   |
| Ausrutschen, Stolper        | n. Stürzen                         |                | 1.2.6                               | Störung der Er             | ergieversorgung                      |             |                       |                   |                 |           |           |   |
| 🗄 Elektrische Gefährdunge   | n                                  | Ð              | ✓ 1.3                               | Schutzmaßnah               | men gegen mechanische G              | efährdunge  | en 🛛                  |                   |                 |           |           |   |
| Thermische Gefährdunge      | 'n                                 | -              | 1.3.1                               | Risiko des Verli           | usts der Standsicherheit             |             |                       |                   |                 |           |           |   |
| 🗄 Gefährdungen durch Län    | m                                  |                | ✓ 1.3.2                             | Bruchrisiko beir           | n Betrieb                            |             |                       |                   |                 |           |           |   |
| E Gefährdungen durch Vibr   | ration                             |                | 1.3.3                               | Risiken durch h            | erabfallende oder heraus             | geschleuder | te Gegenstände        |                   |                 |           |           |   |
| 🗄 Gefährdungen durch Stra   | ahlung                             |                | ✓ 1.3.4                             | Risiken durch (            | berflächen, Kanten und E             | icken       |                       |                   |                 |           |           |   |
| Gefährdungen durch Mat      | terialien und Substanzen           |                | 1.3.5                               | Risiken durch r            | nehrfach kombinierte Maso            | hinen       |                       |                   |                 |           |           |   |
| Ergonomische Gefährdun      | ngen                               |                | ✓ 1.3.6                             | Risiken durch /            | nderung der Verwendung               | sbedingung  | en                    |                   |                 |           |           |   |
| 🗄 Gefährdungen in Zusamn    | nenhang mit der Einsatzum          |                | 1.3.7                               | Risiken durch b            | ewegliche Teile                      |             |                       |                   |                 |           |           |   |
| E Feuer oder Explosion      |                                    | (D)            | 1.3.8                               | Wahl der Schu              | tzeinrichtungen gegen Risi           | ken durch b | ewegliche Teile       |                   |                 |           |           |   |
| 🕀 Unerwarteter Anlauf, un   | erwartetes Durchdrehen             | -              | ✓ 1.3.8                             | .1 Bewegliche Tei          | e der Kraftübertragung               |             |                       |                   |                 |           |           |   |
| 🕀 Fehlende Möglichkeit, die | Maschine stillzusetzen (No         |                | ✓ 1.3.8                             | .2 Bewegliche Tei          | e des Arbeitsprozesses               |             |                       |                   |                 |           |           |   |
| 🗄 Zusätzliche häufige Gefä  | ⑦ Zusätzliche häufige Gefährdungen |                |                                     | Risiko unkontro            | llierter Bewegungen                  |             |                       |                   |                 |           |           |   |
| E Security und Software     | Security und Software              |                |                                     |                            | Anforderungen an Schutzeinrichtungen |             |                       |                   |                 |           |           |   |
| Nahrungsmittelmaschine      |                                    |                | 1.4.1                               | Allgemeine Anf             | orderungen                           |             |                       |                   |                 |           |           |   |
| Haschine für kosmetische og | der pharmazeutische Erzeu          | ₽ <sup>1</sup> | 1.4.2                               | Besondere Anf              | orderungen an trennende              | Schutzeinri | chtungen              |                   |                 |           |           |   |
| Aktionen                    |                                    |                | 1 443                               | * Contrate la condecidad   | hanna an dia Calendara indrina.      |             |                       |                   |                 | _         | _         |   |
| Concern Street Conce        | Talan I tam Plana                  | 0              |                                     | To have a different        | Course In 1                          |             | Pales Parts and       |                   |                 |           | 45        |   |
| Grüppe ninzurugen           | Folge hinzutugen                   |                | editieren                           | Folge editieren            | Gruppe löscher                       |             | Folge loschen         | Au                |                 |           |           |   |

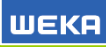

Für die Projektverwaltung sind folgende Funktionen verfügbar:

- Neues Projekt anlegen
- Projekt kopieren
- Projekt löschen
- Projekt exportieren
- Projekt importieren
- In Projekten suchen

WEKA

- Projekt-Status einsehen (was ist erledigt, was muss noch erledigt werden)
- Projekt-Historie einsehen (wer hat wann was im Projekt geändert)

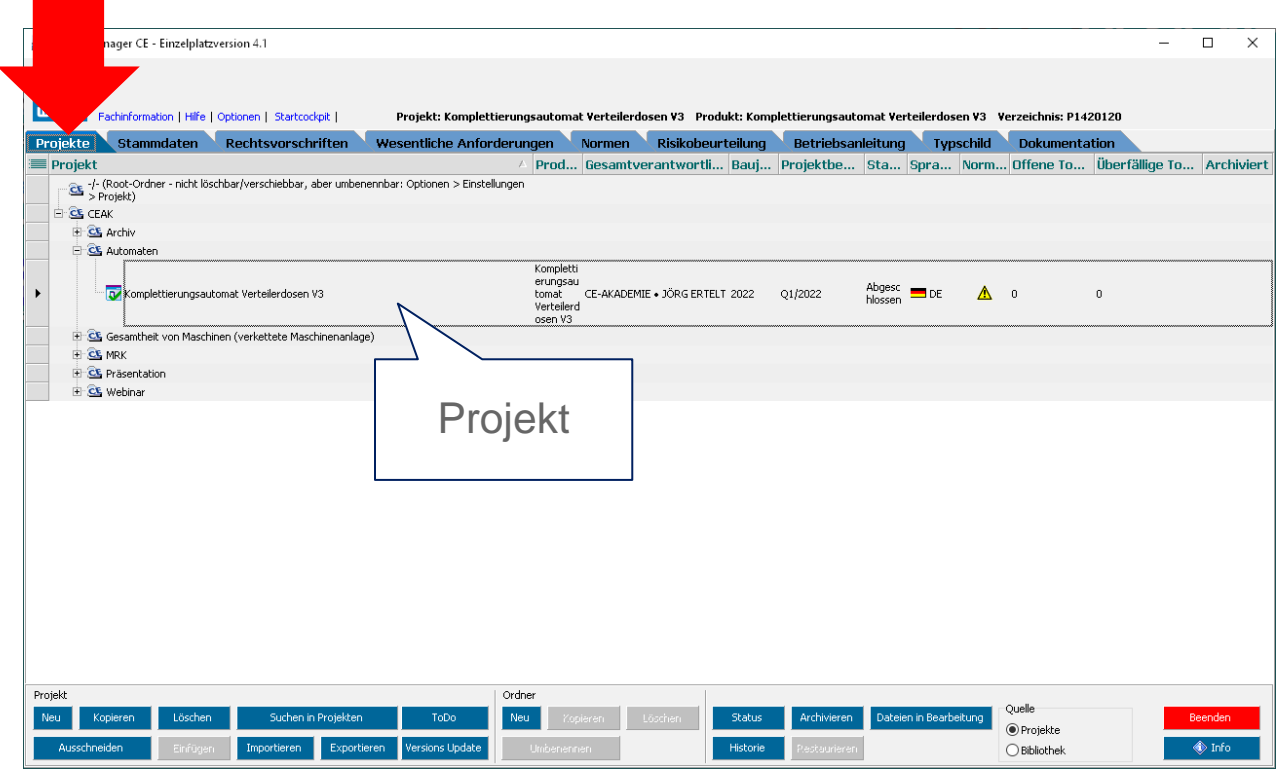

Die Projektedaten enthalten u. a. Angaben zum Produkt, z. B. einer Maschine und zum Hersteller.

Die Projektdaten werden in verschiedenen Zusammenhängen wiederverwendet, z. B. die Produktbezeichnung in der EU-Konformitätserklärung.

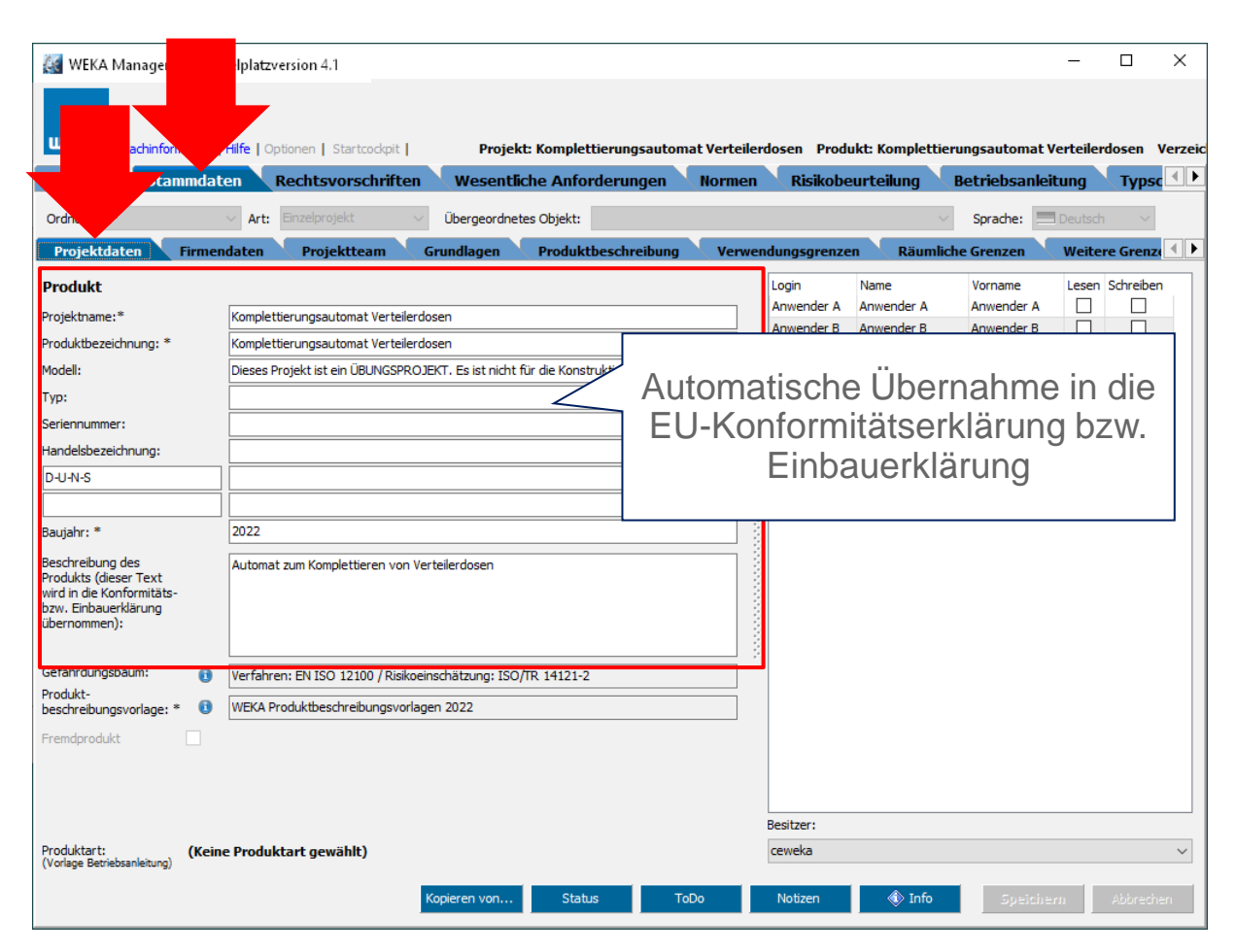

Firmendaten und Firmenlogo des Herstellers eines Produkts werden z. B. in die Betriebsanleitung eingefügt.

Firmendaten und Firmenlogo können übernommen werden, wenn sie zuvor hinterlegt wurden unter Register **Projekte** > **Optionen** > **Firmendaten**.

| 🍇 WEKA N          | - Einzelplat             | zversion 4.1     |                    |                     |                   |                     |                | _            |          | $\times$ |
|-------------------|--------------------------|------------------|--------------------|---------------------|-------------------|---------------------|----------------|--------------|----------|----------|
| ШЕКЯ              | Fa. mation               | onen   Startcock | oit   Projekt: K   | omplettierungsautor | nat Verteilerdose | en Produkt: Komplet | tierungsautom  | at Verteiler | losen V  | Verzeic  |
| Projekte          | Stamm                    | rtsvorschr       | iften Wesentliche  | Anforderungen       | Normen            | Risikobeurteilung   | Betriebsar     | nleitung     | Typso    |          |
| Ordner: -/-       |                          | Einzelprojekt    | ∨ Übergeordnetes C | bjekt:              |                   |                     | Sprache:       | 💻 Deutsch    | $\sim$   |          |
| Projektdat        | ten Firmendaten          | Projektteam      | Grundlagen         | roduktbeschreibung  | Verwendun         | gsgrenzen 💦 Räun    | nliche Grenzen | Veiter       | e Grenzo |          |
| Firmendaten       | 1                        |                  | Firmenlogo         |                     | Horsto            | llor                |                |              |          |          |
| <u>F</u> irma:    | CE-AKADEMIE • JÖRG EF    | RTELT            |                    |                     | Firma             |                     | EDTELT         |              | 3        |          |
| <u>S</u> traße:   | Ulrichstraße 1           |                  | CE-AKADE           |                     | Apschrift:        | Ulrichstraße 1      |                |              | 0        |          |
| <u>P</u> LZ:      | 73240                    |                  |                    |                     | Ansching          | 73240 Wendlingen    |                |              |          |          |
| <u>O</u> rt:      | Wendlingen               |                  |                    |                     |                   |                     |                |              |          |          |
| <u>T</u> elefon:  |                          |                  |                    |                     | In dor            | Compine chaft nigda | raolacconor    |              |          |          |
| Telef <u>a</u> x: |                          |                  |                    |                     | Bevolin           | nächtigter          | ryelassener    |              |          |          |
| Email:            | joerg.ertelt@helpdesign. | eu               | Aus <u>w</u> ählen | <u>L</u> öschen     | Firma:            |                     |                | ~            | 3        |          |
| Internet:         | www.ce-akademie.eu       |                  |                    |                     | Anschrift:        |                     |                |              |          |          |
|                   | Firmendaten übernehme    | n                |                    |                     |                   |                     |                |              |          |          |
|                   |                          |                  |                    |                     | Kunde             |                     | Lieferant 🗌    |              |          |          |
|                   |                          |                  |                    |                     | Firma:            |                     |                | ~            | 3        |          |
|                   |                          |                  |                    |                     | Anschrift:        |                     |                |              |          |          |
|                   |                          |                  |                    |                     |                   |                     |                |              |          |          |
|                   |                          |                  |                    |                     | Kundennr.:        |                     |                |              |          |          |
|                   |                          |                  |                    |                     |                   |                     |                |              |          |          |
|                   |                          |                  |                    |                     |                   |                     |                |              |          |          |
|                   |                          |                  |                    |                     |                   |                     |                |              |          |          |
|                   |                          |                  |                    |                     |                   |                     |                |              |          |          |
|                   |                          |                  |                    |                     |                   |                     |                |              |          |          |
|                   |                          |                  | Kopieren von       | Status T            | 'oDo No           | otizen 🔹 🚯 Info     | Spei           | shern        | Abbrech  | en       |

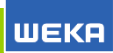

Anlegen und Zusammenstellen der Verantwortlichen und des Projektteams.

Umsetzung der DIN ISO/TR 14121-2: 4.2 Anwendung des Gruppenansatzes für die Risikobeurteilung.

Benachrichtigung einzelner oder aller Projektmitglieder via E-Mail.

Für die Projektmitglieder kann ein Unterschriftsfeld auf dem Deckblatt der Nachweisdokumentation ausgegeben werden.

| Г |                                                               |                           |              |                        |                  |           |                    |               |               |              |
|---|---------------------------------------------------------------|---------------------------|--------------|------------------------|------------------|-----------|--------------------|---------------|---------------|--------------|
|   | 🍇 WEKA Manag                                                  | elplatzversion 4.1        |              |                        |                  |           |                    |               | _             |              |
|   |                                                               |                           |              |                        |                  |           |                    |               |               |              |
|   |                                                               |                           |              |                        |                  |           |                    |               |               |              |
|   | WEKA Fachinfor                                                | Hilfe   Optioner kpit     | Projek       | t: Komplettierungsauto | mat Verteilerdos | en Pro    | dukt: Kompletti    | erungsautom   | at Verteilerd | osen Verzeic |
|   | Projekte Stammdate                                            | en k en                   | Wesentli     | che Anforderungen      | Normen 🔪         | Risikol   | beurteilung        | Betriebsa     | nleitung 🛝    | Typsc 💶 🕨    |
|   | Ordner: -/-                                                   | Art: Einzelp              | Übergeordnei | tes Objekt:            |                  |           |                    | Sprache:      | Deutsch       | $\sim$       |
|   | Projektdaten Firmeno                                          | daten Projektteam (       | Grundlagen   | Produktbeschreibung    | Verwendun        | gsgren    | zen 🥄 Räumli       | iche Grenzen  | Weitere       | Grenze 🔳 🕨   |
|   | Verantwortlichkeiten &                                        | Projektteam 🟮             |              |                        |                  |           |                    |               |               |              |
|   | Gesamtverantwortlicher:*                                      | Ertelt, Jörg 🗸 🗸          | Telefon:     |                        | E                | Mail: jo  | erg.ertelt@helpde  | sign.eu       |               |              |
|   | Verantwortlicher für die<br>Erstellung der Risikobeurteilung: | CE-AKADEMIE • JÖRG ERTE 🗸 | Telefon:     |                        | E                | -Mail: jo | perg.ertelt@ce-aka | demie.eu      |               |              |
|   | Bevollmächtigter für die                                      |                           | Telefon:     |                        |                  | _         |                    |               |               |              |
|   | technischen Unterlagen:                                       | CE-AKADEMIE • JORG ERTE V | s rector     |                        | E                | -Mail: jo | perg.ertelt@ce-aka | demie.eu      |               |              |
|   | Konstrukteure aus den                                         | betroffenen Fachbereiche  | n / Fachabte | ilunaen                |                  |           |                    |               |               |              |
|   | Konstruktion Mechanik 🗸                                       | Person A 🗸 🗸              | Telefon:     | <b>g</b>               | E                | -Mail:    |                    |               |               |              |
| _ | Elektrik / Steuerung 🗸                                        | Person B 🗸 🗸              | Telefon:     |                        | E                | -Mail:    |                    |               |               |              |
|   | Konstruktion Pneumatik V                                      | Person C 🗸 🗸              | Telefon:     |                        | E                | -Mail:    |                    |               |               |              |
|   |                                                               | (Keine Auswahl) v         | Telefon:     |                        | E                | -Mail:    |                    |               |               |              |
|   |                                                               | (Keine Auswahl) v         | Telefon:     |                        | E                | -Mail: jo | oerg.ertelt@helpde | sign.eu       |               |              |
|   |                                                               | (Keine Auswahl) v         | Telefon:     |                        | E                | -Mail:    |                    | -             |               |              |
|   |                                                               | (Keine Auswahl) v         | Telefon:     |                        | E                | -Mail:    |                    |               |               |              |
|   |                                                               | (Keine Auswahl)           | Telefon:     |                        | E                | -Mail:    |                    |               |               |              |
|   |                                                               | (Keine Auswahl)           | Telefon:     |                        | E                | -Mail:    |                    |               |               |              |
|   |                                                               | (Keine Auswahl)           | Telefon:     |                        | E                | -Mail:    |                    |               |               |              |
|   |                                                               |                           |              |                        |                  | L         |                    |               |               |              |
|   | Projektbaginn<br>Datum:                                       |                           |              |                        |                  |           |                    | Email an Proj | jektteam      |              |
|   | Unterschriftfeld auf dem                                      |                           |              |                        |                  |           |                    |               |               |              |
|   | Deckblatt der<br>Nachweisdokumentation                        |                           |              |                        |                  |           |                    |               |               |              |
|   |                                                               |                           | Kopieren von | Status                 | FoDo No          | otizen    | 🚯 Info             | Spei          | ichern -      | Abbrechen    |
|   |                                                               |                           |              |                        |                  |           |                    |               |               |              |

Enthält die Beschreibung des Verfahrens zur Durchführung der Risikobeurteilung, wie sie z. B. von der Maschinen-Richtlinie 2006/42/EG gefordert wird.

Die Beschreibung stammt aus einer

Produktbeschreibungsvorlage, die beim Anlegen eines Projekts gewählt wird.

Die Beschreibung kann, muss aber nicht geändert werden.

| WEKA Manage velocity version 4.1                                              |                            |                          |                     |                         |                      |               |
|-------------------------------------------------------------------------------|----------------------------|--------------------------|---------------------|-------------------------|----------------------|---------------|
|                                                                               |                            |                          |                     |                         |                      |               |
|                                                                               |                            |                          |                     |                         |                      |               |
| WEKR Fachinfol   Hilfe   Optionen   Startcockpit                              | oje                        | kt: Komplettierungsauton | at Verteilerdosen P | rodukt: Komplettieru    | ngsautomat Verteiler | dosen Verzeic |
| Projekte Stammdaten Rechtsvorschrift                                          |                            | che Anforderungen        | Normen Risik        | obeurteilung 🔪 B        | etriebsanleitung     | Typsc 💶 🕨     |
| Ordner: -/- V Art: Einzelprojekt                                              | <ul> <li>∠ordne</li> </ul> | etes Objekt:             |                     | $\sim$                  | Sprache: 📃 Deutsch   | $\sim$        |
| Projektdaten Firmendaten Projektteam                                          | Grundlagen                 | Produktbeschreibung      | Verwendungsgre      | enzen 🥄 Räumliche       | Grenzen 🔪 Weite      | re Grenze 🚺 🕨 |
| Verantwortlichkeiten & Projektteam 📵                                          |                            |                          |                     |                         |                      |               |
| Gesamtverantwortlicher:* Ertelt, Jörg ~                                       | Telefon:                   |                          | E-Mail:             | joerg.ertelt@helpdesign | i.eu 🖂               |               |
| Erstellung der Risikobeurteilung: CE-AKADEMIE • JÖRG ERTE ~                   | Telefon:                   |                          | E-Mail:             | joerg.ertelt@ce-akadem  | nie.eu 🖂             |               |
| Bevollmächtigter für die<br>technischen Unterlagen: CE-AKADEMIE • JÖRG ERTE ~ | Telefon:                   |                          | E-Mail:             | joerg.ertelt@ce-akadem  | nie.eu 🖂             |               |
|                                                                               |                            |                          |                     |                         |                      |               |
| Konstrukteure aus den betroffenen Fachbereic                                  | hen / Fachabt              | eilungen                 |                     |                         |                      |               |
| Konstruktion Mechanik V Person A V                                            | Telefon:                   |                          | E-Mail:             |                         |                      |               |
| Elektrik / Steuerung V Person B V                                             | Telefon:                   |                          | E-Mail:             |                         |                      |               |
| Konstruktion Pneumatik V Person C V                                           | Telefon:                   |                          | E-Mail:             |                         |                      |               |
| (Keine Auswahl)                                                               | Telefon:                   |                          | E-Mail:             |                         |                      |               |
| (Keine Auswahl) ~                                                             | Telefon:                   |                          | E-Mail:             | joerg.ertelt@helpdesign | i.eu 🖂               |               |
| <ul> <li>(Keine Auswahl)</li> </ul>                                           | Telefon:                   |                          | E-Mail:             |                         |                      |               |
| (Keine Auswahl)                                                               | Telefon:                   |                          | E-Mail:             |                         |                      |               |
| (Keine Auswahl)                                                               | Telefon:                   |                          | E-Mail:             |                         |                      |               |
| <ul> <li>(Keine Auswahl)</li> </ul>                                           | Telefon:                   |                          | E-Mail:             |                         |                      |               |
| (Keine Auswahl) ~                                                             | Telefon:                   |                          | E-Mail:             |                         |                      |               |
| Projektbeginn                                                                 |                            |                          |                     | E                       | imail an Projektteam |               |
| Datum:                                                                        |                            |                          |                     |                         |                      |               |
| Unterschriftfeld auf dem<br>Deckblatt der<br>Nachweisdokumentation            |                            |                          |                     |                         |                      |               |
|                                                                               | Kopieren von               | Status To                | Do Notizen          | 🚸 Info                  | Speichern            | Abbrechen     |

#### Produktgrenzen: Produktbeschreibung

Register Stammdaten > Produktbeschreibung

Allgemeine Beschreibung des Produkts.

Diese wird u. a. für die Betriebsanleitung benötigt.

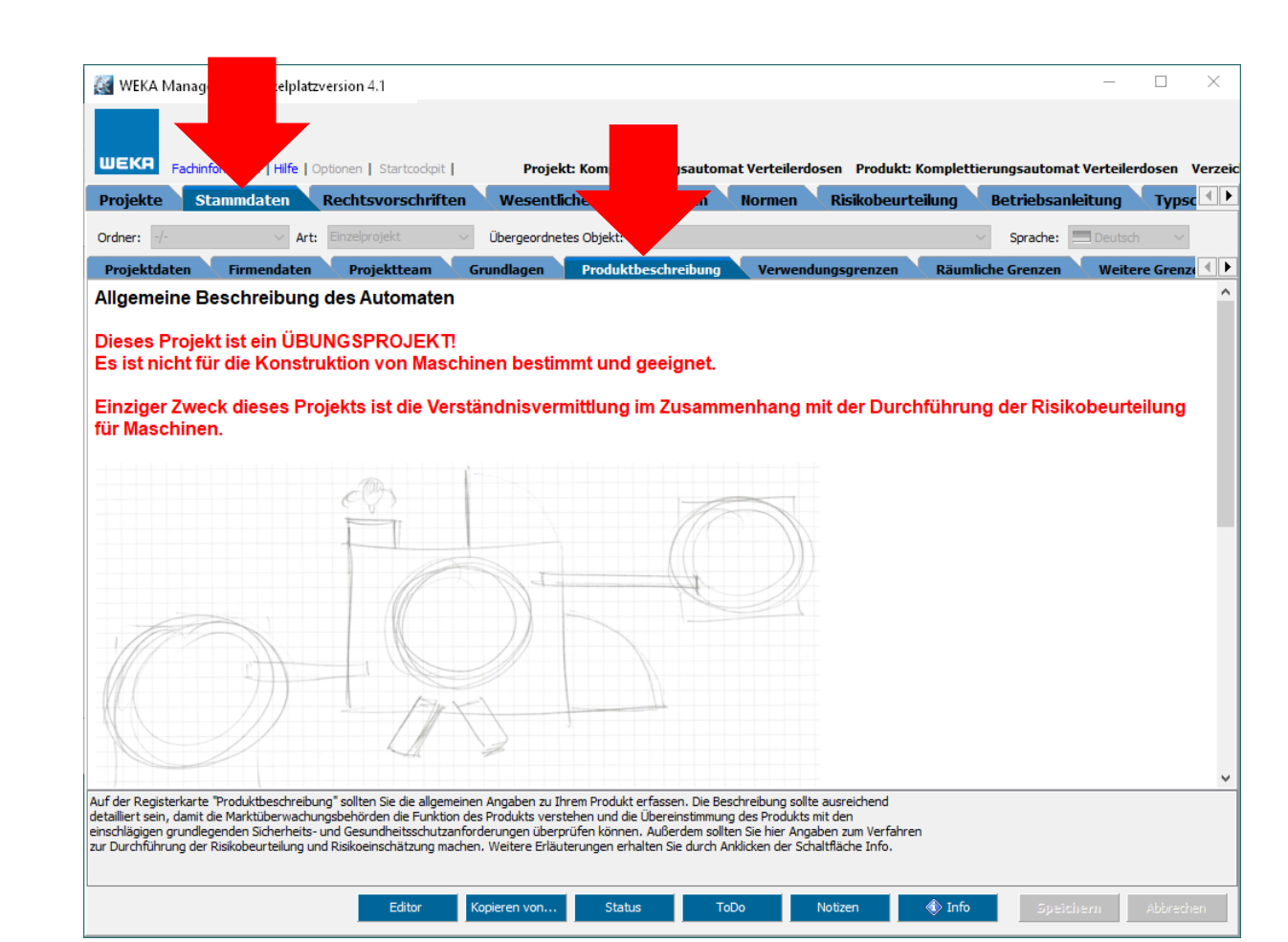

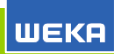

#### Produktgrenzen: Verwendungsgrenzen

Register Stammdaten > Verwendungsgrenzen

Verwendungsgrenzen gem. EN ISO 12100 bzw. CENELEC Leitfaden 32:

- Bestimmungsgemäße
   Verwendung
- Nutzungsart
- Einsatzbereich
- Vernünftigerweise vorhersehbare Fehlanwendung

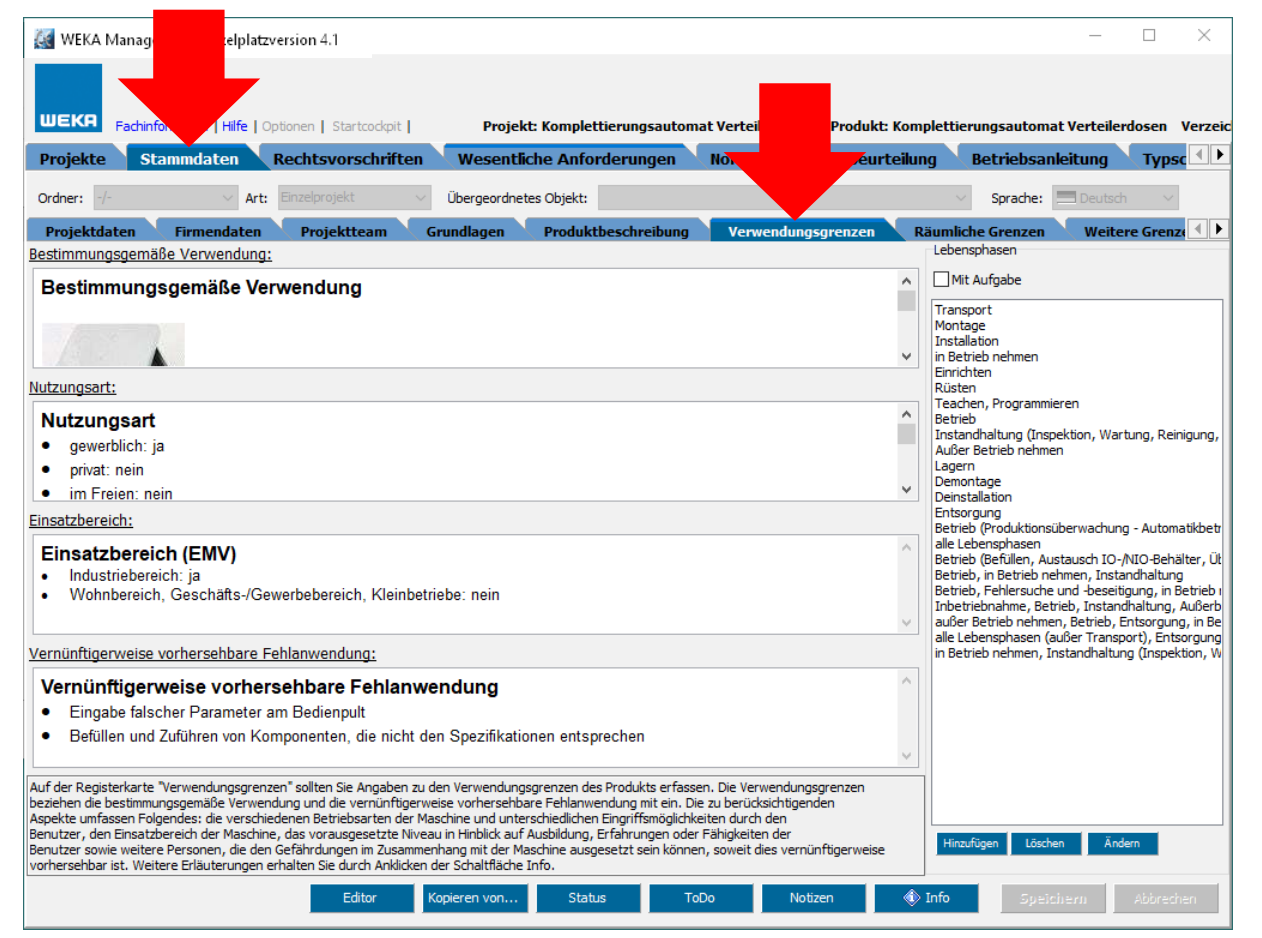

#### Produktgrenzen: Räumliche Grenzen

Register Stammdaten > Räumliche Grenzer

Räumliche Grenzen gemäß EN ISO 12100 bzw. CENELEC Leitfaden 32 und Schnittstellen

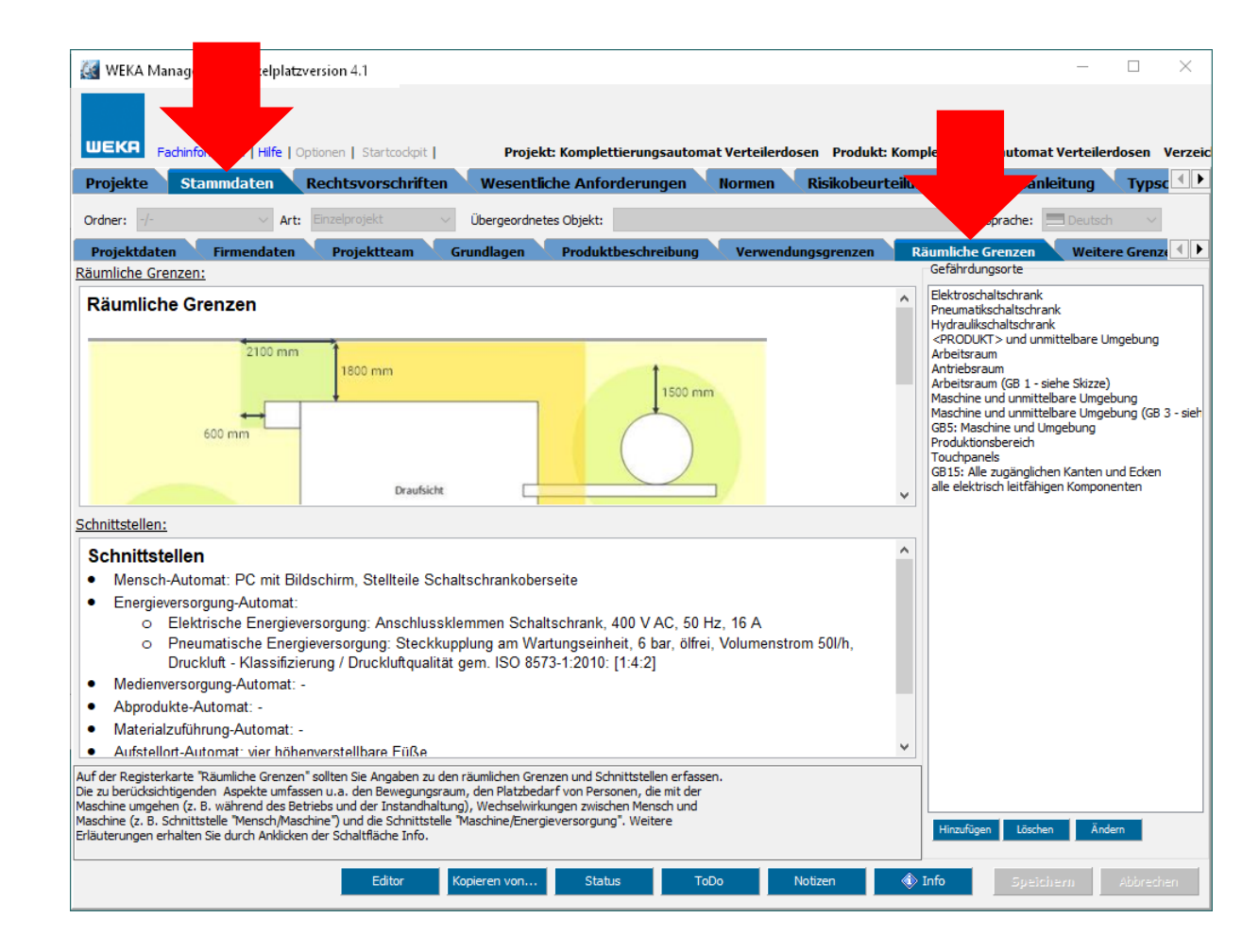

#### Produktgrenzen: Weitere Grenzen Register Stammdaten > Weitere Grenzen

Weitere Grenzen gem. EN ISO 12100 bzw. CENELEC Leitfaden 32:

- Zeitliche Grenzen
- Umgebungsgrenzen
- Stoffliche Grenzen
- Sonstige Grenzen

| 🍇 WEKA Manag                                                  | elplatzversion 4.1                        |                                                                 |                            |                         |                 | - 🗆            | $\times$ |
|---------------------------------------------------------------|-------------------------------------------|-----------------------------------------------------------------|----------------------------|-------------------------|-----------------|----------------|----------|
|                                                               |                                           |                                                                 |                            |                         |                 |                |          |
|                                                               |                                           |                                                                 |                            |                         |                 |                |          |
| General Fachinfol                                             | Hilfe   Optionen   Startcockpit           | Projekt: Komple                                                 | ettierungsautomat Verl     | ellerdosen Produkt: Kon | nplettiert at V | /erteilerdosen | Verzek   |
| Projekte Stam                                                 | mdaten Rechtsvorschrifte                  | en Vesentliche Anfo                                             | orderungen 🔪 Norr          | nen Risikobeurteilu     | ng              | Cung 🔪 Typ     | isc 💶 🕨  |
| Ordner: -/-                                                   | ✓ Art: Einzelprojekt                      | <ul> <li>Übergeordnetes Objekt:</li> </ul>                      |                            |                         |                 | Deutsch        | 2        |
| Firmendaten P                                                 | Projektteam 🧹 Grundlagen 🔪                | Produktbeschreibung                                             | Verwendungsgrenzer         | Räumliche Grenzen       | Weitere Grenzen | Risikoein      | 56 4 🕨   |
| Zeitliche Grenzen:                                            |                                           |                                                                 |                            |                         |                 |                |          |
| Zeitliche Grenze                                              | en                                        |                                                                 |                            |                         |                 |                | ^        |
| Betriebsdauer: 1                                              | 16 Std. / Tag                             |                                                                 |                            |                         |                 |                |          |
| <ul> <li>Anzahl Schichte</li> </ul>                           | en: 2                                     |                                                                 |                            |                         |                 |                |          |
|                                                               |                                           |                                                                 |                            |                         |                 |                | ¥        |
| Umgebungsgrenzen:                                             |                                           |                                                                 |                            |                         |                 |                |          |
| Umgebungsgre                                                  | enzen                                     |                                                                 |                            |                         |                 |                | ^        |
|                                                               |                                           |                                                                 |                            |                         |                 |                |          |
| Nutzung<br>Temperaturberei                                    | ich (°C): +10°C bis +40°C                 |                                                                 |                            |                         |                 |                |          |
|                                                               |                                           |                                                                 |                            |                         |                 |                | *        |
| Stoffliche Grenzen:                                           |                                           |                                                                 |                            |                         |                 |                |          |
| Stoffliche Grenz                                              | zen                                       |                                                                 |                            |                         |                 |                | ^        |
| Hilfs- und Betrie                                             | bsstoffe: Schmierfett                     |                                                                 |                            |                         |                 |                |          |
| <ul> <li>Eigenschalten d</li> <li>Verbaute Materia</li> </ul> | alien:                                    | rennbar, elastisch                                              |                            |                         |                 |                |          |
|                                                               | and a second second second second         |                                                                 |                            |                         |                 |                | ~        |
| Sonstige Grenzen:                                             |                                           |                                                                 |                            |                         |                 |                |          |
| Sonstige Grenz                                                | zen                                       |                                                                 |                            |                         |                 |                | ~        |
| Keine.                                                        |                                           |                                                                 |                            |                         |                 |                |          |
|                                                               |                                           |                                                                 |                            |                         |                 |                |          |
|                                                               |                                           |                                                                 |                            |                         |                 |                | ~        |
| Auf der Registerkarte "We                                     | eitere Grenzen" sollten Sie Angaben zu de | en weiteren Grenzen erfassen.<br>von deren Bauteilen (Werkzeug  | Zeitliche Grenzen umfasser | 1                       |                 |                |          |
| Bauteile etc.) und empfoh                                     | hlene Wartungsintervalle. Beispiele für w | eitere Grenzen, Eigenschaften                                   | des zu verarbeitenden Ma   | terials                 |                 |                |          |
| die Tatsache, ob der Betri                                    | ieb im Innenraum oder im Freien, unter tr | eitsgrad sowie die emptoniener<br>ockenen oder nassen Witterung | gsbedingungen, bei direkte | raturen,                |                 |                |          |
| Sonneneinstrahlung, staut                                     | b- und nässeverträglich, stattfinden kanr | 1.                                                              |                            |                         |                 |                |          |
|                                                               | Editor                                    | Kopieren von Stat                                               | tus ToDo                   | Notizen 🔞               | Info Speiche    | rn Abbre       | chen     |
|                                                               |                                           |                                                                 |                            |                         |                 |                |          |

Listet Projektänderungen auf.

Ggf. sinnvoll, wenn mehrere Personen an einem Projekt arbeiten um nachvollziehen zu können, welche Person welche Änderungen durchgeführt hat. Die Änderungsbeschreibung erfolgt manuell.

Die Projekthistorie muss aktiviert werden:

Register **Projekte** > **Optionen** > **Einstellungen** > **Projekthistorie**.

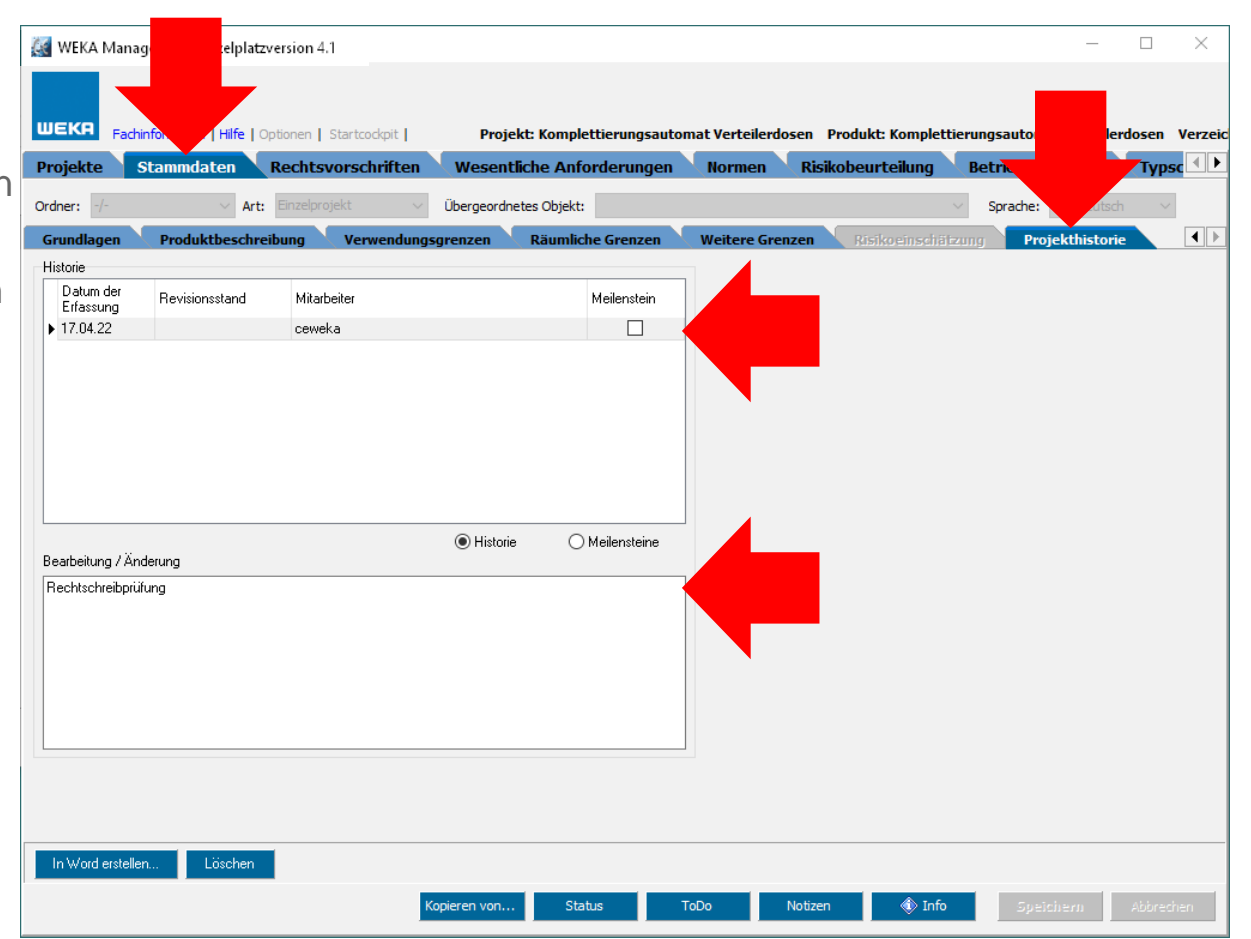

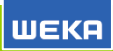

Prüfen, ob das Produkt vom Anwendungsbereich einer oder mehrere EU-Richtlinien erfasst wird oder nicht.

Die Prüfung ist wichtig, damit der Hersteller weiß, welche wesentlichen Anforderungen er umsetzen muss. Die wesentlichen Anforderungen stehen in den EU-Richtlinien.

Die Prüfung erfolgt mit Hilfe eines Frage-Antwort-Assistenten: Der WEKA Manager CE fragt und Sie antworten.

| 🤆 V      | VEKA I                        | Mana                        | ger CE - Einzelplatzversion                                                                                                    |                                                           |                                               |                                                                                                    |                                                                                |                                                                                 |                                                                                      | - C                                                  | ]      | ×      |
|----------|-------------------------------|-----------------------------|----------------------------------------------------------------------------------------------------|-----------------------------------------------------------|-----------------------------------------------|----------------------------------------------------------------------------------------------------|--------------------------------------------------------------------------------|---------------------------------------------------------------------------------|--------------------------------------------------------------------------------------|------------------------------------------------------|--------|--------|
| WE       | KA<br>iokto                   | Fach                        | information   Hilfe   Optionen                                                                                                    | Projekt: Ko<br>Wosantlicho                                | omplettic                                     |                                                                                                    | Verteiler                                                                      | losen Produl                                                                    | kt: Komplettierung                                                                   | jsautomat Verteilerdos                               | en V   | erzeic |
|          | JERLE                         | /•                          | Recitsvorschritten                                                                                                    | wesentaiche                                               | Amorae                                        | Delaura                                                                                                    | Anford                                                                         | (NSKODEL                                                                        | Nesentlishe Verän                                                                    | damma Casamthait                                     | ypsc   |        |
|          | ant                           | ÷                           |                                                                                                    |                                                           |                                               | Relevanz                                                                                                    | Alliord                                                                        | erungen v                                                                       | vesenuicite veran                                                                    | derung Gesantcheit                                   | Zurück | setzen |
| Relevant | Nicht relev                   | Schutzz. ei                 | Rechtsvorschrift                                                                                                    | Status E                                                  | Begründung                                    | Durch Beant<br>feststellen, o<br>Maschinenric<br>Erläuterunge                                                                                   | wortung der n<br>Ib Ihr Produkt<br>htlinie 2006/4<br>In zu den Frag            | nachfolgenden Fr<br>: in den Anwendu<br>12/EG fällt. Beach<br>gen, die Sie über | agen können Sie<br>Ingsbereich der<br>Iten Sie bitte die<br>die Schaltfläche         | Weiter                                               | ٩      | +      |
|          |                               |                             | Maschinenrichtlinie 2006/42/EG                                                                                                    | relevant<br>Anforderungen p                               | rüfen +                                       | "Info" erhalt                                                                                                    | en!<br>unasbereich (                                                           | der Maschinenric                                                                | htlinie ist eine Reihe                                                               |                                                      |        |        |
|          |                               |                             | EMV-Richtlinie 2014/30/EU                                                                                                    | nicht relevant                                            | +                                             | von Produkte<br>Frage werde<br>zu diesen Au                                                                                                    | en ausdrücklic<br>n Sie dazu au<br>snahmen geh                                 | h ausgenommen<br>fgefordert zu pri<br>ört.                                      | . In der nächsten<br>üfen, ob Ihr Produkt                                            | Weiter                                               | ٩      | +      |
|          |                               | $\checkmark$                | Niederspannungsrichtlinie 2014/35/EU                                                                                                    | Schutzziele einha                                         | lten +                                        | Gehört Ihr Produkt zu den ausdrücklich vom<br>Anwendungsbereich ausgenommenen Produkten? Eine Liste<br>dieser Produkte erhalten Sie über "Info" |                                                                                |                                                                                 |                                                                                      | Ja, das Produkt<br>gehört zu den<br>ausdrücklich vom |        |        |
|          |                               |                             | Funkanlagenrichtlinie 2014/53/EU                                                                                                    | nicht relevant                                            | +                                             |                                                                                                    |                                                                                |                                                                                 |                                                                                      | Anwendungsbereic<br>h der Richtlinie                 |        |        |
|          | $\checkmark$                  |                             | Druckbehälterrichtlinie 2014/29/EU                                                                                                    | nicht relevant                                            | +                                             |                                                                                                    |                                                                                |                                                                                 |                                                                                      | Produkten.                                           | ٩      | +      |
|          | $\checkmark$                  |                             | Druckgeräterichtlinie 2014/68/EU                                                                                                    | nicht relevant                                            | +                                             |                                                                                                    |                                                                                |                                                                                 |                                                                                      | Nein, das Produkt<br>gehört nicht zu den             |        |        |
|          | $\checkmark$                  |                             | ATEX-Richtlinie 2014/34/EU                                                                                                    | nicht relevant                                            | +                                             |                                                                                                    |                                                                                |                                                                                 |                                                                                      | Ausnahmen.                                           |        |        |
|          |                               |                             | Lärmschutz 2000/14/EG                                                                                                    | nicht relevant                                            | +                                             | Handelt es si<br>Ausrüstung,                                                                                                    | ch bei Ihrem F<br>d.h. eine Vori                                               | Produkt um eine<br>richtung, die die                                            | auswechselbare<br>Funktion einer                                                     | ) Ja<br>Nein                                         | ٩      | +      |
|          | $\checkmark$                  |                             | RoHS-Richtlinie 2011/65/EU                                                                                                    | nicht relevant                                            | +                                             | Ist Ihr Produ                                                                                                    | kt ein Sicherh                                                                 | eitsbauteil? Sieh                                                               | e "Info"!                                                                            | ) Ja<br>Nein                                         |        | +      |
| We       | sentlich                      | e Verä                      | inderung von Maschinen / Anlagen ?                                                                                                    |                                                           |                                               | Handelt es si<br>Gelenkwelle?                                                                                                    | ch bei Ihrem F                                                                 | Produkt um eine                                                                 | abnehmbare                                                                           | ◯ Ja<br>● Nein                                       | ٩      | +      |
| v        | Hinw<br>entsche<br>orliegt, I | eis: Fa<br>eiden n<br>könne | alls Sie im Rahmen der Relevanzprüfung zur Mas<br>nüssen, ob eine "Wesentliche Veränderung" der<br>n Sie unter dem Reiter "Wesentliche Veränderun<br>Prifung durch führen | chinenrichtlinie<br>Maschine/Anlage<br>g" eine gesonderte | enrichtlinie<br>chine/Anlage<br>ne gesonderte |                                                                                                    | kt eine Gesam<br>ungen, von d<br>und die für H<br>nzige Antriebs<br>Kraft ist? | ntheit miteinande<br>lenen mindesten:<br>lebevorgänge zu<br>squelle die unmit   | er verbundener Teile<br>s eines bzw. eine<br>sammengefügt sind<br>telbar eingesetzte | ● Ja<br>○ Nein                                       | ٩      | +      |
|          |                               |                             | Friding deromanion.                                                                                                    |                                                           |                                               | Für den Fall,<br>die Anwendb<br>Betätiounoso                                                                                                    | dass es sich u<br>arkeit der Ric<br>ieräte, Steuer                             | um eine Maschine<br>htlinie unerheblic<br>r- und Enerdiekre                     | e handelt, ist es für<br>:h, ob ggf.<br>eise usw.                                    | Weiter                                               |        | +      |
|          |                               |                             |                                                                                                    |                                                           | Status                                        | No                                                                                                    | tizen                                                                          | ToDo                                                                            | 🚸 Info                                                                               | Speichern A                                          | bbrech | ien    |

Prüfen, ob zusätzlich zu den allgemeinen Sicherheits- und Gesundheitsschutz-anforderungen aus Maschinen-Richtlinie Anhang I Teil 1 weitere Sicherheits- und Gesundheitsschutz-anforderungen für eine Maschine einzuhalten sind.

Die Auswahl wirkt sich aus auf die Liste der Sicherheits- und Gesundheitsschutz-anforderungen im Register **Anhang I** und den Gefährdungsbaum im Register **Risikobeurteilung** >

Gefährdungen.

| <u> (</u> v | VEKA I                                                                                                    | Manager CE - Einzel                                                      | platzversio             |                   |            |                                                                                                    |                                                                                                    | _                                                                                                    |                                                                                                    |                                                                                                    | -                                                                                                    |                                                                             | ×                                                    |
|-------------|----------------------------------------------------------------------------------------------------|--------------------------------------------------------------------------|-------------------------|-------------------|------------|----------------------------------------------------------------------------------------------------|----------------------------------------------------------------------------------------------------|----------------------------------------------------------------------------------------------------|----------------------------------------------------------------------------------------------------|----------------------------------------------------------------------------------------------------|----------------------------------------------------------------------------------------------------|-----------------------------------------------------------------------------|------------------------------------------------------|
|             |                                                                                                    |                                                                          |                         |                   |            |                                                                                                    |                                                                                                    |                                                                                                    |                                                                                                    |                                                                                                    |                                                                                                    |                                                                             |                                                      |
| WE          | KA                                                                                                    | Fachinformation   Hilf                                                   | e Optionen , cockpit    | Projekt: K        | omplettier | ungsautomat Ver                                                                                                    | rteilerdose                                                                                                    | en Produ                                                                                                    |                                                                                                    | gsautomat                                                                                                    | Verteilerde                                                                                                    | osen V                                                                      | Verzeic                                              |
| Proj        | ekte                                                                                                    | Stammdaten                                                               | Rechtsvorschriften      | Wesentliche       | e Anforde  | rungen 🔍 Nor                                                                                                    | men 🔍 I                                                                                                    | Risikobeurte                                                                                                    | В                                                                                                    | etriebsanle                                                                                                    | itung 🔪                                                                                                    | Туры                                                                        |                                                      |
| Relevant    | Nicht relevant                                                                                                    | Li<br>iii<br>iii<br>iii<br>iii<br>iiii<br>iiii<br>iiiii<br>iiiii<br>iiii | rrift                   | Status            | Begründung | Gesamtheit vo<br>Maschinengattun                                                                                                    | on Maschine<br>ng nach Masc<br>telmaschine                                                                                                    | en Produkt                                                                                                    | spezifizier                                                                                                    | en                                                                                                    |                                                                                                    |                                                                             |                                                      |
|             |                                                                                                    | Maschinenricht                                                           | inie 2006/42/EG         | relevant          | +          | Handgehalte                                                                                                    | ene und/oder                                                                                                    | r handgeführte tra                                                                                                    | agbare Masch                                                                                                    | nine                                                                                                    |                                                                                                    |                                                                             |                                                      |
|             |                                                                                                    | EMV-Richtlinie 2                                                         | 2014/30/EU              | nicht relevant    | +          | Tragbare Bet                                                                                                    | festigungsge<br>r Bearbeitune                                                                                                    | eräte und andere :<br>g von Holz und vo                                                                                                    | Schussgeräte<br>n Werkstoffe                                                                                                    | e<br>en mit ähnlichen                                                                                                    | physikalisch                                                                                                    | ien Eigen                                                                   | nschafti                                             |
|             |                                                                                                    | Niederspannun                                                            | gsrichtlinie 2014/35/EU | Schutzziele einha | alten +    | Maschinen zu                                                                                                    | ur Ausbringu                                                                                                    | -<br>Ing von Pestiziden                                                                                                    |                                                                                                    |                                                                                                    |                                                                                                    | -                                                                           |                                                      |
|             | $\checkmark$                                                                                                    | Funkanlagenric                                                           | htlinie 2014/53/EU      | nicht relevant    | +          | Gefährdunge                                                                                                    | en, die von d<br>/orgänge bei                                                                                                    | der Beweglichkeit o<br>dingte Gefährdung                                                                                                    | der Maschine<br>gen                                                                                                    | ausgehen                                                                                                    |                                                                                                    |                                                                             |                                                      |
|             | $\checkmark$                                                                                                    | Druckbehälterri                                                          | ichtlinie 2014/29/EU    | nicht relevant    | +          | Maschinen, d                                                                                                    | die zum Einsa                                                                                                    | atz unter Tage bes                                                                                                    | stimmt sind                                                                                                    |                                                                                                    |                                                                                                    |                                                                             |                                                      |
|             | $\checkmark$                                                                                                    | Druckgeräteric                                                           | ntlinie 2014/68/EU      | nicht relevant    | +          | Gefährdunge                                                                                                    | en durch das                                                                                                    | s Heben von Perso                                                                                                    | onen                                                                                                    |                                                                                                    |                                                                                                    |                                                                             |                                                      |
|             | $\checkmark$                                                                                                    | ATEX-Richtlinie                                                          | 2014/34/EU              | nicht relevant    | +          | <u> K</u> eine Spezifi                                                                                                    | izierung zutre                                                                                                    | effend                                                                                                    |                                                                                                    |                                                                                                    |                                                                                                    |                                                                             |                                                      |
|             | $\checkmark$                                                                                                    | Lärmschutz 200                                                           | 00/14/EG                | nicht relevant    | +          |                                                                                                    |                                                                                                    |                                                                                                    |                                                                                                    |                                                                                                    |                                                                                                    |                                                                             |                                                      |
|             | $\checkmark$                                                                                                    | RoHS-Richtlinie                                                          | 2011/65/EU              | nicht relevant    | +          | Tm Aphana I day M                                                                                                    | la chin an ri ch                                                                                                    | tinia and sine De                                                                                                    | iha yan Drad                                                                                                    | ulten genannt                                                                                                    | ven denen                                                                                                    | haaanda                                                                     |                                                      |
| e<br>ve     | Wesentliche Veränderung von Maschinen / Anlagen ?<br>Hinweis: Falls Sie im Rahmen der Relevanzprüfung zur Maschinenrichtlinie<br>entscheiden müssen, ob eine "Wesentliche Veränderung" der Maschine/Anlage<br>vorliegt, können Sie unter dem Reiter "Wesentliche Veränderung" eine gesonderte<br>Prüfung durch führen. |                                                                          |                         |                   |            | Difference of the second second secon | iaschinen/IGN<br>sigehen oder<br>inengattung:<br>rstmalige Au:<br>enden Sicher<br>n Reiter "Anh<br>eile des Anhä-<br>eile des Anhä-<br>iter "Produkt<br>esundheitsso<br>rrungen im Ri | aume sind eine Ré<br>an die besondere<br>en.<br>swahl einer oder n<br>rheits- und Gesund<br>ang I bearbeiten,<br>ang I bearbeiten,<br>ang I automatisch<br>t spezifizieren <sup>*</sup> hal<br>chutzanforderung<br>eiter "Anhang I <sup>*</sup> g | nne von Prod<br>Anforderung<br>nehrerer Mas<br>dheitsschutza<br>zutreffendet<br>für nicht-zut<br>auf "nicht re<br>ben keine Au<br>en im Reiter ,<br>jegebenenfal | unten genannt,<br>gen gestellt wer<br>schinengattungen<br>in Maschinengat<br>reffende Masch<br>levant" gesetzt<br>swirkung auf dia<br>"Anhang I"; in d<br>Is manuell einge | ton denen i<br>den. Sie seh<br>in wirkt sich<br>im Reiter "A<br>tungen die<br>inengattung<br>i. Hinweis: N<br>e Liste der g<br>liesem Fall m<br>stragen were | direkt au<br>nhang I"<br>jen werd<br>achträgli<br>rundlege<br>üssen<br>den. | eine<br>uf die<br>* aus.<br>den die<br>iche<br>enden |
|             |                                                                                                    |                                                                          |                         |                   | Status     | Notizen                                                                                                    |                                                                                                    | ToDo                                                                                                    | ini 🛞                                                                                                    | fo Spe                                                                                                    | eichern                                                                                                    | Abbreci                                                                     | hen                                                  |

#### Sicherheits- und Gesundheitsschutzanforderungen (GSGA) Register Wesentliche Anforderungen > Maschinen-Richtlinie

Festlegen, welche Sicherheitsund Gesundheitsschutzanforderungen nach Anhang I der Maschinen-Richtlinie bei Konstruktion und Bau von Maschinen umgesetzt werden

Bei unvollständigen Maschinen werden die zutreffenden Sicherheits- und Gesundheitsschutzanforderungen zusätzlich in der Einbauerklärung aufgeführt.

müssen.

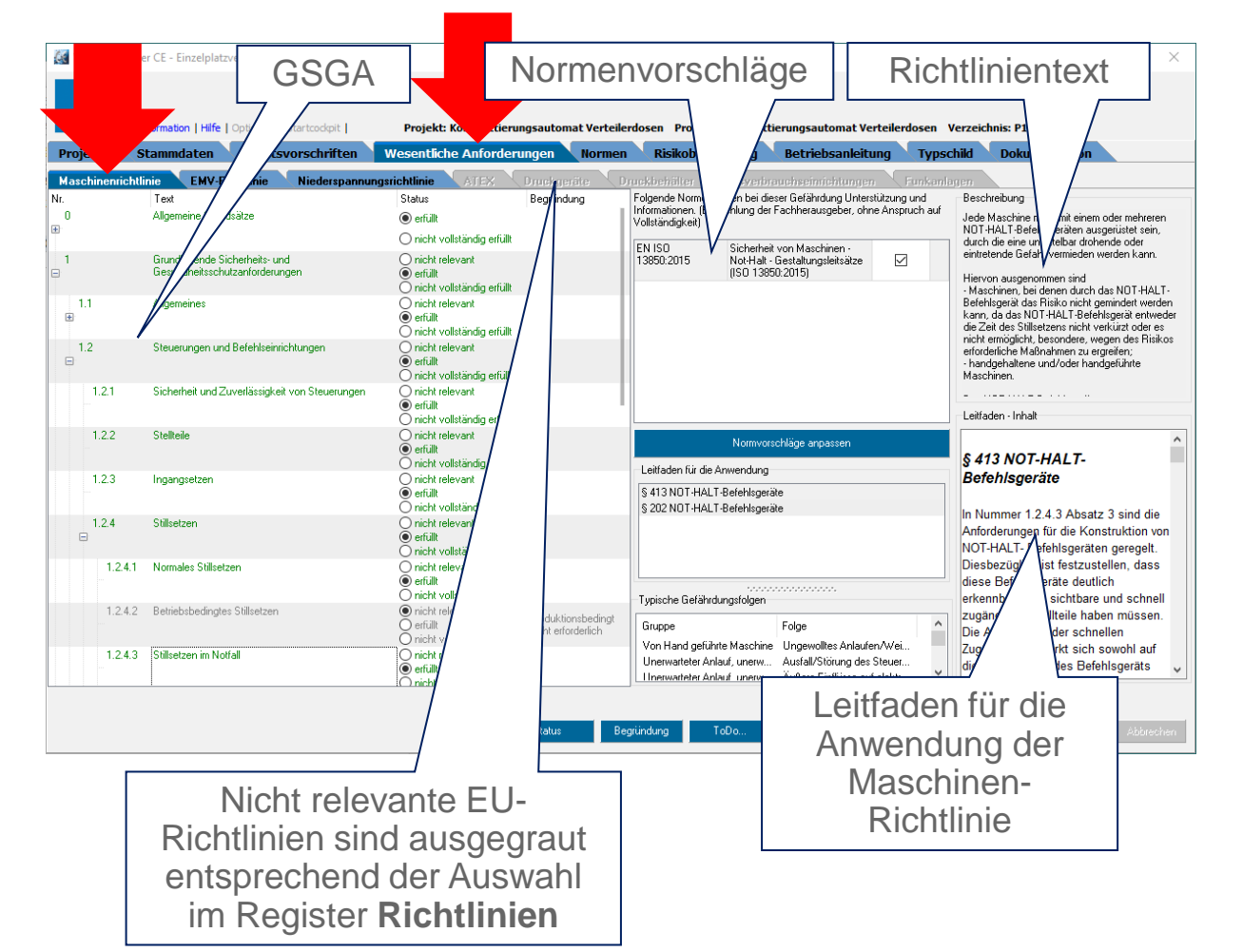

#### Schutzziele

Register Wesentlichen Anforderungen > Niederspannungs-Richtlinie

Festlegen, welche Schutzziele nach Anhang I der Niederspannungs-Richtlinie bei Konstruktion und Bau von Produkten, z. B. Maschinen, umgesetzt werden müssen.

|            |          |                                                                                                    |                                                                                              |                     | Ric                                                                               | htlinientext                                                                                                    |
|------------|----------|----------------------------------------------------------------------------------------------------|----------------------------------------------------------------------------------------------|---------------------|-----------------------------------------------------------------------------------|----------------------------------------------------------------------------------------------------|
|            | Sch      | nutzziele                                                                                                   |                                                                                              |                     |                                                                                   |                                                                                                    |
| W          | EKR Fach | nformation   F                                                                                              | Projekt: n ettieru                                                                           | ngsautomat Verteile | rdosen Produkt: Komplettierungsautomat Verteilerdosen                             | Verzeichnis: P                                                                                                    |
| Ma         | ojekte   | inie EMV Itlinie Niederspannungs                                                                            | ichtlinie                                                                                    | Druckreräte D       | ruckbehälter Gasverbrauchseinrichtungen Funka                                     |                                                                                                    |
| Nr.        |          | Text                                                                                                    | Status                                                                                       | Begründung          | Folgende Normen bieten bei dieser Gefährdung Unterstützung und                    | Beschreibung                                                                                                    |
|            |          | Allgemeine Bluggungen                                                                                       | <ul> <li>nicht relevant</li> <li>erfullt</li> <li>nicht vollständig erfullt</li> </ul>       |                     | Vollständigkeit)                                                                  | Technische Ma ßnahmen sind gem ä ß Nummer 1<br>festzulegen, damit a) Menschen und Haus- und<br>Nutztiere angemessen vor den Gefahren einer |
|            | 1.a)     | Angabe wesentlicher Merkmale                                                                                | nicht relevant     erfüllt     nicht vollständig erfüllt                                     |                     |                                                                                   | Verletzung oder anderen Schäden geschützt sind,<br>die durch direkte oder indirekte Berührung<br>verursacht werden können.                 |
|            | 1.b)     | Verbindung und Anschluss der elektrischen<br>Betriebsmittel sowie ihrer Bestandteile                        | <ul> <li>○ nicht relevant</li> <li>● erfüllt</li> <li>○ nicht vollständig erfüllt</li> </ul> |                     | <keine anzuzeigen="" daten=""></keine>                                            |                                                                                                    |
|            | 1.c)     | Schutz vor den in den Nummern 2 und 3 aufgeführten<br>Gefahren                                              | <ul> <li>nicht relevant</li> <li>erfüllt</li> <li>nicht vollständig erfüllt</li> </ul>       |                     |                                                                                   |                                                                                                    |
| 2          |          | Schutz vor Gefahren, die von elektrischen<br>Betriebsmitteln ausgehen können                                | <ul> <li>nicht relevant</li> <li>erfüllt</li> <li>nicht vollständig erfüllt</li> </ul>       |                     |                                                                                   | Leitfaden - Inhalt                                                                                                    |
|            | 2.a)     | Schutz vor den Gefahren einer Verletzung oder<br>anderen Schäden durch direktes oder indirektes<br>Berühren | <ul> <li>nicht relevant</li> <li>erfüllt</li> <li>nicht vollständig erfüllt</li> </ul>       |                     | Normvorschläge anpassen                                                           | § 54 Schutz vor Gefahren,                                                                                                    |
|            | 2.b)     | Schutz vor den Gefahren durch Temperaturen,<br>Lichtbogen oder Strahlungen                                  | <ul> <li>nicht relevant</li> <li>erfüllt</li> <li>nicht vollständig erfüllt</li> </ul>       |                     | S 54 Schutz vor Gefahren, die von elektrischen Betriebsmitteln<br>ausgehen können | die von elektrischen<br>Betriebsmitteln ausgehen                                                                                           |
|            | 2.c)     | Schutz vor nicht elektrischen Gefahren                                                                      | nicht relevant     erfüllt     nicht vollständig erfüllt                                     |                     |                                                                                   | können<br>Abschnitt 2 des Anhangs I fordert                                                                                                |
|            | 2.d)     | Angemessene Isolierung                                                                                      | nicht relevant     erfüllt     nicht vollständig erfüllt                                     |                     | Tariah C Cladar Clar                                                              | technische Maßnahmen zur<br>Verringerung von Risiken, die von                                                                              |
| . 3.<br>.€ |          | Schutz vor Gefahren, die durch äußere Einwirkungen<br>auf elektrische Betriebsmittel entstehen können       | <ul> <li>nicht relevant</li> <li>erfüllt</li> <li>nicht vollständig erfüllt</li> </ul>       |                     | Gruppe Folge                                                                      | indirektes oder<br>indirektes oder<br>Berühren) oder von nicht<br>elet Gefahren ausgehen.                                                  |
|            |          |                                                                                                    |                                                                                              |                     |                                                                                   | (a) betrifft das 🗸 🗸                                                                                                    |
|            |          |                                                                                                    |                                                                                              |                     | Leitfaden f                                                                       | ür zur                                                                                                    |
|            |          |                                                                                                    |                                                                                              | Status Be           | Niederspannung                                                                    | s-Richtlinie                                                                                                    |

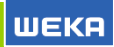

Recherchieren und Auswählen von harmonisierten Normen zu den EU-Richtlinien, die im Register **Richtlinien** als relevant markiert wurden.

Ausgewählte Normen werden automatisch in die Projekt-Normen (Register **Projekt-Normen**) und Favoriten (Register **Favoriten**) übernommen.

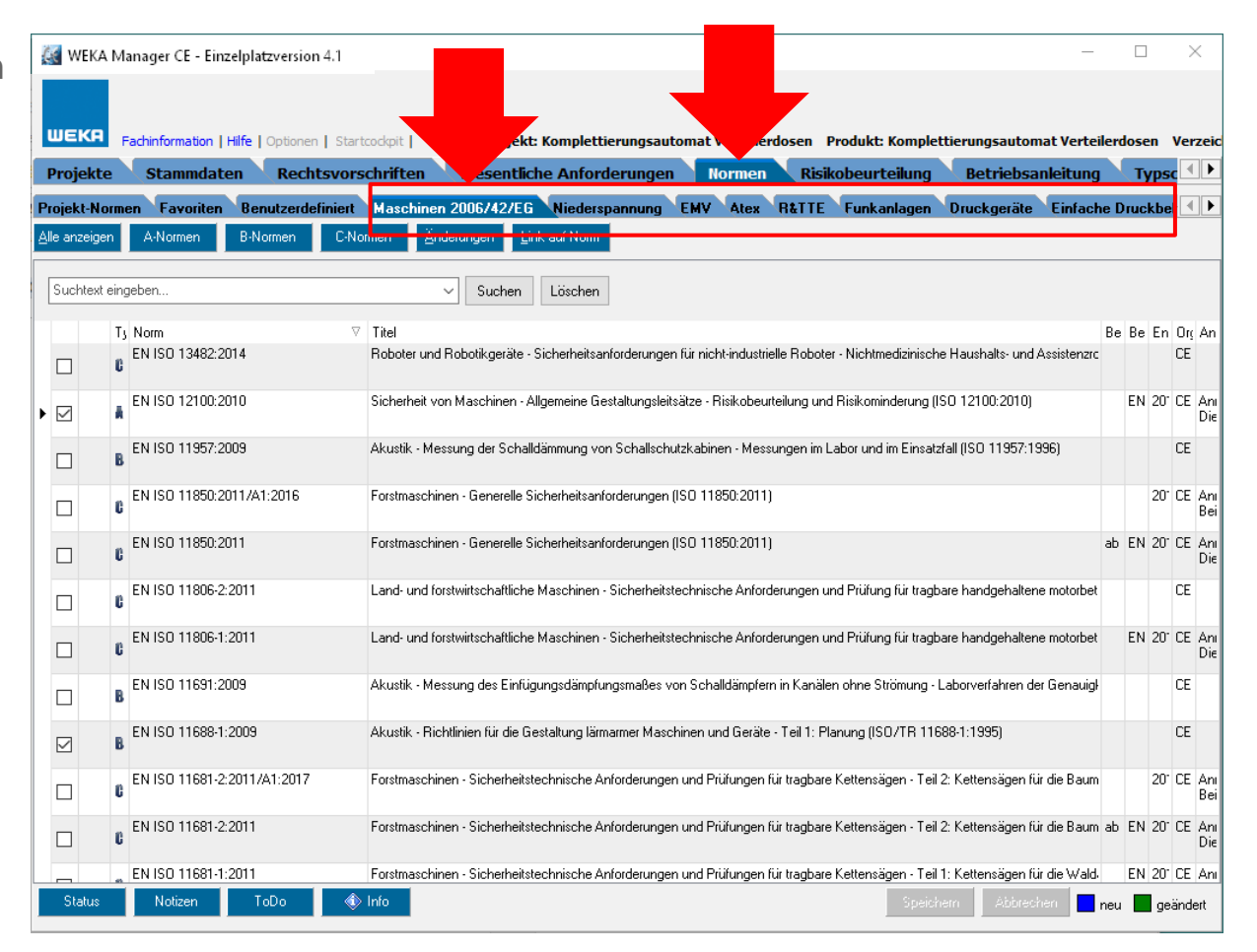

Recherchierte Normen werden im Register **Projekt-Normen** zusammengefasst.

Diese Normen werden bei der Ausgabe der Konformitätserklärung in diese übernommen (Register Dokumentation > Technische Unterlagen > Erklärung(en) erstellen.

WEKA

| P   | Normen mit<br>Checklisten, PDF-<br>Dateien bzw. Hyperlink<br>auf Norm verlinkt. |          |                                   | ۲K<br>omf                                   | Indikator für veraltete oder<br>fehlende Normen. Wird auch im<br>Register <b>Projekte</b> > Spalte<br><b>Normen</b> angezeigt. |             |                  |                       |              |                          | ) ×<br>Frzeic    |       |               |
|-----|---------------------------------------------------------------------------------|----------|-----------------------------------|---------------------------------------------|----------------------------------------------------------------------------------------------------|-------------|------------------|-----------------------|--------------|--------------------------|------------------|-------|---------------|
| Pr  | ojekt-Normer                                                                    | Favo     | n <u>z</u> e                      | erdefiniert Maschinen 2006/4                | 12/EG Nie                                                                                                    | derspannung | EMV              | R&TTE Funkar          | lagen Dru    |                          | ci               | he Di | uckbeł 💶 🕨    |
| All | e anzeigen                                                                      | Artforme | e mer                             | n C-flormen                                 |                                                                                                    |             |                  |                       |              |                          |                  |       |               |
|     | Suchtext einge                                                                  | ben      |                                   | Suc                                         | chen Löse                                                                                                    | chen        |                  |                       |              |                          |                  |       |               |
| •   | Entfernen                                                                       |          | n △<br>1 60204-1 (20 <sup>-</sup> | Titel<br>Sicherheit von Maschinen   Elektri | Bezugsdokum                                                                                                    | ent         | Bezug ersetzte N | Ende Konformitätsverr | Organisation | Anmerkun                 | Rechte<br>Eigene |       | Bezug zur GSG |
|     | Entfernen                                                                       | ø        | EN 60204-1:201                    | Sicherheit von Maschinen - Elektri:         |                                                                                                    |             | EN 60204-1:2006  | 2021-10-02            | CENELEC      | Anmerkung<br>Die neue (i | MRL 200          |       |               |
|     | Entfernen                                                                       |          | EN 61000-6-2:2                    | Elektromagnetische Verträglichkeit          |                                                                                                    |             |                  |                       | CENELEC      |                          | EMV              | ᠕     |               |
|     | Entfernen                                                                       |          | EN 61000-6-4:20                   | Elektromagnetische Verträglichkeit          |                                                                                                    |             |                  |                       | CENELEC      |                          | EMV              | ⚠     |               |
|     | Entfernen                                                                       |          | EN ISO 11688-1                    | Akustik - Richtlinien für die Gestalt       |                                                                                                    |             |                  |                       | CEN          |                          | MRL 200          |       |               |
|     | Entfernen                                                                       | 2        | EN ISO 12100:2                    | Sicherheit von Maschinen - Allgem           |                                                                                                    |             | EN ISO 12100-1:: | 2013-11-30            | CEN          | Anmerkung<br>Die neue (i | MRL 200          |       |               |
|     | Entfernen                                                                       |          | EN ISO 13849-1                    | Sicherheit von Maschinen - Sicher           |                                                                                                    |             | EN ISO 13849-1:: | 2016-06-30            | CEN          | Anmerkung<br>Die neue (i | MRL 200          |       |               |
|     | Entfernen                                                                       |          | EN ISO 13850:2                    | Sicherheit von Maschinen - Not-Ha           |                                                                                                    |             | EN ISO 13850:20  | 2016-05-31            | CEN          | Anmerkung<br>Die neue (i | MRL 200          |       |               |
|     | Entfernen                                                                       |          | EN ISO 14118:2                    | Sicherheit von Maschinen - Verme            |                                                                                                    |             | EN 1037:1995+A   | 2019-03-19            | CEN          | Anmerkung<br>Die neue (i | MRL 200          |       |               |
|     | Entfernen                                                                       |          | EN ISO 14119:2                    | Sicherheit von Maschinen - Verrie <u>c</u>  |                                                                                                    |             | EN 1088:1995+A   | 2015-04-30            | CEN          | Anmerkung<br>Die neue (i | MRL 200          |       |               |
|     | Entfernen                                                                       |          | EN ISO 14120:2                    | Sicherheit von Maschinen - Trenne           |                                                                                                    |             | EN 953:1997 + A  | 2016-05-31            | CEN          | Anmerkung<br>Die neue (  | MRL 200          |       |               |
|     |                                                                                 |          | EN ISO 20607:2                    | Sicherheit von Maschinen - Betriet          |                                                                                                    |             |                  |                       |              |                          | Eigene           |       |               |
|     | Status                                                                          | Notize   | n ToDo                            | 🚸 Info 🛛 Entfernen                          | Neu                                                                                                    | Bearbeiten  | Bezug zur GS     | GA Kopieren vo        | Speichem     | Abbreck                  | nen              | neu   | geändert      |

Gefährdungsbaum gem. EN ISO 12100 bzw. CENELEC Leitfaden 32 oder selbst definierten Gefährdungsbaum.

Zutreffende Gefährdungsgruppen auf **relev.**, nicht zutreffende auf **n. relev.** setzen.

Grüner Haken: Gefährdungsfolge ist abgearbeitet.

Rotes Kreuz: Gefährdungsfolge ist nicht zutreffend.

Blaues Ausrufezeichen: Gefährdungsfolge <u>ang</u>earbeitet, nicht <u>abg</u>earbeitet.

| 😹 WEKA Manager CE - Einzelplatzversion 4.1             |                         | X                                                                                                    |
|--------------------------------------------------------|-------------------------|----------------------------------------------------------------------------------------------------|
|                                                        |                         |                                                                                                    |
|                                                        |                         |                                                                                                    |
| WEKR Fachinformation   Hilfe   Optionen   Startcockpit | Projekt: Komplettie     | erungsautomat Verteilerdosen V3 🗸 Juukt: Komplettierungsautomat Verteilerdosen V3 V                                               |
| Projekte Stammdaten Rechtsvorschriften                 | Wesentliche Anford      | erungen Normen Risikobeurteilung Betriebsanleitung Typsc 💶 🕨                                                                      |
| Mechanische Gefährdungen/Duetschen, Scheren, Stoß. Erf | assen//                 |                                                                                                    |
|                                                        |                         |                                                                                                    |
| Gefährdungen Beschreibung Ursprung Eing                | angerieiko Schutzm      | aßnahmen Ausgangsrisiko <mark>Gesamtrisiko</mark>                                                                                 |
| 🕞 🐝 Machanischa Calābrdungan                           | relev. n. rel.          | Maßnahmen-Assistent                                                                                                    |
|                                                        |                         | Hier können Sie sich alle Maßnahmen anzeigen lassen, die zu dieser Gefährdungskombination (Gruppe -                               |
| Scheren                                                |                         | roige) beleits in dei Datenbank voinanden sind.                                                                                   |
| Schneiden, Abschneiden                                 |                         | Über die Filterfunktion können Sie schnell und einfach prüfen, ob eine passende Maßnahme für die<br>aktuelle Gefährdung dahei ist |
| - 📓 Erfassen                                           |                         |                                                                                                    |
| - 💥 Einziehen, Fangen                                  |                         | Maßnahmen Assistant stauton                                                                                                    |
| - 🔀 Stoß                                               |                         | Mabilaliner Assistent Starten                                                                                                    |
| – 🔀 Durchstich, Einstich                               |                         |                                                                                                    |
| - 🔀 Reiben, Abschürfen                                 |                         |                                                                                                    |
| – 💥 Eindringen von unter Druck stehenden Flüssigkeiten |                         | Typische wesentliche Anforderungen                                                                                                |
| - 🔀 Ersticken                                          |                         |                                                                                                    |
| 🛛 🔀 Ausrutschen, Stolpern, Stürzen                     |                         | Nr Text                                                                                                    |
| - 🞽 Quetschen, Scheren                                 |                         |                                                                                                    |
| Z Quetschen, Scheren, Stoß                             |                         |                                                                                                    |
| Quetschen, Scheren, Stoll, Erfassen                    |                         |                                                                                                    |
| Schneiden                                              |                         |                                                                                                    |
| <ul> <li>Elektrische Gefährdungen</li> </ul>           |                         |                                                                                                    |
| A Deconstruction Congen                                |                         |                                                                                                    |
|                                                        |                         |                                                                                                    |
| Bearbeitungsmodus                                      |                         |                                                                                                    |
| Gruppe-Folge-Ort-Lebensphase     Ort-Gruppe-Folge      | -Lebensphase            |                                                                                                    |
| O Lebensphase-Gruppe-Folge-Ort                         |                         |                                                                                                    |
| Eigene Gefährdungsgruppe Eigene Gefährdungsfolge       | Gefährdungsgruppe und F | olge                                                                                                    |
| Hinzufügen Entfernen Hinzufügen Entfernen              | relevant nicht rele     | vant Übernehmen SISTEMA                                                                                                    |
|                                                        |                         | Status Notizen ToDo 🚸 Info Speichern Abbrechen                                                                                    |

# Risikobeurteilung: Maßnahmenassistent

Maßnahmen-Assistent für die Übernahme von Gefährdungsgruppen bzw. Schutzmaßnahmen aus anderen Projekten.

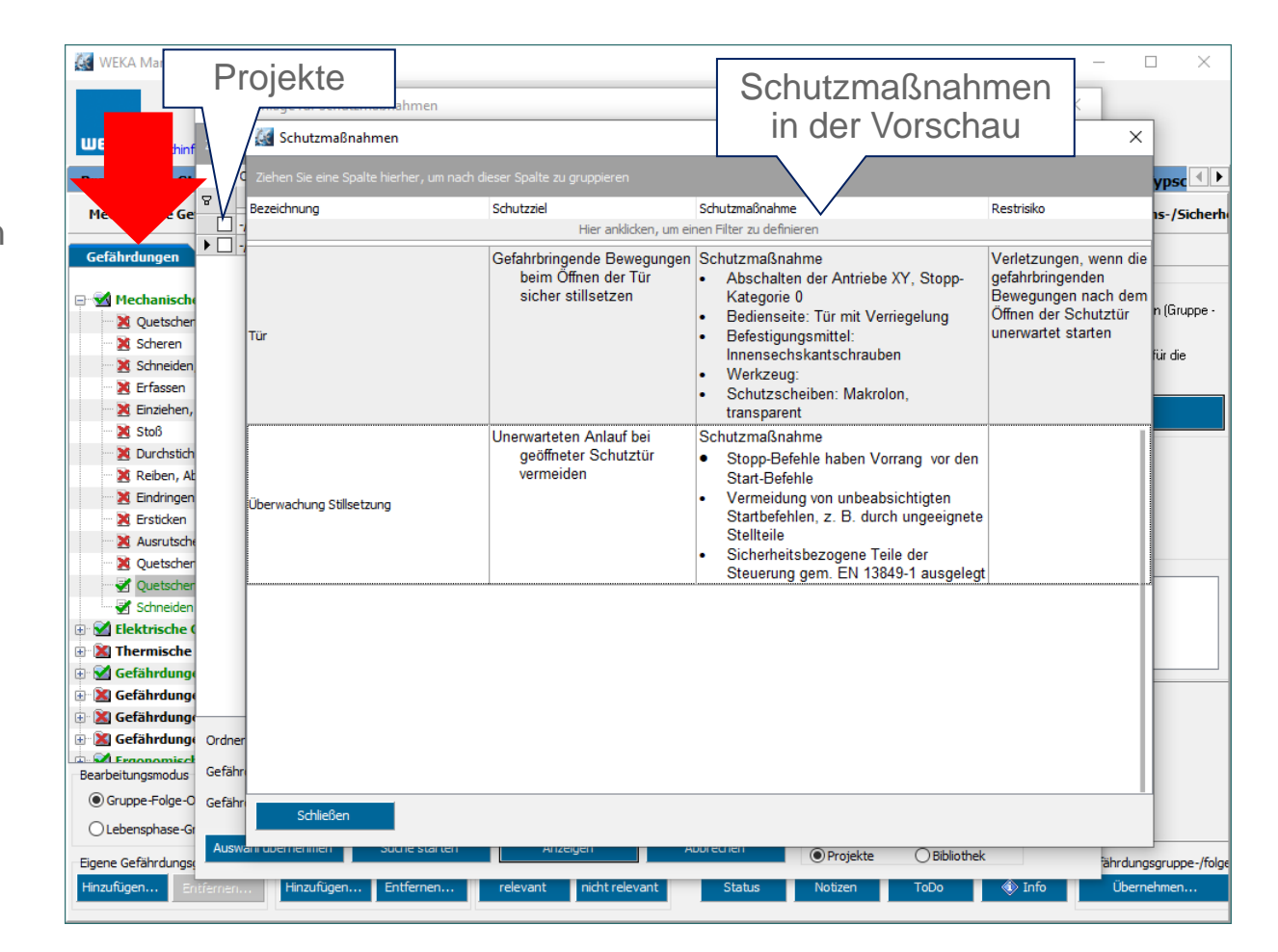

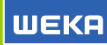

Beschreibungen können übernommen werden:

- aus Standardgefährdungsbäumen
- aus Individualisierten
   Gefährdungsbäumen
- mit Hilfe des Ma
  ßnahmenassistenten aus anderen Projekten

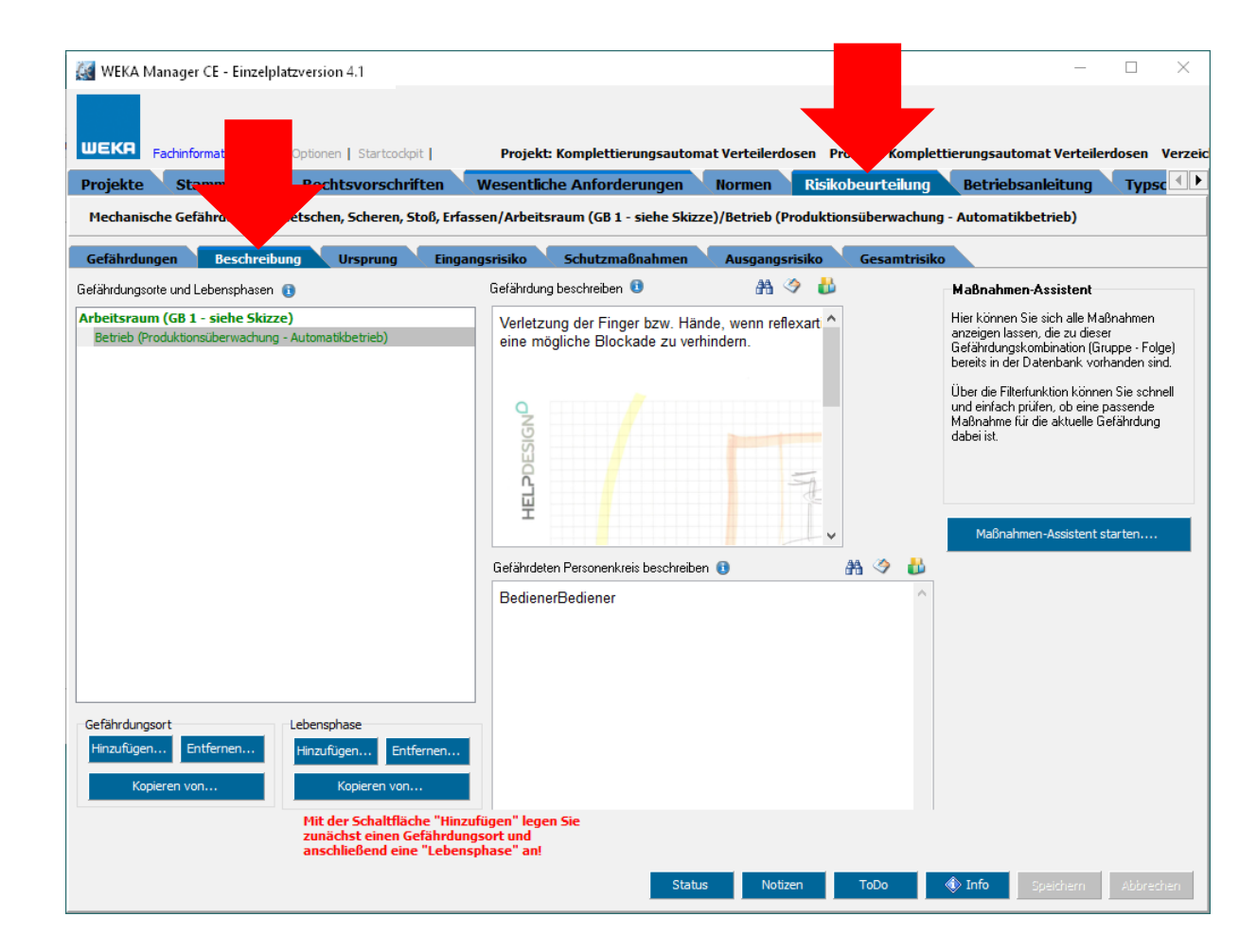

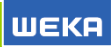

Festlegen, welche Ursache(n) zu der im Register **Gefährdungen** gewählten Gefährdungsfolge führen.

Die Liste kann mit eigenen Ursprüngen erweitert werden.

| srauni (GD 1 - siene SKiz | ze)/betrieb (Produkt | ionsuberwachung - Au           | tomatikbetrieb)                             |                                             |
|---------------------------|----------------------|--------------------------------|---------------------------------------------|---------------------------------------------|
| Schutzmaßnahmen           | Ausgangsrisiko       | Gesamtrisiko                   |                                             |                                             |
|                           |                      |                                |                                             |                                             |
|                           |                      |                                |                                             |                                             |
|                           |                      |                                |                                             |                                             |
|                           |                      |                                |                                             |                                             |
|                           |                      |                                |                                             |                                             |
|                           |                      |                                |                                             |                                             |
|                           |                      |                                |                                             |                                             |
|                           |                      |                                |                                             |                                             |
|                           |                      |                                |                                             |                                             |
|                           |                      |                                |                                             |                                             |
|                           |                      |                                |                                             |                                             |
|                           |                      |                                |                                             |                                             |
|                           |                      |                                |                                             |                                             |
|                           |                      |                                |                                             |                                             |
|                           |                      |                                |                                             |                                             |
|                           |                      |                                |                                             |                                             |
|                           |                      |                                |                                             |                                             |
|                           |                      |                                |                                             |                                             |
|                           |                      |                                |                                             |                                             |
|                           |                      |                                |                                             |                                             |
|                           |                      |                                |                                             |                                             |
|                           |                      |                                |                                             |                                             |
|                           | Schutzmaßnahmen      | Schutzmaßnahmen Ausgangsrisiko | Schutzmaßnahmen Ausgangsrisiko Gesamtrisiko | Schutzmaßnahmen Ausgangsrisiko Gesamtrisiko |

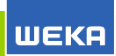

Einschätzung des Risikos einer Gefährdung, <u>bevor</u> Schutzmaßnahmen ergriffen werden.

Die Einschätzung des Risikos erfolgt entweder auf Basis des Risikographen DIN ISO/TR 14121-2 oder CENELEC Leitfaden 32.

Welcher Risikograph verwendet wird hängt davon ab, welcher Risikograph mit dem gewählten Gefährdungsbaum verknüpft ist, der beim Anlegen des Projekts gewählt wurde.

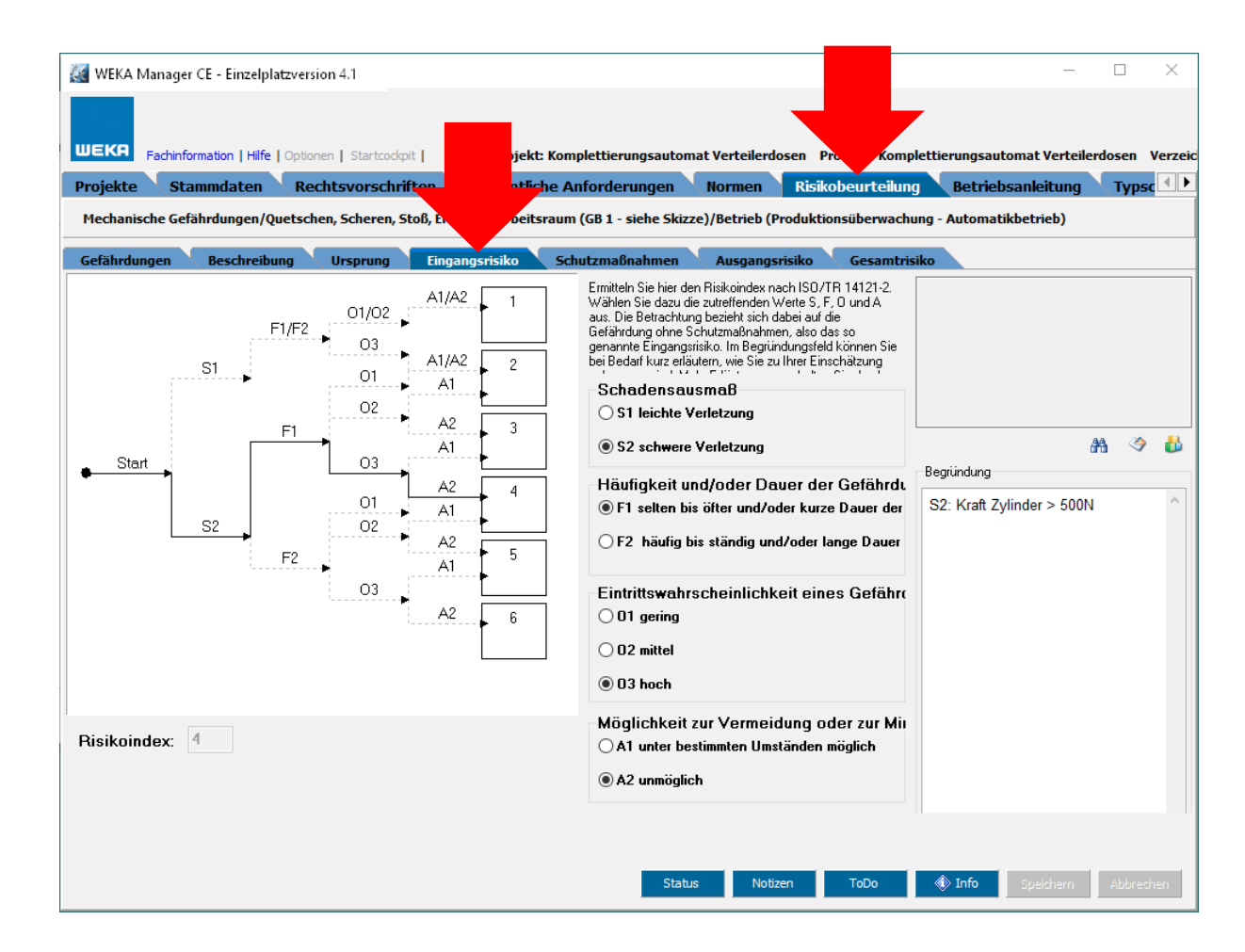

# Risikobeurteilung: Schutzmaßnahmen in der Übersicht

Register Risikobeurteilung > Schutzmaßnahmen

Auflistung der Schutzmaßnahmen für einen Gefährdungsort bzw. für eine oder mehrere zusammengefassten Gefährdungen.

Folgende Aktionen stehen zur Verwaltung von Schutzmaßnahme Verfügung:

Editieren

Hinzufügen

Kopieren

Löschen

Auf / Ab

Maßnahmenassistent

| EKR Fachinfo                                                                                               | ormation   Hilfe   Optio                                                                 | nen   Startcockpit                                     |           | Projekt  | : Kom | sautom       | at Verteilerdosen  | Pro Komplet      | tieru | ngsautoma  | t Verteilerdosen V                                                             |
|----------------------------------------------------------------------------------------------------|------------------------------------------------------------------------------------------|--------------------------------------------------------|-----------|----------|-------|--------------|--------------------|------------------|-------|------------|--------------------------------------------------------------------------------|
| ojekte 🔪 Sta                                                                                               | ammdaten 🔪 Re                                                                            | chtsvorschriften                                       | We        | sentlic  | h     |              | Normen Ris         | ikobeurteilung   | В     | etriebsan  | eitung 🔪 Typsc                                                                 |
| echanische Gefä                                                                                            | ährdungen/Quetscl                                                                        | hen, Scheren, Stoß, E                                  | rfassen/  | Arbeits  | raum  | che Skizz    | e)/Betrieb (Produk | tionsüberwachung | - Aut | tomatikbe  | rieb)                                                                          |
| efährdungen                                                                                                | Beschreibung                                                                             | Ursprung Ein                                           | igangsris | siko     | Schu  | ıtzmaßnahmen | Ausgangsrisiko     | Gesamtrisiko     | ,     |            |                                                                                |
| Bezeichnung                                                                                                |                                                                                          | Ziel                                                   | к         | т        | s     | PLr/SIL      | Typ der Sicherhe   | Beschreibung     | ER    | Restrisik  | Editieren                                                                      |
| 🛃 Allseitige Einha                                                                                         | usung                                                                                    | Eingriff in den Ge.                                    | Nein      | Ja       | Nein  |              |                    | Schutzmaßnahme   | 4     | Ja         | Hinzufügen                                                                     |
| 🛃 Tür                                                                                                    |                                                                                          | Gefahrbringende .                                      | Nein      | 1-       | 1=    | Pirc         | Sicharbaitabazaa   | Schutzmaßnahme   | 2     |            | rinzurugen                                                                     |
|                                                                                                    |                                                                                          |                                                        | in inclu  | Ja       | 50    | THE          | Sichemensbezog     | Schutzmabrianine | 2     | Ja         |                                                                                |
| 🔏 Überwachung S                                                                                            | Stillsetzung                                                                             | Unerwarteten An.                                       | Nein      | Ja       | Ja    | PLr c        | Verhinderung des   | Schutzmaßnahme   | 2     | Ja<br>Nein | Kopieren                                                                       |
| 🛃 Überwachung S                                                                                            | Stillsetzung                                                                             | Unerwarteten An.                                       | Nein      | Ja       | Ja    | PLrc         | Verhinderung des   | Schutzmaßnahme   | 2     | Ja<br>Nein | Kopieren<br>Löschen                                                            |
| 🕈 Überwachung S                                                                                            | Stillsetzung                                                                             | Unerwarteten An.                                       | Nein      | Ja       | Ja    | PLr c        | Verhinderung des   | Schutzmaßnahme   | 2     | Ja<br>Nein | Kopieren<br>Löschen                                                            |
| 🕈 Überwachung S                                                                                            | Stillsetzung                                                                             | Unerwarteten An.                                       | Nein      | Ja       | Ja    | PLr c        | Verhinderung des   | Schutzmaßnahme   | 2     | Ja<br>Nein | Kopieren<br>Löschen<br>Auf                                                     |
| 🕈 Überwachung S                                                                                            | Stillsetzung                                                                             | Unerwarteten An.                                       | Nein      | Ja       | Ja    | PLrc         | Verhinderung des   | Schutzmaßnahme   | 2     | Ja<br>Nein | Kopieren<br>Löschen<br>Auf<br>Ab                                               |
| 🖞 Überwachung S                                                                                            | Stillsetzung                                                                             | Unerwarteten An.                                       | Nein      | Ja       | Ja    | PLrc         | Verhinderung des   | Schutzmaßnahme   | 2     | Ja<br>Nein | Kopieren<br>Löschen<br>Auf<br>Ab                                               |
| 谢 Überwachung S                                                                                            | Stillsetzung                                                                             | Unerwarteten An.                                       | Nein      | Ja       | Ja    | PLrc         | Verhinderung des   | Schutzmaßnahme   | 2     | Ja<br>Nein | Kopieren<br>Löschen<br>Auf<br>Ab<br>Maßnahmenassister                          |
| 谢 Überwachung S                                                                                            | Stillsetzung                                                                             | Unerwarteten An.                                       | Nein      | Ja       | Ja    | PLrc         | Verhinderung des   | Schutzmaßnahme   | 2     | Ja<br>Nein | Kopieren<br>Löschen<br>Auf<br>Ab<br>Maßnahmenassister<br>In Bibliothek kopiere |
| 2 Überwachung S                                                                                            | Stillsetzung                                                                             | Unerwarteten An.                                       | Nein      | Ja       | Ja    | PLrc         | Verhinderung des   | Schutzmaßnahme   | 2     | Ja<br>Nein | Kopieren<br>Löschen<br>Auf<br>Ab<br>Maßnahmenassister<br>In Bibliothek kopiere |
| ÜÜberwachung S                                                                                             | Stillsetzung                                                                             | Unerwarteten An.                                       | Nein      | Ja       | Ja    | PLrc         | Verhinderung des   | Schutzmaßnahme   | 2     | Ja<br>Nein | Kopieren<br>Löschen<br>Auf<br>Ab<br>Maßnahmenassister<br>In Bibliothek kopiere |
| Ø Überwachung S<br>wtzziel                                                                                 | Stillsetzung                                                                             | Unerwarteten An.                                       | Nein      | Ja       | Ja    | PLrc         | Verhinderung des   | Schutzmaßnahme   | 2     | Ja<br>Nein | Kopieren<br>Löschen<br>Auf<br>Ab<br>Maßnahmenassister<br>In Bibliothek kopiere |
| Ø Überwachung S<br>wutzziel<br>ingriff in den Ge                                                           | stillsetzung                                                                             | Unerwarteten An.                                       | Nein      | Ja       | Ja    | PLrc         | Verhinderung des   | Schutzmaßnahme   | 2     | Ja<br>Nein | Kopieren<br>Löschen<br>Auf<br>Ab<br>Maßnahmenassister<br>In Bibliothek kopiere |
| wtzziel<br>ngriff in den Ge                                                                                | stillsetzung                                                                             | Unerwarteten An.                                       | Nein      | Ja       | Ja    | PLrc         | Verhinderung des   | Schutzmaßnahme   | 2     | Ja<br>Nein | Kopieren<br>Löschen<br>Auf<br>Ab<br>Maßnahmenassister<br>In Bibliothek kopiere |
| tutzziel<br>ingriff in den Ge<br>schreibung                                                                | Stillsetzung                                                                             | Unerwarteten An.                                       | Nein      | Ja       | Ja    | PLrc         | Verhinderung des   | Schutzmaßnahme   | 2     | Ja<br>Nein | Kopieren<br>Löschen<br>Auf<br>Ab<br>Maßnahmenassister<br>In Bibliothek kopiere |
| w Überwachung S<br>nutzziel<br>ingriff in den Ge<br>schreibung<br>chutzmaßnahm                             | stillsetzung<br>sfährdungsbereich v                                                      | verhindern                                             | Nein      | Ja<br>Ja | Ja    | PLrc         | Verhinderung des   | Schutzmaßnahme   | 2     | Ja<br>Nein | Kopieren<br>Löschen<br>Auf<br>Ab<br>Maßnahmenassister<br>In Bibliothek kopiere |
| wtzziel<br>ingriff in den Ge<br>ischreibung<br>chutzmaßnahm<br>Umlaufende I                                | sfährdungsbereich v<br>1e<br>Einhausung mit Da                                           | Vnerwarteten An.                                       | . Nein    | Ja<br>Ja | Ja    | PLrc         | Verhinderung des   | Schutzmaßnahme   | 2     | Ja<br>Nein | Kopieren<br>Löschen<br>Auf<br>Ab<br>Maßnahmenassister<br>In Bibliothek kopiere |
| utzziel<br>ngriff in den Ge<br>schreibung<br>chutzmaßnahm<br>Umlaufende I<br>Befestigungs                  | sfährdungsbereich v<br>re<br>Einhausung mit Da<br>mittel: Innensechs                     | Vnerwarteten An.<br>rerhindern<br>ich<br>kantschrauben | . Nein    | Ja<br>Ja | Ja    | PLrc         | Verhinderung des   | Schutzmaßnahme   | 2     | Ja<br>Nein | Kopieren<br>Löschen<br>Auf<br>Ab<br>Maßnahmenassister                          |
| utzziel<br>ngriff in den Ge<br>chreibung<br>chutzmaßnahm<br>Umlaufende I<br>Befestigungs<br>der Sicherheit | sfährdungsbereich v<br>re<br>Einhausung mit Da<br>mittel: Innensechs<br><b>sfunktion</b> | Unerwarteten An.                                       | second    |          | Ja    | PLrc         | Verhinderung des   | Schutzmaßnahme   | 2     | Ja<br>Nein | Kopieren<br>Löschen<br>Auf<br>Ab<br>Maßnahmenassister                          |

#### Risikobeurteilung: Schutzmaßnahmen erfassen

Register Risikobeurteilung > Schutzmaßnahmen > Schutzmaßnahmen

Beschreibung der Schutzmaßnahmen.

Gem. M-RL Anhang I, 1.1.2 b) bzw. CENELEC Leitfaden 32 müssen Risiken in dieser Reihenfolge vermindert / vermieden werden:

- 1. Inhärent sichere Konstruktion
- 2. Technische Schutzmaßnahme
- Wenn trotz 1) und 2) Restrisiken übrig bleiben, muss vor diesen in der Betriebsanleitung gewarnt werden.

| Schutzell Charlen Anlauf bei geöffneter Schutztür vermeiden  I. Inhärent sichere Konstruktion  3.a  Nein  I. Inhärent sichere Konstruktion  3.a  Nein  I. Inhärent sichere Konstruktion  3.a  Nein  I. Inhärent sichere Konstruktion  3.a  Nein  Statussell  3. Benutzentformationen  3. Benutzentformationen  3. Benutzentforma  |                                                                                                    | arbeiten: Ub                                             | Verwachung Sti                                                                | Warnel             | hinmair                                               |             |                                 |          |                                                    |                                                                                               |                         |
|----------------------------------------------------------------------------------------------------|----------------------------------------------------------------------------------------------------|----------------------------------------------------------|-------------------------------------------------------------------------------|--------------------|-------------------------------------------------------|-------------|---------------------------------|----------|----------------------------------------------------|-----------------------------------------------------------------------------------------------|-------------------------|
| dhutzel dhutzel dhutze | Kisikoeliisti                                                                                                    | iczung (r                                                | vormenzuorun                                                                  | iung <b>warn</b> i | iniweis                                               |             | AA //                           |          | <b>^</b>                                           |                                                                                               |                         |
| I. Inhärent sichere Konstruktion i Ja Nein I. Inhärent sichere Konstruktion i Ja Nein E. Technische Schutzmaßnahme i Ja Nein Schutzmische Schutzmaßnahme i Ja Nein Baubeleten erforderbeiter Performance Level (EN 150 13411-91); Typ der Sicherheitsfunktion Verhinderung des unerwarteten Anlaufs Schutzmaßnahme i Eagibt kein Restrisiko Schutzmaßnahme i Eagibt kein Restrisiko Schutzmaßnahme i Eagibt kein Restrisiko Schutzmaßnahme i Eagibt kein Restrisiko Extendender und zeur Orden und zeur Orden und Zeure Und zeur Orden und Zeure Und zeur Orden und Zeure Und zeur Orden und Zeure Und zeur Orden und Zeure Und zeur Orden und Zeure Und zeur Orden und Zeure Und zeur Orden und Zeure Und zeur Orden und Zeure Und zeur Orden und Zeure Und zeur Orden und Zeure Und zeur Orden und Zeure Und zeur Orden und Zeure Und zeur Orden und zeur Orden und zeur Orden und zeur Orden und zeur Orden und zeur Orden und zeur Orden und zeur Orden und zeur Orden und zeur Orden und zeur Orden und zeur Und zeur Orden und zeur Orden und zeur Und zeur Orden und zeur Orden und zeur Und zeur Und zeur Orden und zeur Orden und zeur Orden und zeur Orden und zeur Orden und zeur Orden und zeur Orden und zeur Orden und zeur Orden und zeur Orden und zeur Orden zeur Dereitigten transchlichten zeur Dereitigten zeur Dereitig                                                                                               | chutzziei 👩<br>Unerwarteten Anlauf bei geöffneter 🤅                                                                                                    | Schutztür ve                                             | ermeiden                                                                      |                    |                                                       |             | _#11 💜                          | ^        | Folgende Norm<br>und Informatior<br>Anspruch auf V | en bieten bei dieser Gefährdung Unte<br>ien. (Empfehlung der Fachherausgeb<br>ollständigkeit) | erstützung<br>ber, ohne |
| EN 150 I. Izhärent sichere Konstruktion i Ja Nein 2. Technische Schutzmaßnahme i Ja Nein 2. Technische Schutzmaßnahme i Ja Nein 2. Technische Schutzmaßnahme i Ja Nein Setuerungstechnische Schutzmaßnahme i Ja Nein Berutzerinformationen i (28. 150 13949-1): Typ der Sicherkeitsfürktion Verhinderung des unerwarteten Anlaufs (c.B. Warnhinweise, erwartete Fähigkeiten des Bedeinpersonals, empfohlene persönliche Schutzausrüstung etc.) 4. Restriakto i Orohanden i Es gibt kein Restriakto Eestbetten Schutzmaßnahme 6. Stopp-Befehle haben Vorrang vor den Start-Befehle Vermeidung von unbeabsichtigten Start-Befehle Vermeidung von unbeabsichtigten Start-Befehle Vermeidung von unbeabsichtigten Start-Befehle Nermenzuordnung EN ISO 14118:2018 6.2.1, 6.2.2, 6.2.3 Det Stehen Fähigkeiten des Bedeinpersonals, engfohlene persönliche Schutzausrüstung etc.) En ISO 14118:2018 6.2.1, 6.2.2, 6.2.3 Det beine Restriaktion En ISO 14118:2018 6.2.1, 6.2.2, 6.2.3                                                                                                    |                                                                                                    |                                                          |                                                                               |                    |                                                       |             |                                 |          | EN 1493:2010                                       | Fahrzeug-Hebebühnen                                                                           |                         |
| 1. Inhärent sichere Konstruktion 2. Technische Schutzmaßnahme 3. Ja Nein 2. Technische Schutzmaßnahme 3. Ja Nein 3. Benutzerinformationen 3. Benutzerinformationen 3. Ben   |                                                                                                    |                                                          |                                                                               |                    |                                                       |             |                                 | ~        | EN ISO                                             | Sicherheit von Maschinen -                                                                    |                         |
| 2. Technische Schutzmaßnahme                                                                                                    | 1. Inhärent sichere Konstruktion 👔                                                                                                    | 🔾 Ja                                                     | Nein                                                                          |                    |                                                       |             |                                 |          | 14120:2015                                         | Schutzeinrichtungen -<br>Allgemeine Anforderungen an                                          |                         |
| steurungstechnische Schutzmaßnahme )a Nein Bearbeiten   erforderlicher Performance Level   [Chills 103 0349-11):   Typ der Sicherheitsfunktion   [Verhinderung des unerwarteten Anlaufs   Benutzerinformationen ③   (z.B. Warnhinweise, erwartete Fähigkeiten des Bedienpersonals, empfohlene persönliche Schutzausrüstung etc.)   5. Benutzerinformationen ④   (z.B. Warnhinweise, erwartete Fähigkeiten des Bedienpersonals, empfohlene persönliche Schutzausrüstung etc.)   Benutzerinformationen ④   (z.B. Warnhinweise, erwartete Fähigkeiten des Bedienpersonals, empfohlene persönliche Schutzausrüstung etc.) B. Restrisko ④ Vormeidung von unbeabsichtigten Start-Befehle Vermeidung von unbeabsichtigten Start-Befehle Vermeidung von unbeabsichtigten Startbefehlen, z. B. durch ungeeignete Vermeidung von unbeabsichtigten Startbefehlen, z. B. durch ungeeignete Vermeidung von unbeabsichtigten Startbefehlen, z. B. durch ungeeignete Vermeidung von unbeabsichtigten Startbefehlen, z. B. durch ungeeignete Vermeidung von unbeabsichtigten Startbefehlen, z. B. durch ungeeignete Vermeidung von unbeabsichtigten Startbefehlen, z. B. durch ungeeignete Vermeidung von unbeabsichtigten Startbefehlen, z. B. durch ungeeignete Vermeidung von unbeabsichtigten Startbefehlen, z. B. durch ungeeignete Vermeidung von unbeabsichtigten Startbefehlen, z. B. durch ungeeignete Vermeidung von unbeabsichtigten Startbefehlen, z. B. durch ungeeignete Vermeidung von unbeabsichtigten Startbefehlen, z. B. durch ungeeignete Vermeidung von unbeabsichtigten Startbefehlen, z. B. durch ungeeignete Vermeidung von unbeabsichtigten Startbefehlen, z. B. durch ungeeignete Vermeidung von unbeabsichtigten Startbefehle Vermeidung von unbeabsichtigten Startbefeh                                                                                                    | 2. Technische Schutzmaßnahme 📵                                                                                                    | € Ja                                                     | ◯ Nein                                                                        |                    |                                                       |             |                                 |          |                                                    | von feststehenden und<br>bewegischen trennenden                                               |                         |
| erfordericher Performance Level<br>(KI) ISO 1349-1);<br>Letifaden für die Anwendung der MRL<br>Verhinderung des unerwarteten Anlaufs<br>Letifaden für die Anwendung der MRL<br>§ 164 Gefährdung<br>§ 168 Risko<br>§ 206 Standsicherheit<br>§ 206 Standsicherheit<br>§ 206 Standsicherheit<br>§ 206 Standsicherheit<br>§ 207 Bruch bein Betrieb<br>§ 208 Herabfallende oder herausgeschleuderte Gegenstände<br>§ 209 Scharfe Kanten und Ecken und raue Oberflächen<br>is 210 Kombiniseite Macchinen<br>Letifaden - Inhalt<br>Letifaden - Inhalt<br>Letifaden - Inhalt                                                                                                    | steuerungstechnische Schutzmaßnahme                                                                                                    | ) Ja                                                     |                                                                               | earbeiten          |                                                       |             |                                 |          |                                                    | Normvorschläge appassen                                                                       |                         |
| Typ der Sicherheitsfunktion   Verhinderung des unerwarteten Anlaufs     Uettfaden für die Anwendung der MRL     § 164 Gefährdung   § 164 Gefährdung   § 164 Gefährdung   § 164 Gefährdung   § 164 Gefährdung   § 164 Gefährdung   § 164 Gefährdung   § 164 Gefährdung   § 164 Gefährdung   § 165 Risklo   § 165 Risklo   § 165 Risklo   § 205 Standsicherheit   § 205 Standsicherheit   § 206 Heradsigen   § 206 Standsiche                                                                                                    | erforderlicher Performance Level<br>(EN ISO 13849-1):                                                                                                    | c                                                        |                                                                               |                    |                                                       |             |                                 |          |                                                    | Hormorsenage anpassen                                                                         |                         |
| Werhinderung des unerwarteten Anlaufs       § 164 Gefährdung.         § 164 Sickherheit und Zuverlässigkeit von Steuerungen         8. Benutzerinformationen ®       § 164 Sickherheit und Zuverlässigkeit von Steuerungen         (2.B. Warnhinweise, erwartete Fähigkeiten des Bedienpersonals, empfohlene persönliche Schutzausrüstung etc.)       200 Furch beim Betrieb         8. Restrisiko ®       Vorhanden ® Es gibt kein Restrisiko       200 Furch beim Betrieb         Schutzmaßnahme       Schutzmaßnahme       Leitfaden - Inhalt         Vermeidung von unbeabsichtigten Startbefehlen, z. B. durch ungeeignete       Bearbeiten         Hinzufügen       Löschen       Hinzufügen         Löschen       Hinzufügen       Löschen                                                                                                    | Typ der Sicherheitsfunktion                                                                                                    |                                                          |                                                                               |                    |                                                       |             | - 6                             | <b>b</b> | Leitfaden für                                      | die Anwendung der MRL                                                                         |                         |
| 168 Risko   5 168 Risko   5 184 Sicherheit und Zuverlässigkeit von Steuerungen   206 Standsicherheit   207 Bruch beim Betrieb   208 Herabfallende oder herausgeschleuderte Gegenstände   209 Scharfe Kanten und Ecken und raue Oberflächen   200 Standsicherheit   200 Standsicherheit  <                                                                                                    | Verhinderung des unerwarteten Anlauf                                                                                                    | s                                                        |                                                                               |                    |                                                       |             |                                 |          | § 164 Gefähre                                      | dung                                                                                          |                         |
| § 184 Sicherheit und Zuverlässigkeit von Steuerungen § 206 Standsicherheit § 207 Bruch beim Betrieb § 207 Bruch beim Betrieb § 207 Bruch beim Betrieb § 209 Scharfe Kanten und Ecken und raue Oberflächen 8. Restrisiko                                                                                                    |                                                                                                    |                                                          |                                                                               |                    |                                                       |             |                                 |          | § 168 Risiko                                       | -                                                                                             |                         |
| § 206 Standsicherheit          3. Benutzerinformationen ③         (z.B. Warnhinweise, erwartete Fähigkeiten des Bedienpersonals, empfohlene persönliche Schutzausrüstung etc.)         4. Restrisiko ④       Vorhanden ●Es gibt kein Restrisiko         eschreibung der Schutzmaßnahmen ④       ● Stopp-Befehle haben Vorrang vor den Start-Befehle         • Vermeidung von unbeabsichtigten Startbefehlen, z. B. durch ungeeignete       ●         Iomenzuordhung       Bearbeiten         EN ISO 14118:2018       6.2.1, 6.2.2, 6.2.3                                                                                                    |                                                                                                    |                                                          |                                                                               |                    |                                                       |             |                                 |          | § 184 Sicherh                                      | eit und Zuverlässigkeit von Steuerung                                                         | gen                     |
| 3. Benutzerinformationen   3. Benutzerinformationen   (z.B. Warnhinweise, erwartete Fähigkeiten des Bedienpersonals, empfohlene persönliche Schutzausrüstung etc.)     4. Restrisiko   • Ovorhanden   • Es gibt kein Restrisiko   Eschutzmaßnahme   • Stopp-Befehle haben Vorrang vor den Start-Befehle   • Vermeidung von unbeabsichtigten Startbefehlen, z. B. durch ungeeignete     • Ito 14118:2018   6.2.1, 6.2.2, 6.2.3   • Hinzufügen   • Uschen                                                                                                    |                                                                                                    |                                                          |                                                                               |                    |                                                       |             |                                 |          | § 206 Standsi                                      | cherheit                                                                                      |                         |
| 3. Benutzerinformationen 🖲 (z.B. Warnhinweise, erwartete Fähigkeiten des Bedienpersonals, empfohlene persönliche Schutzausrüstung etc.) 4. Restrisiko (z.B. Warnhinweise, erwartete Fähigkeiten des Bedienpersonals, empfohlene persönliche Schutzausrüstung etc.) 4. Restrisiko (c.B. Warnhinweise, erwartete Fähigkeiten des Bedienpersonals, empfohlene persönliche Schutzausrüstung etc.) 4. Restrisiko (c.B. Warnhinweise, erwartete Fähigkeiten des Bedienpersonals, empfohlene persönliche Schutzausrüstung etc.) 4. Restrisiko (c.B. Warnhinweise, erwartete Fähigkeiten des Bedienpersonals, empfohlene persönliche Schutzausrüstung etc.) 4. Restrisiko (c.B. Warnhinweise, erwartete Fähigkeiten des Bedienpersonals, empfohlene persönliche Schutzausrüstung etc.) 4. Restrisiko (c.B. Warnhinweise, erwartete Fähigkeiten des Bedienpersonals, empfohlene persönliche Schutzausrüstung etc.) 4. Restrisiko (c.B. Warnhinweise, erwartete Fähigkeiten des Bedienpersonals, empfohlene persönliche Schutzausrüstung etc.)  4. Restrisiko (c.B. Warnhinweise, erwartete Fähigkeiten des Bedienpersonals, empfohlene persönliche Schutzausrüstung etc.)  4. Restrisiko (c.B. Warnhinweise, erwartete Fähigkeiten des Bedienpersonals, empfohlene persönliche Schutzausrüstung etc.)  4. Restrisiko (c.B. Warnheidung vor den Start-Befehle) (c.C. m. des erwartetene etc.) (c.C. m. des erwartetene etc.)   |                                                                                                    |                                                          |                                                                               |                    |                                                       |             |                                 |          | § 207 Bruch b                                      | eim Betrieb                                                                                   |                         |
| (z.B. Warnhinweise, erwartete Fähigkeiten des Bedienpersonals, empfohlene persönliche Schutzausrüstung etc.) 4. Restrisiko Contractional Contractional Contraction (Contraction) 4. Restrisiko Contraction (Contraction) Contraction Contraction Contr |                                                                                                    |                                                          |                                                                               |                    |                                                       |             |                                 |          | § 208 Herabfa                                      | allende oder herausgeschleuderte Ge                                                           | genstände               |
| 4. Restrisiko     4. Restrisiko     eschreibung der Schutzmaßnahmen     Schutzmaßnahme     Schutzmaßnahme     Schutzmaßnahme     Stopp-Befehle haben Vorrang vor den Start-Befehle     Vermeidung von unbeabsichtigten Startbefehlen, z. B. durch ungeeignete     Bearbeiten     Hinzufügen     Löschen                                                                                                    | 3. Benutzerinformationen 📵                                                                                                    |                                                          |                                                                               |                    |                                                       |             |                                 |          |                                                    |                                                                                               |                         |
| eschreibung der Schutzmaßnahmen 🔋 👫 🏈 🖧 🔩<br>Schutzmaßnahme<br>• Stopp-Befehle haben Vorrang vor den Start-Befehle<br>• Vermeidung von unbeabsichtigten Startbefehlen, z. B. durch ungeeignete<br>vormenzuordnung<br>EN ISO 14118:2018 (6.2.1, 6.2.2, 6.2.3)                                                                                                    | 3. Benutzerinformationen 📵<br>(z.B. Warnhinweise, erwartete Fähigke                                                                                                    | iten des Bedie                                           | enpersonals, em                                                               | pfohlene persönli  | iche Schutzausrüs                                     | tung etc.)  |                                 |          | § 209 Scharfe                                      | Kanten und Ecken und raue Oberflä                                                             | chen                    |
| Schutzmaßnahme Schutzmaßnahme Stopp-Befehle haben Vorrang vor den Start-Befehle Vermeidung von unbeabsichtigten Startbefehlen, z. B. durch ungeeignete Jormenzuordnung EN ISO 14118:2018 6.2.1, 6.2.2, 6.2.3 Hinzufügen Löschen                                                                                                    | <ol> <li>Benutzerinformationen ()</li> <li>(z.B. Warnhinweise, erwartete F\u00e4higke</li> <li>Restrisiko ()</li> </ol>                                                                                                    | iten des Bedie<br>O Vorha                                | enpersonals, em<br>nden                                                       | ipfohlene persönli | iche Schutzausrüs<br>kein Restrisiko                  | tung etc.)  |                                 |          | § 209 Scharfe<br>S 210 Kombini<br>Leitfaden - In   | Kanten und Ecken und raue Oberflä<br>erte Macchinen<br>nalt                                   | chen                    |
| Schutzmaßnahme  Stopp-Befehle haben Vorrang vor den Start-Befehle Vermeidung von unbeabsichtigten Startbefehlen, z. B. durch ungeeignete Jormenzuordnung EN ISO 14118:2018 6.2.1, 6.2.2, 6.2.3 Hinzufügen Löschen                                                                                                    | <ol> <li>Benutzerinformationen ()</li> <li>(z.B. Warnhinweise, erwartete Fähigke</li> <li>Restrisiko ()</li> </ol>                                                                                                    | iten des Bedie<br>O Vorha                                | enpersonals, em<br>inden                                                      | ıpfohlene persönli | iche Schutzausrüs<br>kein Restrisiko                  | itung etc.) |                                 |          | § 209 Scharfe<br>5-210 Kombini<br>Leitfaden - In   | Kanten und Ecken und raue Oberflä<br>erte Macchinen<br>nalt                                   | chen                    |
| Stopp-Befehle haben Vorrang vor den Start-Befehle     Vermeidung von unbeabsichtigten Startbefehlen, z. B. durch ungeeignete     Vormenzuordnung EN ISO 14118:2018     6.2.1, 6.2.2, 6.2.3      Hnzufügen     Löschen                                                                                                    | <ol> <li>Benutzerinformationen ()</li> <li>(z.B. Warnhinweise, erwartete F\u00e4higke</li> <li>Restrisiko ()</li> <li>eschreibung der Schutzma\u00dfnahmen ()</li> </ol>                                                                                                    | iten des Bedie<br>O Vorha                                | enpersonals, em<br>Inden                                                      | ipfohlene persönli | iche Schutzausrü:<br>kein Restrisiko<br>🏦 🧇 🁪         | itung etc.) |                                 |          | § 209 Scharfe<br>S. 210 Kombini<br>Leitfaden - In  | Kanten und Ecken und raue Oberflä<br>erte Maschinen<br>nalt                                   | chen                    |
| Vermeidung von unbeabsichtigten Startbefehlen, z. B. durch ungeeignete     Jormenzuordnung     Bearbeiten     Hinzufügen     Löschen                                                                                                    | 3. Benutzerinformationen 👔<br>(z.B. Warnhinweise, erwartete Fähigke<br>4. Restrisiko 👔<br>eschreibung der Schutzmaßnahmen 👔<br>Schutzmaßnahme                                                                                                    | iten des Bedie<br>🔿 Vorha                                | enpersonals, em<br>Inden                                                      | ipfohlene persönli | iche Schutzausrü:<br>kein Restrisiko                  | itung etc.) |                                 |          | § 209 Scharfe<br>S 210 Kombini<br>Leitfaden - In   | Kanten und Ecken und raue Oberflä<br>erte Maschinen<br>nalt                                   | chen                    |
| lormenzuordnung EN ISO 14118:2018 6.2.1, 6.2.2, 6.2.3 Hinzufügen Löschen                                                                                                    | 3. Benutzerinformationen ()<br>(z.B. Warnhinweise, erwartete Fähigke<br>4. Restrisiko ()<br>eschreibung der Schutzmaßnahmen ()<br>Schutzmaßnahme<br>• Stopp-Befehle haben Vorrang                                                                                                    | iten des Bedix<br>O Vorha<br>vor den Sta                 | enpersonals, em<br>anden<br>art-Befehle                                       | npfohlene persönli | iche Schutzausrü:<br>kein Restrisiko                  | tung etc.)  |                                 |          | § 209 Scharfe<br>& 210 Kombini<br>Leitfaden - In   | Kanten und Ecken und raue Oberflä<br>erte Maschinen<br>nalt                                   | chen                    |
| EN ISO 14118:2018 6.2.1, 6.2.2, 6.2.3 Hinzufügen                                                                                                    | 3. Benutzerinformationen ()<br>(z.B. Warnhinweise, erwartete Fähigke<br>4. Restrisiko ()<br>eschreibung der Schutzmaßnahmen ()<br>Schutzmaßnahme<br>• Stopp-Befehle haben Vorrang<br>• Vermeidung von unbeabsichtig                                                                                                    | iten des Bedii<br>O Vorha<br>vor den Sta<br>ten Startbe  | enpersonals, em<br>anden<br>art-Befehle<br>fehlen, z. B. c                    | ipfohlene persönli | iche Schutzausrü:<br>kein Restrisiko<br>👫 🧇 🏜<br>nete | itung etc.) |                                 |          | § 209 Scharfe<br>S 210 Kombini<br>Leitfaden - In   | Kanten und Ecken und raue Oberflä<br>erte Macchinen<br>nalt                                   | chen                    |
| Hinzufügen                                                                                                    | Benutzerinformationen     (2:B. Warnhinweise, erwartete Fähigke     (z:B. Warnhinweise, erwartete Fähigke     (4. Restrisiko     (3)     (2)     (2)     (2)     (2)     (2)     (2)     (2)     (2)     (2)     (2)     (2)     (2)     (2)     (2)     (2)     (2)     (2)     (2)     (2)     (2)     (2)     (2)     (2)     (2)     (2)     (2)     (2)     (2)     (2)     (2)     (2)     (2)     (2)     (2)     (2)     (2)     (2)     (2)     (2)     (2)     (2)     (2)     (2)     (2)     (2)     (2)     (2)     (2)     (2)     (2)     (2)     (2)     (2)     (2)     (2)     (2)     (2)     (2)     (2)     (2)     (2)     (2)     (2)     (2)     (2)     (2)     (2)     (2)     (2)     (2)     (2)     (2)     (2)     (2)     (2)     (2)     (2)     (2)     (2)     (2)     (2)     (2)     (2)     (2)     (2)     (2)     (2)     (2)     (2)     (2)     (2)     (2)     (2)     (2)     (2)     (2)     (2)     (2)     (2)     (2)     (2)     (2)     (2)     (2)     (2)     (2)     (2)     (2)     (2)     (2)     (2)     (2)     (2)     (2)     (2)     (2)     (2)     (2)     (2)     (2)     (2)     (2)     (2)     (2)     (2)     (2)     (2)     (2)     (2)     (2)     (2)     (2)     (2)     (2)     (2)     (2)     (2)     (2)     (2)     (2)     (2)     (2)     (2)     (2)     (2)     (2)     (2)     (2)     (2)     (2)     (2)     (2)     (2)     (2)     (2)     (2)     (2)     (2)     (2)     (2)     (2)     (2)     (2)     (2)     (2)     (2)     (2)     (2)     (2)     (2)     (2)     (2)     (2)     (2)     (2)     (2)     (2)     (2)     (2)     (2)     (2)     (2)     (2)     (2)     (2)     (2)     (2)     (2)     (2)     (2)     (2)     (2)     (2)     (2)     (2)     (2)     (2)     (2)     (2)     (2)     (2)     (2)     (2)     (2)     (2)     (2)     (2)     (2)     (2)     (2)     (2)     (2)     (2)     (2)     (2)     (2)     (2)     (2)     (2)     (2)     (2)     (2)     (2)     (2)     (2)     (2)     (2)     (2)     (2)     (2)     (2)     (2)     (2)     (2)     (2)     (2)     (2)     (2)      | iten des Bedii<br>O Vorha<br>vor den Sta<br>ten Startbei | enpersonals, em<br>anden<br>art-Befehle<br>fehlen, z. B. d                    | ipfohlene persönli | iche Schutzausrü:<br>kein Restrisiko                  | tung etc.)  | Decided                         |          | § 209 Scharfe<br>S 210 Kombini<br>Leitfaden - In   | Kanten und Ecken und raue Oberflä<br>erte Maschinen<br>nalt                                   | chen                    |
|                                                                                                    | Benutzerinformationen     (2.B. Warnhinweise, erwartete Fähigke     (z.B. Warnhinweise, erwartete Fähigke     eschreibung der Schutzmaßnahme     Stoupz-Befehle haben Vorrang     Vermeidung von unbeabsichtig     Iormenzuordnung EN ISO 14118:2018                                                                                                    | iten des Bedii<br>O Vorha<br>vor den Sta<br>ten Startber | enpersonals, em<br>inden<br>irt-Befehle<br>fehlen, z. B. c<br>6.2.1, 6.2.2, 6 | pfohlene persönli  | iche Schutzausrü:<br>kein Restrisiko<br>🏦 🧇 🍪<br>nete | tung etc.)  | Bearbeit                        | en       | § 209 Scharfe                                      | Kanten und Ecken und raue Oberflä<br>erke Maschinen                                           | chen                    |
|                                                                                                    | Benutzerinformationen     (2:B. Warnhinweise, erwartete Fähigke     (2:B. Warnhinweise, erwartete Fähigke     (4. Restrisiko     externational externation of externational externation of externational externation of externational externation of externation of externation | iten des Bedii<br>O Vorha<br>vor den Sta<br>ten Startber | enpersonals, em<br>anden<br>art-Befehle<br>fehlen, z. B. d<br>6.2.1, 6.2.2, 6 | pfohlene persönli  | iche Schutzausrü:<br>kein Restrisiko                  | tung etc.)  | Bearbeitt<br>Hinzufüg           | en       | § 209 Scharfe<br>IS:210 Kombini<br>Leitfaden - In  | Kanten und Ecken und raue Oberflä<br>arte Macchinen                                           | chen                    |
|                                                                                                    | 3. Benutzerinformationen (z.B. Warnhinweise, erwartete Fähigke 4. Restrisiko eschreibung der Schutzmaßnahmen Schutzmaßnahme Stopp-Befehle haben Vorrang Vermeidung von unbeabsichtig kormenzuordnung EN ISO 14118:2018                                                                                                    | iten des Bedii<br>O Vorha<br>vor den Sta<br>ten Startbei | enpersonals, em<br>anden<br>art-Befehle<br>fehlen, z. B. d<br>6.2.1, 6.2.2, 6 | pfohlene persönli  | iche Schutzausrü:<br>kein Restrisiko                  | tung etc.)  | Bearbeit<br>Hinzufüg<br>Löschet | en       | § 209 Scharfe<br>IS:210 Kombini<br>Leitfaden - In  | Kanten und Ecken und raue Oberflä<br>arte Macchinen                                           | chen                    |
|                                                                                                    | Benutzerinformationen     (2:B. Warnhinweise, erwartete Fähigke     (z:B. Warnhinweise, erwartete Fähigke     eschreibung der Schutzmaßnahmen     Schutzmaßnahme     Stopp-Befehle haben Vorrang     Vermeidung von unbeabsichtig     vermeidung son unbeabsichtig     EN ISO 14118:2018   Wesentliche Anforderungen                                                                                                    | iten des Bedi<br>Vorha<br>vor den Sta<br>ten Startbe     | enpersonals, em<br>anden<br>art-Befehle<br>fehlen, z. B. (<br>6.2.1, 6.2.2, 6 | pfohlene persönli  | iche Schutzausrü:<br>kein Restrisiko<br>mete          | eren        | Bearbeit<br>Hinzufüg<br>Löscher | en<br>en | S 209 Scharfe                                      | Kanten und Ecken und raue Oberflär<br>arte Macchinen<br>nalt                                  | Abbreche                |

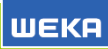

#### Risikobeurteilung: Normenzuordnung

Register Risikobeurteilung > Schutzmaßnahmen > Normenzuordnung

Zuordnung einer oder mehrerer Normen zu einer Schutzmaßnahme mit entsprechenden Normenabschnitten.

In diesem Register werden die Normen angezeigt, die im Register **Projekt-Normen** vorhanden sind.

| en nach   | n:                  |                   | Alle anzeigen                 |                |                      |                           |              |                                      |     |
|-----------|---------------------|-------------------|-------------------------------|----------------|----------------------|---------------------------|--------------|--------------------------------------|-----|
|           | Bemerkung           | Norm 🛆            | Titel                         | Bezugsdokument | Bezug ersetzte Norr  | Ende Konformitätsvermutun | Organisation | Anmerkung                            | Тур |
|           |                     | EN 61000-6-4:2007 | Elektromagnetische Verträg    |                |                      |                           | CENELEC      | Anmerkung 3:<br>Bei Änderungen set   |     |
|           |                     | EN 614-1:2006+A1  | Sicherheit von Maschinen -    |                |                      |                           | CEN          |                                      |     |
| -         |                     | EN ISO 10218-1:20 | Industrieroboter - Sicherhe   |                | EN ISO 10218-1:200   | 2013-01-01                | CEN          | Anmerkung 2.1:<br>Die neue (oder geä |     |
| 2         |                     | EN ISO 10218-2:20 | Industrieroboter - Sicherhe   |                |                      |                           | CEN          |                                      |     |
| /erlinkte | e PDF-Datei öffnen) | EN ISO 11688-1:20 | Akustik - Richtlinien für die |                |                      |                           | CEN          |                                      |     |
| 2         |                     | EN ISO 12100:2010 | Sicherheit von Maschinen -    |                | EN ISO 12100-1:200   | 2013-11-30                | CEN          | Anmerkung 2.1:<br>Die neue (oder geä |     |
|           |                     | EN ISO 13849-1:20 | Sicherheit von Maschinen -    |                | EN ISO 13849-1:200   | 2016-06-30                | CEN          | Anmerkung 2.1:<br>Die neue (oder geä |     |
|           |                     | EN ISO 13850:2015 | Sicherheit von Maschinen -    |                | EN ISO 13850:2008    | 2016-05-31                | CEN          | Anmerkung 2.1:<br>Die neue (oder geä |     |
|           | 6.2.1, 6.2.2, 6.2.3 | P                 | Sicherheit von Maschinen -    |                | EN 1037:1995+A1:2    | 2019-03-19                | CEN          | Anmerkung 2.1:<br>Die neue (oder geä |     |
|           |                     |                   | Sicherheit von Maschinen -    |                | EN 1088:1995+A2:2    | 2015-04-30                | CEN          | Anmerkung 2.1:<br>Die neue (oder geä |     |
|           |                     | EN ISO 14120:2015 | Sicherheit von Maschinen -    |                | EN 953:1997 + A1:2   | 2016-05-31                | CEN          | Anmerkung 2.1:<br>Die neue (oder geä |     |
|           |                     | EN ISO 20607:2019 | Sicherheit von Maschinen -    |                |                      |                           |              |                                      |     |
|           |                     | EN ISO 4414:2010  | Fluidtechnik - Allgemeine Re  |                | EN 983: 1996 +A 1:20 | 2011-11-30                | CEN          | Anmerkung 2.1:<br>Die neue (oder geä |     |

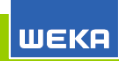

#### Risikobeurteilung: Warnhinweis

Register Risikobeurteilung > Schutzmaßnahmen > Warnhinweis

Einen Warnhinweis erstellen, um auf ein Restrisiko hinzuweisen oder einen entsprechenden Warnhinweis in der Warnhinweis-Bibliothek wählen und in die Risikobeurteilung übernehmen.

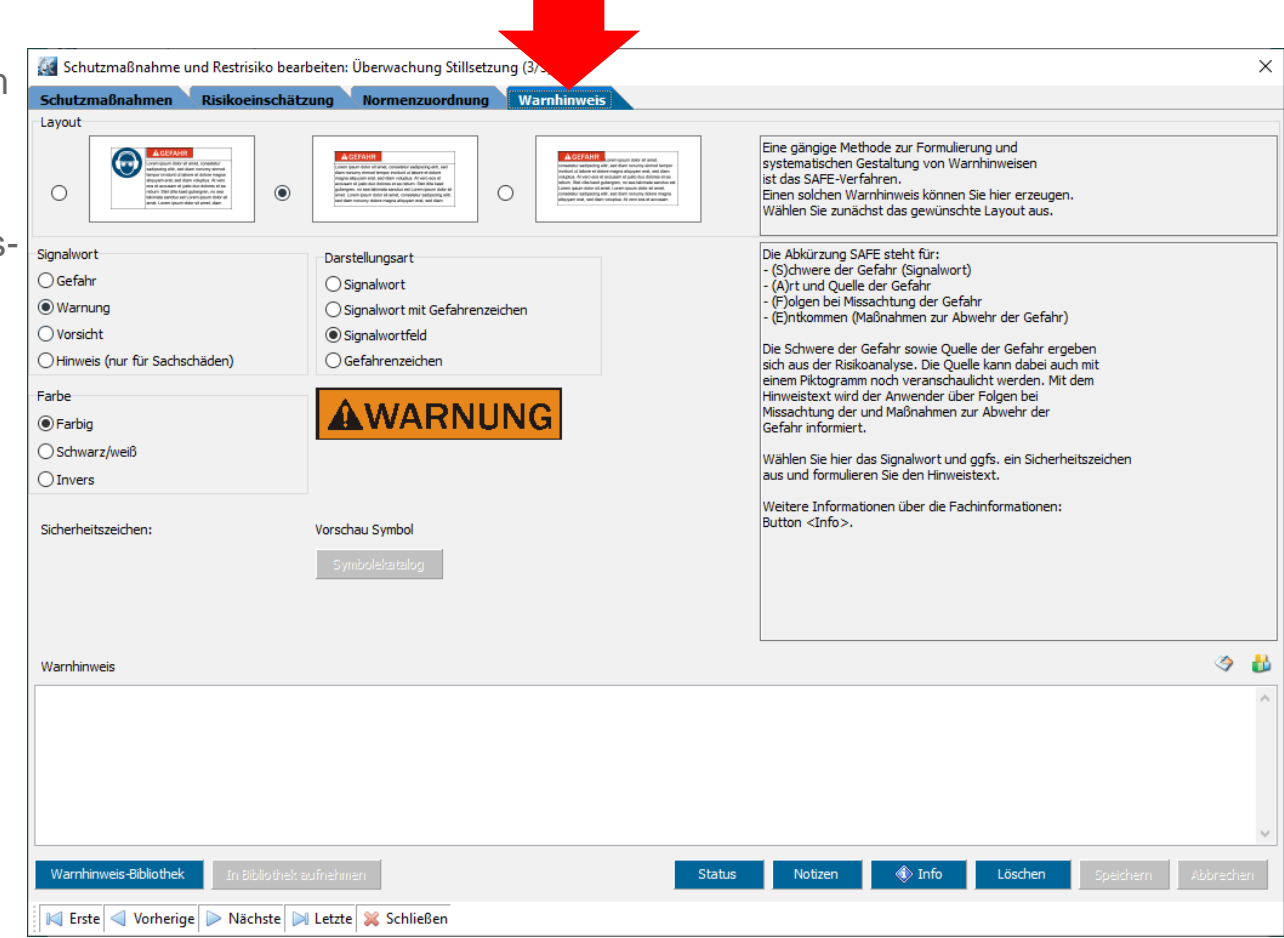

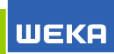

#### Risikobeurteilung: Risikoeinschätzung

Register Risikobeurteilung > Schutzmaßnahmen > Risikoeinschätzung

Einschätzung des Risikos, nachdem Schutzmaßnahmen ergriffen wurden.

Idealerweise ist das Risiko geringer als bei der Schätzung des Eingangsrisikos.

Die Einschätzung des Risikos erfolgt entweder auf Basis des Risikographen DIN ISO/TR 14121-2 oder CENELEC Leitfaden 32.

| Schutzmaßnahmen Risikoeinschätzung Normenzuordnung Warnhim        | weis         Ermitteln Sie hier den Risikoindex nach ISO/TR 14121-2. Wählen         Sie dazu die zutreffenden Werte S, F, D und A aus. Die         Betrachtung bezieht sich dabei auf die Gefährdung mit         Schutzmaßnahmen, also das so genannte Ausgangsrisiko. Im         Begründungsfeld können Sie bei Bedarf kurz erläuter, wie Sie zu         Ihrer Einschätzung gekommen sind. Mehr Erläuterungen erhalten         Kein Risiko mehr vorhanden         Risikoindex = 0 |            |   |
|-------------------------------------------------------------------|----------------------------------------------------------------------------------------------------|------------|---|
| $\begin{array}{c ccccccccccccccccccccccccccccccccccc$             | Schadensausmaß<br>S1 leichte Verletzung<br>© S2 schwere Verletzung<br>Häufigkeit und/oder Dauer der Gefährdungst<br>© F1 selten bis öfter und/oder kurze Dauer der Gefäl<br>E2 bisdig bis städig und/oder Jages Dauer der G                                                                                                    | Begründung | - |
| Risikoindex <u>NACH</u><br>Schutzmaßnahme                         | <ul> <li>Fir hang de kanag and der kinge black der a gefährdung</li> <li>O1 gering</li> <li>O2 mittel</li> <li>O3 hoch</li> </ul>                                                                                                    |            |   |
| Eingangsrisiko 2<br>Risiko hinreichend minimiert? 3 		 Ja 		 Nein | Möglichkeit zur Vermeidung oder zur Minderı<br>OA1 unter bestimmten Umständen möglich<br>@A2 unmöglich                                                                                                    |            |   |

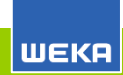

Das Ausgangsrisiko ist das Risiko nach allen Schutzmaßnahmen.

| WEKA Manager CE - Einzelplatzversion 4.0                                                                                                    |                                                                                                    |                                                                                                    | _                        |              | ×     |
|----------------------------------------------------------------------------------------------------|----------------------------------------------------------------------------------------------------|----------------------------------------------------------------------------------------------------|--------------------------|--------------|-------|
| WEKR Fachinformation   Hilfe   Optionen   Startcodopit   Projekt: Ko                                                                                                    | mplettierungsautomat Ver                                                                                                    | Pi c Komple                                                                                                    | ettierungsautomat Vertei | lerdosen Ver | rzeic |
| Projekte Stammdaten Rechtsvorschriften Wesentliche                                                                                                    | Anforderungen                                                                                                    | obeurteilung                                                                                                    | Betriebsanleitung        | Typsc        |       |
| Mechanische Gefährdungen/Quetschen, Scheren, Stoß, Erfassen/Arbeitsrau                                                                                                    | ım (GB 1 - siehe Skizze)/Ber du                                                                                                    | ktionsüberwachu                                                                                                    | ıg - Automatikbetrieb)   |              |       |
| Gefährdungen Beschreibung Ursprung Eingangsrisiko S                                                                                                    | ichutzmaßnahmen Ausgangsrisike                                                                                                    | o Gesamtrisi                                                                                                    | ko                       |              |       |
| F1/F2     01/02     A1/A2     1       S1     01     A1     2       01     A1     2       02     A2     3       A1     02     A2       01     A1     2       02     A2     3       01     A1     2       02     A2     3       01     A1     2       5     03     A2       6     42     6 | Ermitteln Sie hier den Risikoindex nach IS<br>Wählen Sie dazu die zutreffenden Werte<br>aus. Die Betrachtung bezieht sich dabei i<br>Gefährdung mit Schutzmaßnahmen, also<br>Ausgangsrisko. Im Begrindungsfeld köm<br>kurz etläutern, wie Sie zu Ihret Einschätz<br>Kein Risiko mehr vorhanden<br>Risikoindex = 0<br>Schadensausmaß<br>S1 leichte Verletzung<br>S2 schwere Verletzung<br>Häufigkeit und/oder Dauer<br>F1 selten bis öfter und/oder k<br>F2 häufig bis ständig und/oder | 60/TR 14121-2.<br>S, F, O und A<br>suf die<br>das so genannte<br>nen Sie bei Bedarf<br>ung gekommen<br>der Gefährdu<br>urze Dauer der<br>er lange Dauer | Begründung               |              | *     |
|                                                                                                    | Eintrittswahrscheinlichkeit e                                                                                                    | eines Gefähra                                                                                                    |                          |              |       |
|                                                                                                    | 01 gering                                                                                                    |                                                                                                    |                          |              |       |
|                                                                                                    | O 02 mittel                                                                                                    |                                                                                                    |                          |              |       |
| Risikoindex: 2                                                                                                    | O 03 hoch                                                                                                    |                                                                                                    |                          |              |       |
| = Eingangsrisiko 4                                                                                                    | Möglichkeit zur Vermeidung<br>A1 unter bestimmten Umständ                                                                                                    | g oder zur Mil<br>en möglich                                                                                                    |                          |              |       |
|                                                                                                    | Status Notizen                                                                                                    | ToDo                                                                                                    | Info Speichern           | Abbrechen    |       |

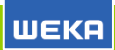

#### Betriebsanleitung: Vorbereitung

Register Betriebsanleitung > Produktart: Auswahl einer Betriebsanleitungsvorlage

Erzeugung einer vorstrukturierten Betriebsanleitung auf Basis einer Vorlage:

- Standardvorlage
- Individualisierter Vorlage

Unter **Projekte** > **Optionen** > **Betriebsanleitungsvorlagen** können Vorlagen mit der eigenen CI hinterlegt werden.

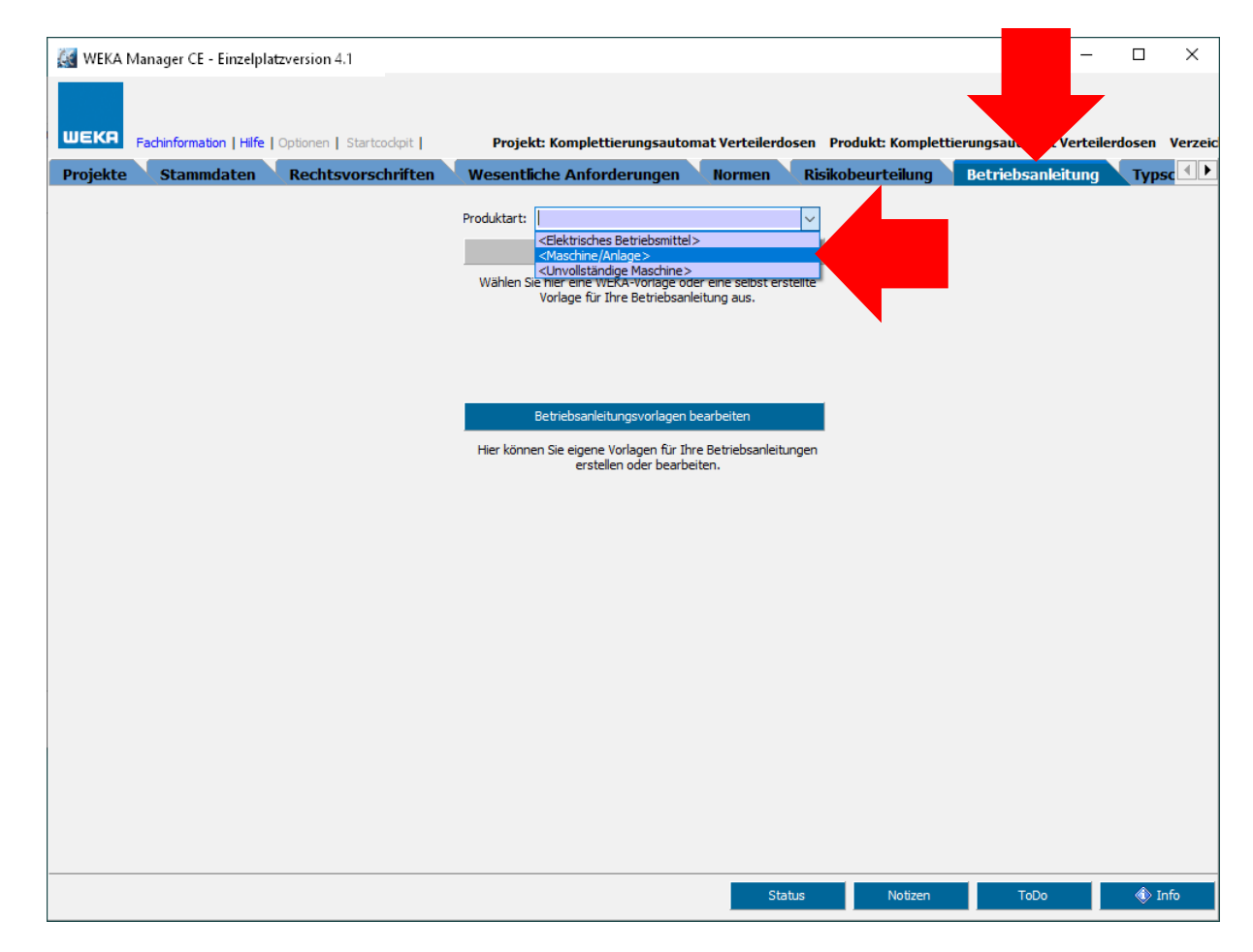

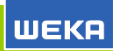

In die Betriebsanleitung werden Inhalte aus folgenden Registern automatisch übernommen:

- Produktbeschreibung
- Verwendungsgrenzen
- Räumliche Grenzen
- Weitere Grenzen

| WEKA Manag                                                                                                    | Erstellt die Betriebsanleitung als ein<br>einzelnes Word-Dokument<br>rogeke- verzeinerausen Produkt: Kont, derungsautomat Verteilerdosen Verzeic                                                                                                    |
|----------------------------------------------------------------------------------------------------|----------------------------------------------------------------------------------------------------|
| Öffnet ei                                                                                                    | n markiertes Dokument in<br>Word                                                                                                    |
| Deckblatt     Inhaltsverzeic     Inhaltsverzeic     Uber diese Be     Beschreibung     Technische De     Sicherheit     Transport     Montage     Installation     In Betrieb neh | Image: Second Schwart Schwart Schwa |
| Einlernen, Pr  Rüsten  Betrieb  Loctandhaltun                                                                                                    | Warnhinweis aus der Warnhinweis-<br>Bibliothek übernehmen                                                                                                    |
| Reinigung     Außer Betriel     Demontage                                                                                                    | Symbole, z. B. Warnzeichen, aus<br>der Symboledatenbank übernehmen                                                                                                    |
| 🕅 Betriebs:                                                                                                    | Fußzeile der Betriebsanleitung voltzen ToDo Info                                                                                                    |

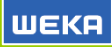

#### Konformitätsbewertung

Register Rechtsvorschriften > "Harmonisierungsrechtsvorschrift", z. B. Maschinen-Richtlinie > Anforderungen

Ermittlung der Anforderungen an die Konformitätsbewertung gem. EU-Richtlinien, die relevant sind.

Ermittlung der Anforderungen mit Hilfe eines Frage-Antwort-Assistenten:

Der WEKA Manager CE fragt -Sie antworten.

|       | VEKA N       | /lanag       | er CE - Einzelplat                         | zversion                                                  |                                        |         |      |                                                              |                                             | _                                                                                 |                        | _                        |           |       | ×     |
|-------|--------------|--------------|--------------------------------------------|-----------------------------------------------------------|----------------------------------------|---------|------|--------------------------------------------------------------|---------------------------------------------|-----------------------------------------------------------------------------------|------------------------|--------------------------|-----------|-------|-------|
|       |              |              |                                            |                                                           |                                        |         |      |                                                              |                                             |                                                                                   |                        |                          |           |       |       |
| We    | КА           | Fach         | nformation   Hilfe                         | Optionen cockpit                                          | Projekt: K                             | omplet  | tier | ungsautomat V                                                |                                             | odukt: Komple                                                                     | ettierun               | gsautomat Verteil        | erdosen   | Ve    | rzeic |
| Pro   | jekte        |              | Stammdaten                                 | Rechtsvorschrifte                                         | n Wesentliche                          | e Anfoi | rde  | rungen 🔍 No                                                  | rme                                         | usikobeurteilung                                                                  | Ве                     | triebsanleitung          | Тур       | sc    |       |
|       |              |              |                                            |                                                           |                                        |         |      | Relevanz                                                     | Anforder                                    | ungen Wesentlich                                                                  | ne Verän               | iderung Gesar            | ntheit vo | on 🔤  |       |
|       | evant        | einh.        |                                            |                                                           |                                        |         |      |                                                              |                                             |                                                                                   |                        |                          | Zur       | ückse | etzen |
| evant | ht rele      | utzz.        |                                            |                                                           |                                        |         |      | Hinweis: Im Folge<br>eine Maschine lau                       | nden hande<br>t Artikel 1 (                 | elt es sich bei Ihrem Produ<br>[1) a) bis f)!                                     | ukt um                 | Weiter                   | 4         | ٥     | +     |
| 2     | ž            | Sch          | Rechtsvorschrif                            | ft                                                        | Status                                 | Begründ | lung | Existieren für das<br>Maschinenrichtline                     | Produkt Un<br>2006/42/E                     | nterlagen nach Anhang VI<br>EG?                                                   | II der                 | ● Ja<br>○ Nein           | ۲         | ٩     | +     |
|       |              |              | Maschinenrichtlini                         | e 2006/42/EG                                              | Anforderungen                          |         | +    | Erfüllt die Betrieb<br>Mindestanforderu                      | sanleitung d<br>ngen der M                  | die inhaltlichen<br>Iaschinenrichtlinie 2006/4                                    | 2/EG?                  | ● Ja<br>○ Nein           | ٩         | ٥     | +     |
|       |              |              | EMV-Richtlinie 20:                         | 14/30/EU                                                  | nicht relevant                         |         | +    | Liegt für das Prod<br>Amtsprache(n) de                       | ukt eine Be<br>s Verwende                   | triebsanleitung in der ode<br>erlandes als                                        | er den                 | 🖲 Ja                     |           | ~     |       |
|       |              | $\checkmark$ | Niederspannungs                            | richtlinie 2014/35/EU                                     | Schutzziele einh                       | alten   | +    | Originalbetriebsar<br>Originalbetriebsar<br>oder den Amtsspr | ileitung vor<br>ileitung als<br>ache(n) de  | oder liegt sowohl die<br>auch deren Übersetzunge<br>s Verwenderlandes vor?        | en in der              | ○ Nein                   | ٩         | 0     | +     |
|       | $\checkmark$ |              | Funkanlagenricht                           | inie 2014/53/EU                                           | nicht relevant                         |         | +    | Ist Ihr Produkt eir<br>der Funktion eine                     | ne auswech<br>Maschine                      | selbare Ausrüstung zur Ä<br>oder eine abnehmbare                                  | nderung                | ) Ja                     |           | ٩     | +     |
|       |              |              | Druckbehälterrich                          | tlinie 2014/29/EU                                         | nicht relevant                         |         | +    | Gelenkwelle?<br>Ist Ihr Produkt eir                          | ne Maschine                                 | e, die zum Heben von Las                                                          | ten                    | • Nein                   |           |       | =     |
| _     |              |              | Druckgeräterichtli                         | inie 2014/68/EU                                           |                                        | [       |      | verwendet wird u<br>unmittelbar einge                        | nd deren ei<br>setzte men:                  | nzige Antriebsquelle die<br>schliche Kraft ist oder han                           | ndelt es               | Ja                       |           | ٥     | +     |
|       |              |              | and the second states and                  |                                                           | nicht relevant                         |         | 1    | sich um ein Lastau<br>oder einen Gurt?                       | Ifnahmemit                                  | tel oder um eine Kette, ei                                                        | n Seil                 | Nein                     |           |       |       |
|       | $\checkmark$ |              | ATEX-Richtlinie 20                         | )14/34/EU                                                 | nicht relevant                         |         | +    | Ist Ihr Produkt eir<br>Maschinenrichtlini                    | sicherheit<br>2006/42/1                     | sbauteil, das in Anhang V<br>EG aufgelistet ist, oder da                          | ' der<br>as nicht      | ) Ja                     |           | ٨     | +     |
|       | $\checkmark$ |              | Lärmschutz 2000/                           | /14/EG                                                    | nicht relevant                         |         | +    | gelistet, jedoch n<br>Ist Ihr Produkt eir                    | ach Maschir<br>1 Hebezeug                   | nenrichtlinie definiert ist?<br>I mit einer Fahrgeschwindi                        | iakeit von             | Nein                     |           |       |       |
|       |              |              | RoHS-Richtlinie 20                         | 011/65/EU                                                 | nicht relevant                         |         | +    | bis zu 0,15 m/s, e<br>werden können, e                       | in Hebezeu<br>in Baustelle                  | g, von dem Arbeiten durc<br>enaufzug oder eine                                    | ngeführt               | Ja     Nein              | 4         | ٩     | +     |
| We    | esentlich    | ne Verä      | inderung von Masc                          | hinen / Anlagen ?                                         |                                        | 1       |      | Fällt Ihr Produkt u                                          | nter die Ma                                 | aschinenrichtlinie und gleid                                                      | hzeitig in             |                          |           |       |       |
|       |              |              |                                            |                                                           |                                        |         |      | den Anhang IV ("<br>Maschinenrichtlini<br>Auflistung finden  | gefährliche"<br>e? Prüfen S<br>(Schaltfläch | " Maschinen) der<br>ie, ob Sie Ihr Produkt in d<br>ne "Info")!                    | ler                    | <ul> <li>Nein</li> </ul> | ٩         | ٥     | +     |
|       | Hinw         | eis: Fa      | ulls Sie im Rahmen o<br>nüssen, ob eine Wi | der Relevanzprüfung zur Ma<br>(esentliche Veränderung" de | schinenrichtlinie<br>r Maschine/Anlage |         |      | Anforderungen na<br>Technische Dokur                         | ach Maschir<br>nentation n                  | nenrichtlinie 2006/42/EG:<br>ach Anhang VII A: interne                            | e                      |                          |           |       |       |
| 1     | orliegt,     | könne        | n Sie unter dem Rei<br>Prüt                | iter "Wesentliche Veränderun<br>fung durchführen.         | ng" eine gesonderte                    |         |      | Fertigungskontrol<br>nach Anhang II T<br>Produkt anbringer   | le nach Anh<br>eil 1 Abschr<br>n, wenn alle | nang VIII; Konformitätser<br>hitt A; CE-Kennzeichnung<br>Anforderungen erfüllt si | klärung<br>1 am<br>nd! | Beenden                  | ٩         | ٥     | +     |
|       |              |              |                                            |                                                           |                                        |         |      | Die Ermittlung der                                           | Anforderu                                   | ngen nach EG-Maschinen                                                            | richtlinie             |                          |           |       | +     |
|       |              |              |                                            |                                                           |                                        | Status  |      | Notizen                                                      |                                             | ToDo                                                                              | ohn! 🚯                 | Speichern                | Abbi      | reche | n     |

Inhalt für das Typenschild erfassen, z. B. gem. M-RL, Anhang I, 1.7.3. oder einer anderen EU-Richtlinie, die im Register **Richtlinien** auf relevant gesetzt wurde.

Die Firmendaten werden aus dem Register Stammdaten > Projektdaten und Register Stammdaten > Firmendaten übernommen.

Die Inhaltsdaten im Abschnitt **Felder** können bei Bedarf ergänzt bzw. überarbeitet werden.

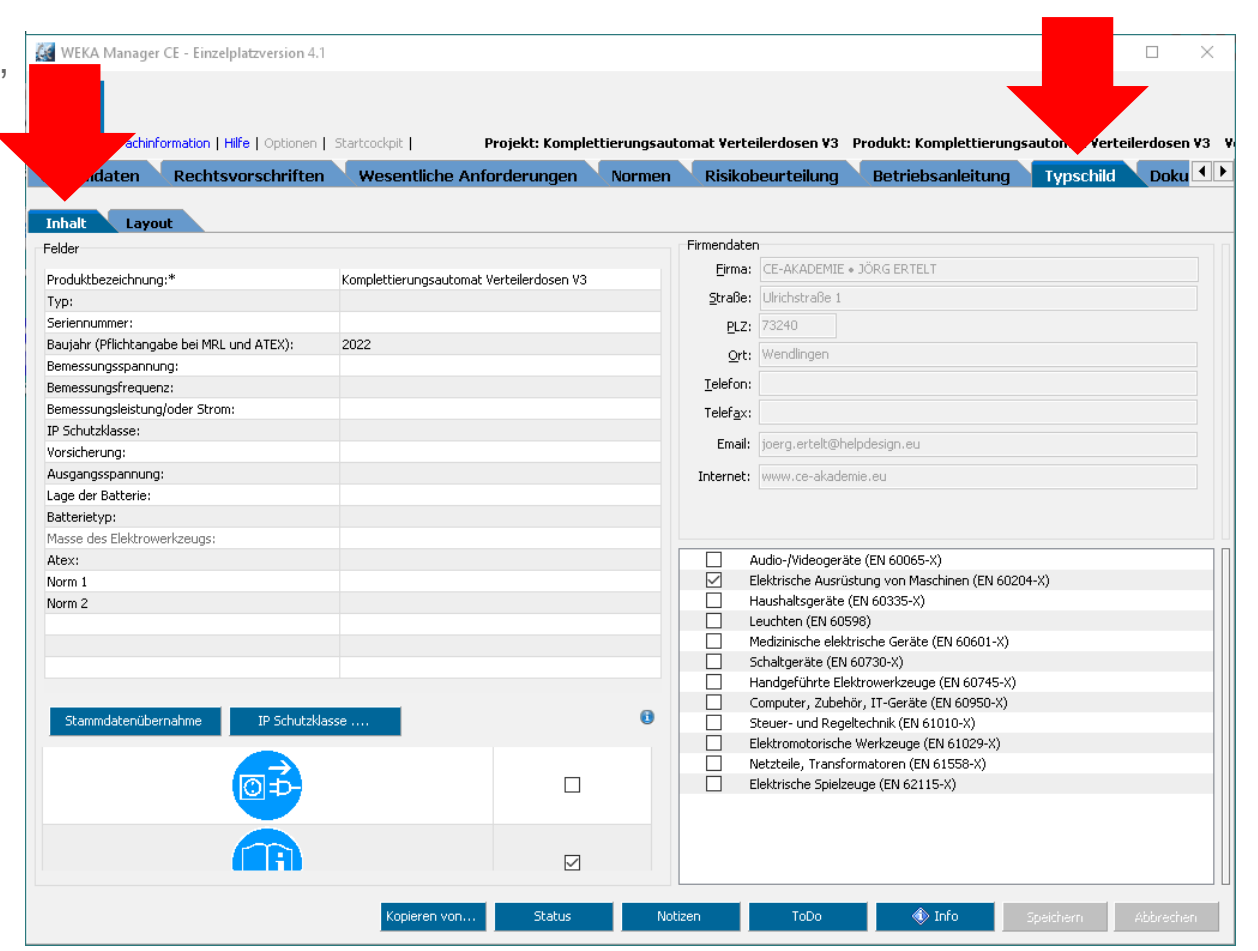

Layout für das Typenschild wählen.

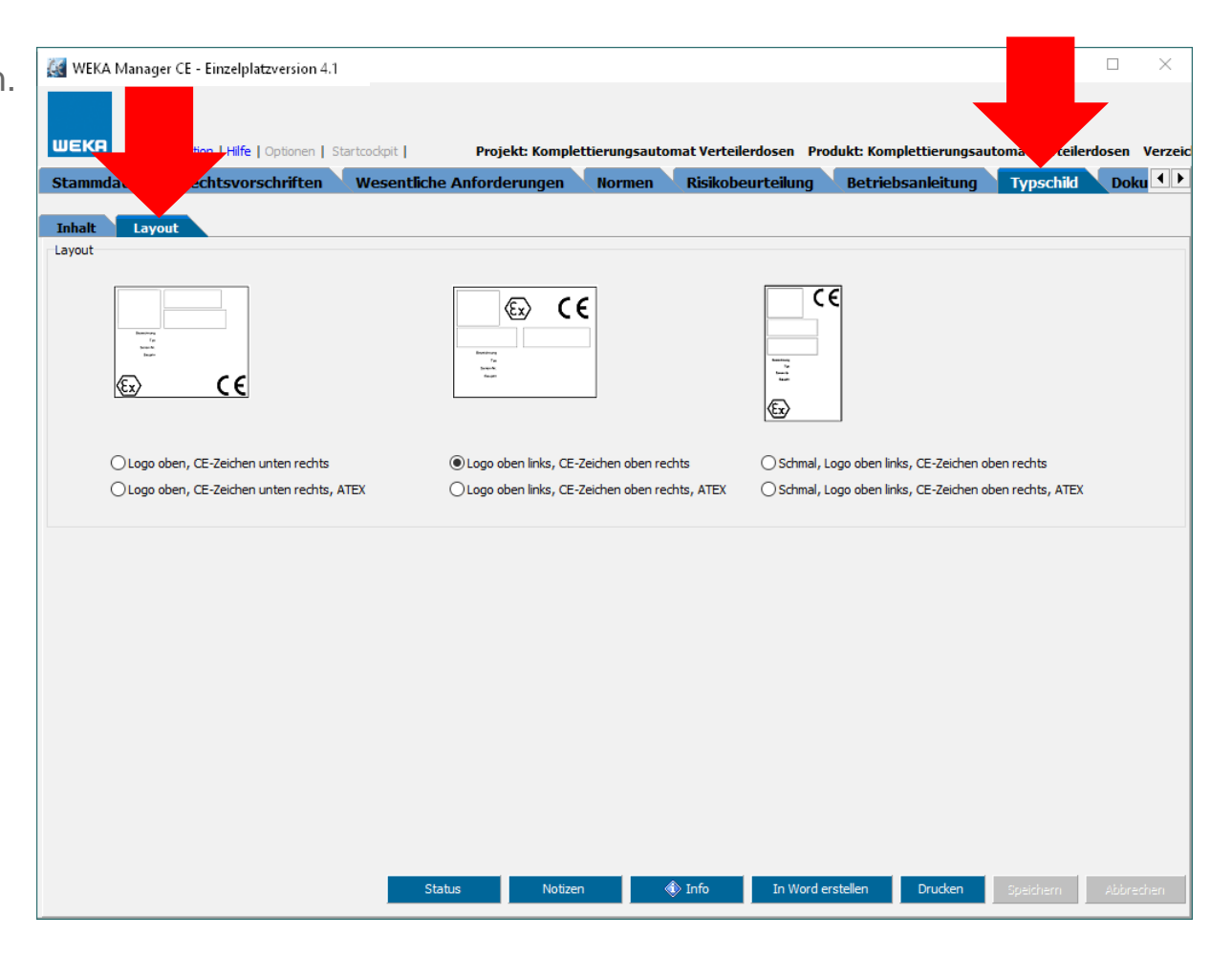

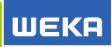

#### Technische Unterlagen: Nachweisdokumentation

Register Dokumentation > Technische Unterlagen > Nachweisdokumentation Fließtext bzw. tabellarisch

Ausgabe der Nachweisdokumentation als Word- oder PDF-Dokument zur Archivierung. Aufbewahrung mind. 10 Jahre.

Die Nachweisdokumentation ist für die Marktaufsichtsbehörde bestimmt.

Die Nachweisdokumentation enthält die Inhalte der Stammdaten (Register **Stammdaten**) und die komplette Risikobeurteilung (Register **Risikobeurteilung**).

| 🛃 WI                                                                                           |                                 |                            |                                                                                         | - 🗆 ×                                                        |
|------------------------------------------------------------------------------------------------|---------------------------------|----------------------------|-----------------------------------------------------------------------------------------|--------------------------------------------------------------|
|                                                                                                |                                 |                            |                                                                                         |                                                              |
|                                                                                                |                                 |                            |                                                                                         |                                                              |
| mation   Hilfe   Optionen   Startcockpit   Projekt: K                                          | plettierungsautomat Verteilerdo | osen Produkt: Komplettieru | ngsautoma erteilerdose                                                                  | n Verzeichnis: P100                                          |
| Rechtsvenriften Wesentliche Anforderungen Normen                                               | Risikobeurteilung Betriel       | bsanleitung 🔍 Typschild    | Dokumentation                                                                           | •                                                            |
| Technische Unterlagen Reports, Statusberichte etc. Zuliefen                                    | cumente Sonstige Unterlag       | en ToDo-Liste              | Info                                                                                    |                                                              |
| Dokumente für die Technischen Unterlagen<br>nach Anhang VII MRL                                |                                 |                            | Nachweisdokumentation zu<br>tabellarische Ausgabe mit al<br>ermittelten Gefährdungen na | r Risikobeurteilung:<br>Ien zum Projekt<br>ach EN ISO 12100. |
| Nachweisdokumentation zur Risikobeurteilung                                                    |                                 |                            | Zu Ihrer besseren Übersicht<br>"Letztes Druckdatum" der Z                               | wird in der Spalte<br>Zeitpunkt festgehalten, zu             |
| Letztes Drip-I-dation and dist                                                                 |                                 |                            | dem Sie dieses Dokument z<br>ausgedruckt haben. Mit der                                 | um letzten Mal<br>Checkbox "erledigt"                        |
| Nachweisdokumentation Fließtext Nach                                                           | veisdokumen                     | tation                     | kennzeichnen Sie, dass Sie                                                              | die                                                          |
| Gefahrenoite Eließtext                                                                         |                                 |                            | endgültigen Fassung ausge                                                               | r Hisikobeurteilung in der<br>druckt haben.                  |
| Gefahrenorte tabellarisch                                                                      |                                 |                            |                                                                                         |                                                              |
| C Lebensphasen Fließtext                                                                       |                                 |                            |                                                                                         |                                                              |
| C Lebensphasen tabellarisch                                                                    |                                 |                            |                                                                                         |                                                              |
| ⊖Zusammenfassung Fließtext                                                                     |                                 |                            |                                                                                         |                                                              |
| O Zusammenfassung tabellarisch                                                                 |                                 |                            |                                                                                         |                                                              |
| ○ Großes Exceldatenblatt                                                                       |                                 |                            |                                                                                         |                                                              |
| O Funktionale Sicherheit                                                                       |                                 |                            |                                                                                         |                                                              |
| Normenrecherche                                                                                |                                 |                            |                                                                                         |                                                              |
| O Ergebnisbericht                                                                              |                                 |                            | Druckontionen                                                                           |                                                              |
| C Ergebnisbericht Vorschriften/Normen                                                          |                                 |                            | ohne Pilder drucken                                                                     |                                                              |
| Benutzerinformation                                                                            |                                 |                            | orit Bildern drucken                                                                    |                                                              |
| Betriebsanleitung / Montageanleitung                                                           |                                 |                            |                                                                                         |                                                              |
| 0                                                                                              |                                 |                            | Standard drucken                                                                        |                                                              |
| Wesentliche Anforderungen                                                                      |                                 |                            | O (nur Gefährdung                                                                       | (men)                                                        |
| Checkliste nach Anhang I MRL                                                                   |                                 |                            |                                                                                         |                                                              |
| Checkliste nach Anhang I EMV                                                                   |                                 |                            |                                                                                         |                                                              |
| Checkliste nach Anhang I Niederspannung                                                        |                                 |                            |                                                                                         |                                                              |
| Checkliste nach Anhang II ATEX                                                                 |                                 |                            | In Exc <u>el erstel</u>                                                                 | len In Word er <u>stellen</u>                                |
| Checkliste nach Anhang I Druckgeräte                                                           |                                 |                            |                                                                                         |                                                              |
| Checkliste nach Anhang I Druckbehalter                                                         |                                 |                            |                                                                                         | Drucken                                                      |
| Checkliste nach Annang I basverbrauchseinrichtungen     Checkliste nach Artikel 3 Funk anlagen |                                 |                            |                                                                                         |                                                              |
|                                                                                                |                                 |                            |                                                                                         | PDF erstellen                                                |
| Konformitatserklarung / Einbauerklärung                                                        |                                 |                            |                                                                                         | T-D-                                                         |
| <u>E</u> rklärung(en) erstellen                                                                |                                 |                            |                                                                                         | 1000                                                         |
|                                                                                                |                                 |                            |                                                                                         |                                                              |

# Technische Unterlagen: EU-Konformitätserklärung bzw. Einbauerklärung

Register Dokumentation > Technische Unterlagen > Erklärung(en) aussteller

Ausgabe der EU-Konformitätserklärung gem. der Rechtsvorschriften, die im Register **Rechtsvorschriften** auf **relevant** gesetzt wurden bzw. Einbauerklärung.

Die Ausgabe erfolgt mit Hilfe eines Assistenten.

| er CE - Einzelplatzversion                       | 4.1                                                                                           | — — ×                                                                                                    |
|--------------------------------------------------|-----------------------------------------------------------------------------------------------|----------------------------------------------------------------------------------------------------|
|                                                  | -                                                                                             |                                                                                                    |
|                                                  |                                                                                               |                                                                                                    |
|                                                  | testes deit I                                                                                 | autor Utoilaudasan Varraishnis: D10005                                                                                                    |
| Rechtsv. uriften Wesentliche A                   | nforderungen Normen Risikobeurteilung Betriebsanleitung Typschild                             | Dokumentation                                                                                                    |
|                                                  |                                                                                               |                                                                                                    |
| Technische Unterlagen Reports, Sta               | lusberichte etc. Zulieferdokumente Sonstige Unterlagen I oDo-Liste                            | nfo                                                                                                    |
| Dokumente für die Technischen Unterlag           | Assistent Erklärung nach Anhang II der Maschinenrichtlinie 2006/42/EG                         | achweisdokumentation zur Risikobeurteilung:                                                                                                    |
| nach Anhang VII MRL                              | Assacence and engineer Annung in der Mesenmennen nicht zoool/46/60 74                         | abellarische Ausgabe mit allen zum Projekt<br>rmittelten Gefährdungen nach EN ISO 12100                                                         |
| Nachweisdokumentation zur Risikobeurteilung      | Schritt 1 Art des Ausstellers der Erklärung und Bevollmächtigter für<br>technische Unterlagen | /u Ihrer besseren Übersicht wird in der Spalte<br>Letztes Druckdatum" der Zeitpunkt festgehalten, zu<br>Iem Sie dieses Dokument zum letzten Mal |
| O Nachweisdokumentation Fließtext                |                                                                                               | usgedruckt haben. Mit der Checkbox "erledigt"                                                                                                   |
| Nachweisdokumentation tabellarisch               | Sie sind der <u>H</u> ersteller/Inverkehrbringer des Produkts.                                | ennzeichnen sie, dass sie die<br>Jachweisdokumentation zur Risikobeurteilung in der                                                             |
| 🔿 Gefahrenorte Fließtext                         | O Sie sind der in der Gemeinschaft niedergelassene Bevollmächtigte.                           | ndgültigen Fassung ausgedruckt haben.                                                                                                    |
| 🔿 Gefahrenorte tabellarisch                      |                                                                                               |                                                                                                    |
| 🔿 Lebensphasen Fließtext                         | Firmenname und Adresse:                                                                       |                                                                                                    |
| 🔿 Lebensphasen tabellarisch                      | CE-AKADEMIE JÖRG ERTELT                                                                       |                                                                                                    |
| ○ Zusammenfassung Fließtext                      | Ulrichstraße 1<br>73240 Wendlingen                                                            |                                                                                                    |
| <ul> <li>Zusammenfassung tabellarisch</li> </ul> |                                                                                               |                                                                                                    |
| ○ Großes Exceldatenblatt                         |                                                                                               |                                                                                                    |
| <ul> <li>Funktionale Sicherheit</li> </ul>       |                                                                                               |                                                                                                    |
| Normenrecherche                                  |                                                                                               |                                                                                                    |
| ○ Ergebnisbericht                                | Nome und Associé des Bergen, die bewellte jehtigt ist, die technischen Unterlagen             | Jruckaptionen                                                                                                    |
| O Ergebnisbericht Vorschriften/Normen            | zusammenzustellen (in der Gemeinschaft ansässig!) *                                           |                                                                                                    |
|                                                  | CE-AKADEMIE JÖRG ERTELT                                                                       | ohne Bilder drucken                                                                                                    |
| Benutzerinformation                              | 73240 Wendlingen                                                                              | O mit Bildern drucken                                                                                                    |
| O Betriebsanleitung / Montageanleitung           |                                                                                               | Standard drucken                                                                                                    |
| Wesentliche Anforderungen                        |                                                                                               | Kompaktform drucken                                                                                                    |
| Checkliste nach Anhang I MRL                     |                                                                                               | - (nur deranföungen und schutzmabhahmen)                                                                                                    |
| Checkliste nach Anhang I EMV                     |                                                                                               |                                                                                                    |
| Checkliste nach Anhang I Niederspannung          |                                                                                               |                                                                                                    |
| Checkliste nach Anhang II ATEX                   | <u>N</u> eu Abbrechen <<∠⊠urtick: <u>W</u> eiter>>                                            |                                                                                                    |
| 🔿 Checkliste nach Anhang I Druckgeräte           |                                                                                               | In Excel erstellen In Word erstellen                                                                                                    |
| 🔿 Checkliste nach Anhang I Druckbehälter         |                                                                                               |                                                                                                    |
| O Checkliste nach Anhang I Gasverbrauchs         |                                                                                               | Drucken                                                                                                    |
| Checkliste nach Artikel 3 Funkanlagen            |                                                                                               | PDF_erstellen                                                                                                    |
| Nonformitatserklarung / Einbauerklarung          |                                                                                               | 1 Directscolori                                                                                                    |
| Erklärung(en) erstellen                          |                                                                                               | ToDo                                                                                                    |
|                                                  |                                                                                               |                                                                                                    |
|                                                  |                                                                                               |                                                                                                    |

# Frage-Antwort-Assistent: Veränderung von Maschinen

Veränderungen von Maschinen, z. B. Retrofit und Automatisierung, können eine wesentliche Veränderung einer Maschine darstellen.

Wenn eine wesentliche Veränderung vorliegt, wurde eine neue Maschine geschaffen, für die eine neue CE-Kennzeichnung erforderlich ist.

Für die Prüfung steht ein Frage-Antwort-Assistent zur Verfügung, mit dessen Hilfe festgestellt werden kann, ob eine wesentliche Veränderung vorliegt oder nicht.

ШЕКА

| 🧟 W      | /eka N                                | lanag                                  | er CE - Einzelplatz                                                                            | zversion 4                                                                                                    |                                                                        |            |                                                         |                                                                     |                                                                                     |                                                                            | _                        |           | ×       |
|----------|---------------------------------------|----------------------------------------|------------------------------------------------------------------------------------------------|----------------------------------------------------------------------------------------------------|------------------------------------------------------------------------|------------|---------------------------------------------------------|---------------------------------------------------------------------|-------------------------------------------------------------------------------------|----------------------------------------------------------------------------|--------------------------|-----------|---------|
| WE       | КЯ                                    | Fachi                                  | nformation   Hilfe                                                                             | Optionen ockpit                                                                                                    | Projekt: K                                                             | omplettier | rungsautom                                              | at Verteilerd                                                       | osen Produkt:                                                                       |                                                                            | automat Verteile         | rdosen 1  | Verzeic |
| Proj     | ekte                                  | S                                      | ammdaten                                                                                       | Rechtsvorschrifter                                                                                                    | Wesentliche                                                            | e Anforde  | rungen                                                  | Normen                                                              | Risikobeurt                                                                         | eilun <u>,</u> sei                                                         | triebsanleitung          | Typso     |         |
|          |                                       |                                        |                                                                                                |                                                                                                    |                                                                        |            | Relevanz                                                | : Anforde                                                           | erungen We                                                                          | sentliche Verän                                                            | derung Gesam             | theit von |         |
| Relevant | Nicht relevant                        | Schutzz. einh.                         | Rechtsvorschrift                                                                               | <del>i</del> t .                                                                                                    | Status                                                                 | Begründung | Durch Bean<br>feststellen,<br>(verkettete<br>werden. Fü | wortung der n<br>ob Ihre Maschir<br>Maschinenanla<br>jede einzeln b | achfolgenden Frag<br>nen oder Gesamthe<br>gen) "wesentlich ve<br>eabsichtigte Änder | en können Sie<br>eit von Maschinen<br>erändert <sup>®</sup><br>ung ist der | Weiter                   | Zurüd     | +       |
|          |                                       |                                        | Maschinenrichtlinie                                                                            | e 2006/42/EG                                                                                                    | relevant<br>Anforderungen p                                            | orüfen +   | Fragenkata<br>Kommt es d                                | og zu durchlaut<br>urch die Veränd                                  | fen.<br>Ieruna zu einer Leis                                                        | tunaserhöhuna?                                                             | ∩ Ja                     |           |         |
|          |                                       |                                        | EMV-Richtlinie 201                                                                             | 14/30/EU                                                                                                    | nicht relevant                                                         | 1          | l Manual and                                            | and the Martin d                                                    |                                                                                     |                                                                            | Nein                     | <b>v</b>  | +       |
|          | Ľ                                     |                                        | Niedercoppoupage                                                                               | richtlinia 2014/25/EU                                                                                                    | hidiciteevant                                                          |            | Kommt es d                                              | irch die verand                                                     | ierung zu einer Hun                                                                 | ktionsanderung?                                                            | ● Ja<br>○ Nein           | 4         | +       |
|          |                                       | $\checkmark$                           | Niederspannungsr                                                                               | nenume 2014/35/E0                                                                                                    | Schutzziele einha                                                      | alten +    | Liegt eine n<br>Hinweis: Die                            | eue Gefährdung<br>s kann mit Hilfe                                  | g vor?<br>einer Risikobeurte                                                        | ilung nach EN ISO                                                          | ) Ja                     |           | +       |
|          | $\square$                             |                                        | Funkanlagenrichtli                                                                             | inie 2014/53/EU                                                                                                    | nicht relevant                                                         | +          | 12100 ermit<br>Liegt die Erh                            | telt werden.<br>öhung eines be                                      | ereits vorhandenen                                                                  | Risikos vor?                                                               | ● Nein<br>○ Ja           |           |         |
|          |                                       |                                        | Druckbehälterricht                                                                             | tlinie 2014/29/EU                                                                                                    | nicht relevant                                                         | +          | Hinweis: Die<br>12100 ermit                             | s kann mit Hilfe<br>telt werden.                                    | einer Risikobeurte                                                                  | ilung nach EN ISO                                                          | <ul> <li>Nein</li> </ul> |           | +       |
| _        |                                       | _                                      | Druckgeräterichtlir                                                                            | nie 2014/68/EU                                                                                                    |                                                                        |            | Es liegt kein<br>vor.                                   | e wesentliche V                                                     | /eränderung im Sinr                                                                 | ne des ProdSG                                                              | Beenden                  |           | +       |
|          |                                       |                                        |                                                                                                |                                                                                                    | nicht reievant                                                         | +          | Die Überprü<br>abgeschloss                              | fung, ob eine v<br>en.                                              | vesentliche Änderu                                                                  | ng vorliegt, ist                                                           |                          |           | +       |
|          | $\checkmark$                          |                                        | ATEX-KIChtlinie 20                                                                             | )14/34/EU                                                                                                    | nicht relevant                                                         | +          |                                                         |                                                                     |                                                                                     |                                                                            |                          |           |         |
|          | $\checkmark$                          |                                        | Lärmschutz 2000/                                                                               | /14/EG                                                                                                    | nicht relevant                                                         | +          |                                                         |                                                                     |                                                                                     |                                                                            |                          |           |         |
|          | $\checkmark$                          |                                        | RoHS-Richtlinie 20                                                                             | 011/65/EU                                                                                                    | nicht relevant                                                         | +          | ]                                                       |                                                                     |                                                                                     |                                                                            |                          |           |         |
| e        | Hinw<br>Hinw<br>entsche<br>prliegt, l | e Verä<br>eis: Fa<br>eiden m<br>könner | nderung von Masch<br>Ils Sie im Rahmen d<br>lüssen, ob eine "We<br>Sie unter dem Reit<br>Prüfi | hinen / Anlagen ?<br>Jer Relevanzprüfung zur Mat<br>esentliche Veränderung* der<br>ter "Wesentliche Veränderun<br>fung durchführen. | schinenrichtlinie<br>Maschine/Anlage<br>g <sup>°</sup> eine gesonderte |            |                                                         |                                                                     |                                                                                     |                                                                            |                          |           |         |
|          |                                       |                                        |                                                                                                |                                                                                                    |                                                                        | Status     | No                                                      | tizen                                                               | ToDo                                                                                | ohl 🚯                                                                      | Speichern                | Abbred    | :hen    |

WEKA MANAGER CE V4.1 • JÖRG ERTELT • 08.11.20200 • 47

#### Frage-Antwort-Assistent: Verkettete Maschinenanlagen Register Rechtsvorschriften > Maschinen-Richtlinie > Gesamtheit von Maschinen

Bei der Verkettung von Maschinen und/oder unvollständigen Maschine muss geprüft werden, ob eine Gesamtheit von Maschinen (z. B. Produktionsstraße) vorliegt, die CE-Kennzeichnungspflichtig ist.

Falls ja, muss Maschinen-Richtlinie Artikel 5 umgesetzt werden.

Falls nein, ist das ein Fall für den Arbeitsschutz.

| 🤆 V      | /eka n                              | /lanag                                   | er CE - Einzelplatzversion 4                                                                                                    |                                                         |         |                                                                                                    | _                 |           | ×      |
|----------|-------------------------------------|------------------------------------------|----------------------------------------------------------------------------------------------------|---------------------------------------------------------|---------|----------------------------------------------------------------------------------------------------|-------------------|-----------|--------|
|          |                                     |                                          |                                                                                                    |                                                         |         |                                                                                                    |                   |           |        |
| WE       | КЯ                                  | Fachi                                    | information   Hilfe   Optionen   Ockpit                                                                                                    | Projekt: Komp                                           | plettie | rungsautomat Verteilerdosen Produkt                                                                                                    | automat Verteiler | losen V   | erzeic |
| Pro      | jekte                               | 1                                        | Stammdaten Rechtsvorschriften                                                                                                    | Wesentliche An                                          | forde   | erungen Normen Risikobeurteilun, Bel                                                                                                    | triebsanleitung   | Турыс     | •      |
|          | ÷                                   |                                          |                                                                                                    |                                                         |         | Wesentliche Veränderung Gesamtheit von Masc                                                                                                    | hinen Produkt sp  | ezifizier | • •    |
| Relevant | Nicht relevar                       | Schutzz. einf                            | Rechtsvorschrift                                                                                                    | Status Begr                                             | ündun   | Eine Gesamtheit von Maschinen (Maschinenanlage) besteht aus<br>zwei oder mehr Maschinen oder unvollständigen Maschinen, die<br>für einen bestimmten Anwendungszweck zusammengebaut<br>werden. | Weiter            |           | +      |
|          |                                     |                                          | Maschinenrichtlinie 2006/42/EG                                                                                                    | relevant<br>Anforderungen prüfe                         | n +     | Erfüllen die Maschinen in der Anlage eine gemeinsame Aufgabe<br>bzw. liegt ein produktionstechnischer Zusammenhang vor, z. B.<br>die Eerfünung eines bestimmten Produkte?                     | ⊖ Ja<br>● Nein    | ٩         | +      |
|          | $\checkmark$                        |                                          | EMV-Richtlinie 2014/30/EU                                                                                                    | nicht relevant                                          | +       | Es handelt sich nicht um eine Gesamtheit von Maschinen<br>(Maschinenanlage) und kann als Einzelmaschine betrachtet                                                                            | Beenden           |           | +      |
|          |                                     | $\checkmark$                             | Niederspannungsrichtlinie 2014/35/EU                                                                                                    | Schutzziele einhalten                                   | +       | werden.<br>Die Prüfung hinsichtlich der Gesamtheit von Maschinen ist                                                                                                    | 0                 |           |        |
|          |                                     |                                          | Funkanlagenrichtlinie 2014/53/EU                                                                                                    | nicht relevant                                          | +       | hiermit abgeschlossen.                                                                                                    |                   |           | +      |
|          | $\checkmark$                        |                                          | Druckbehälterrichtlinie 2014/29/EU                                                                                                    | nicht relevant                                          | +       |                                                                                                    |                   |           |        |
|          |                                     |                                          | Druckgeräterichtlinie 2014/68/EU                                                                                                    | nicht relevant                                          | +       |                                                                                                    |                   |           |        |
|          | $\checkmark$                        |                                          | ATEX-Richtlinie 2014/34/EU                                                                                                    | nicht relevant                                          | +       |                                                                                                    |                   |           |        |
|          |                                     |                                          | Lärmschutz 2000/14/EG                                                                                                    | nicht relevant                                          | +       |                                                                                                    |                   |           |        |
|          | $\checkmark$                        |                                          | RoHS-Richtlinie 2011/65/EU                                                                                                    | nicht relevant                                          | +       |                                                                                                    |                   |           |        |
| We       | Hinw<br>Hinw<br>entsche<br>orliegt, | ne Verä<br>reis: Fa<br>eiden n<br>könnei | inderung von Maschinen / Anlagen ?<br>alls Sie im Rahmen der Relevanzprüfung zur Masc<br>dissen, ob eine "Wesentliche Veränderung" der h<br>n Sie unter dem Reiter "Wesentliche Veränderung<br>Prüfung durchführen. | hinenrichtlinie<br>Iaschine/Anlage<br>' eine gesonderte |         |                                                                                                    |                   |           |        |
|          |                                     |                                          |                                                                                                    | Sta                                                     | atus    | Notizen ToDo 🚯 Info                                                                                                    | Speichern         | Abbrech   | ien    |

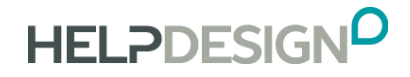

HELPDESIGN • JÖRG ERTELT Ulrichstraße 1 73240 Wendlingen am Neckar +49 (0) 7024 40 47 46 www.ce-akademie.eu joerg.ertelt@ce-akademie.eu

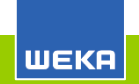

WEKA MANAGER CE V4.1 • JÖRG ERTELT • 08.11.20200 • 49